1.50 Airblock 1.52/1.53 Luftzerhitzer

# KaBUS Regelungssystem

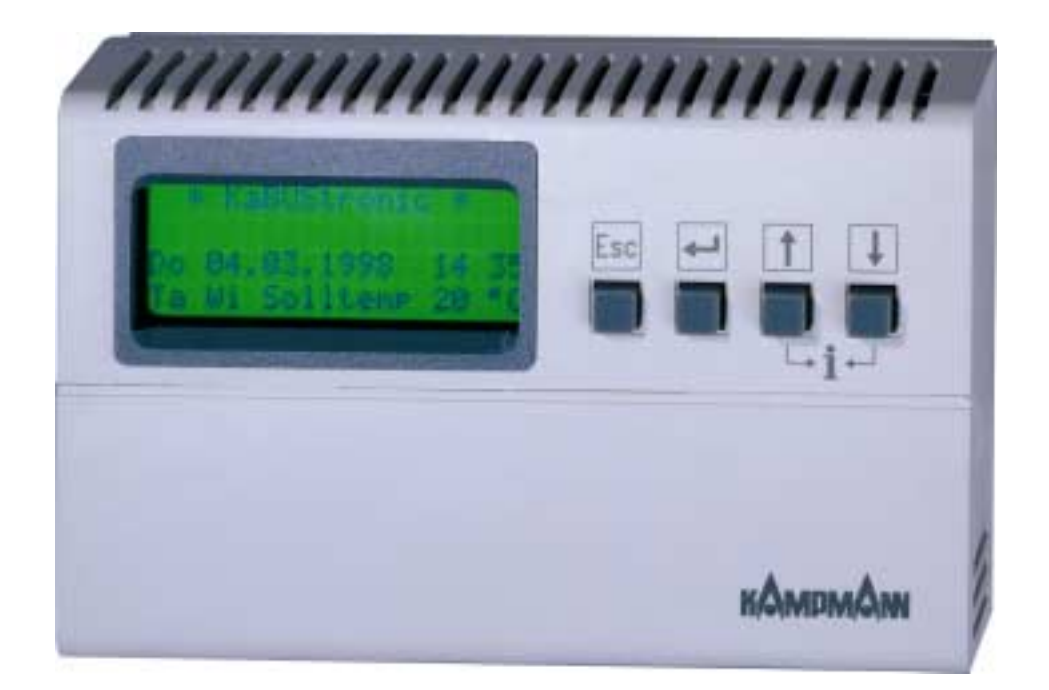

# Bedienerhandbuch

Für zukünftige Verwendung sorgfältig aufbewahren!

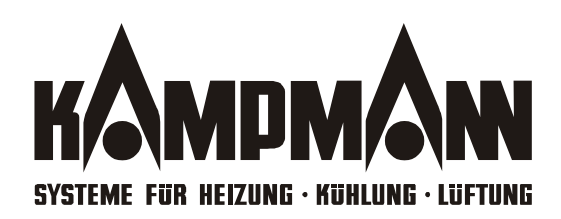

Bestimmungsgemäße Verwendung

Das KaBUS-Regelungssystem wurde zur Regelung von Kampmann-Luftheizanlagen konzipiert. Das System darf nur für Anwendungen verwendet werden, wie sie in dieser Anleitung beschrieben sind. Bedingungen und Einschränkungen müssen eingehalten werden. Der Hersteller haftet nicht für Schäden, die durch eine Verwendung entstanden sind, die von der in dieser Anleitung beschriebenen Verwendung abweicht.

# Zum Gebrauch dieser Anleitung...

Die vorliegende Anleitung ist in drei Hauptkapitel unterteilt:

- Beschreibung aller Einstellmöglichkeiten, die nach erfolgreicher Inbetriebnahme zur Erhöhung des Komforts zu Verfügung stehen.
- Erläuterung der zur Inbetriebnahme der Anlage erforderlichen Bedienschritte.
- Beschreibung weiterführender Einstellungen für spezielle Einsatzfälle und Sonderfunktionen.

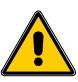

#### Gefahrenhinweis!

Bei Nichtbeachtung kann eine Gefahr für Personen und Sachwerte bestehen

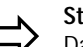

#### Stichwortverzeichnis

Das Stichwortverzeichnis am Ende dieser Anleitung hilft Ihnen bei der gezielten Suche und Durchführung bestimmter Bedienschritte. Wenn zu einem Begriff zusätzliche Informationen aufgeführt sind, wird dieses durch einen Hinweispfeil gekennzeichnet. Zusätzlich sind viele der Begriffe, die am linken Seitenrand aufgeführt sind, in der Stichwortliste aufgeführt.

Im Display der KaBUStronic können maximal vier Menüzeilen gleichzeitig dargestellt werden. In den Graphiken dieser Bedienungsanleitung wird der nicht sichtbare Teil des Menüs grau unterlegt.

Der jeweils in Bearbeitung befindliche Teil des Menüs (Cursorzeichen oder Parameter) blinkt und wird ebenfalls grau unterlegt dargestellt.

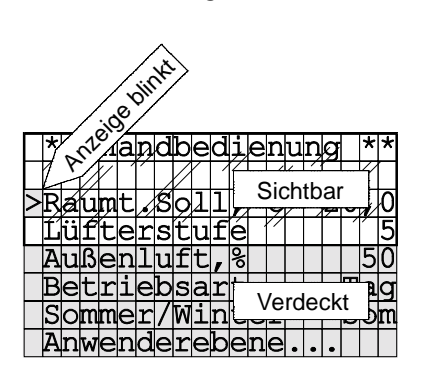

Darstellung des Displays in

dieser Anleitung

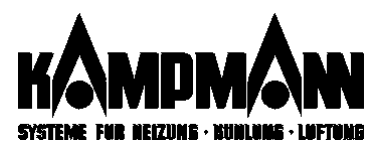

Wichtige Hinweise

Bedienung: Seite 3

Anhang: Seite 45

Inbetriebnahme: Seite 36

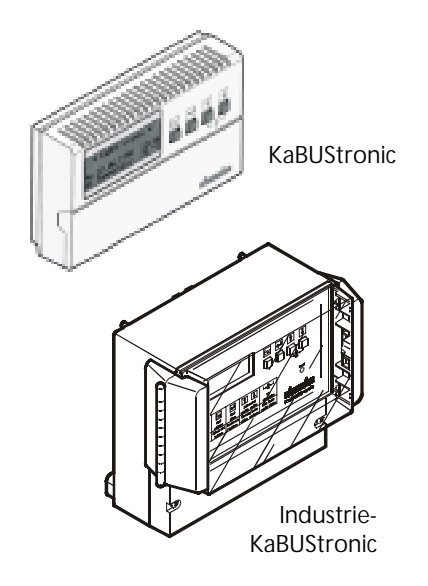

Eingabe beginnen

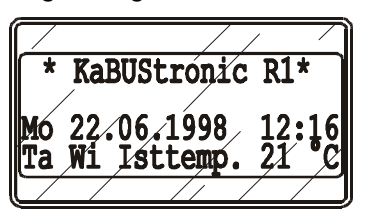

# Bedieneinheit: KaBUS tronic oder Industrie-KaBUS tronic

Die beiden Ausführungen der KaBUStronic besitzen die gleichen Funktionen. Mit der KaBUS tronic Bedieneinheit werden sämtliche Einstellungen vorgenommen. Die Bedienung erfolgt über vier Tasten und ein Display.

Über ein cursorgeführtes Display gelangen Sie in verschiedene Auswahlmenüs (Seite 4: Menüstruktur).

#### **ENTER-Taste**

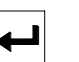

Alle Eingaben beginnen Sie durch Betätigung der Entertaste. Die Anzeige wird umgeschaltet in die Handbedienebene

**Display und Tastatur** 

Sämtliche Eingaben können Sie gemäß der nachfolgenden Tabelle vornehmen.

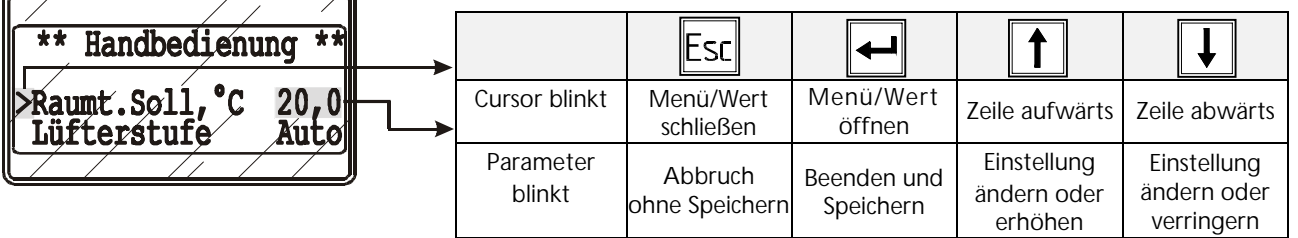

Die Tabelle befindet sich auch hinter der Bedienklappe der KaBUStronic.

Eingabe beenden

Esc

Mehrkreisregelung

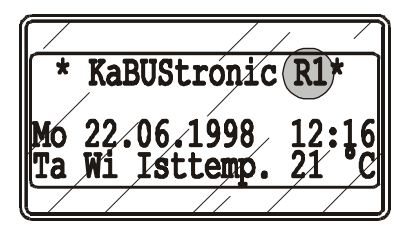

#### **ESCAPE-Taste**

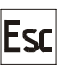

Alle Eingaben beenden Sie durch Betätigung der Escape-Taste. Wenn die Escape-Taste nicht betätigt wird, erfolgt nach Ablauf einer bestimmten Zeit die automatische Umschaltung des Displays.

# **CURSOR-Tasten**

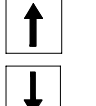

nur bei Mehrkreisregelung! Bei Anlagen mit Mehrkreisregelung wird die gerade ausgewählte Regelgruppe (R1 bis max. R8) im Display angezeigt. Mit den Cursor-Tasten kann eine andere Regelgruppe ausgewählt werden

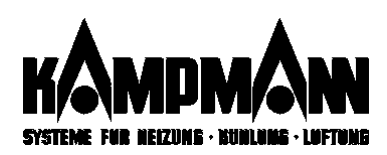

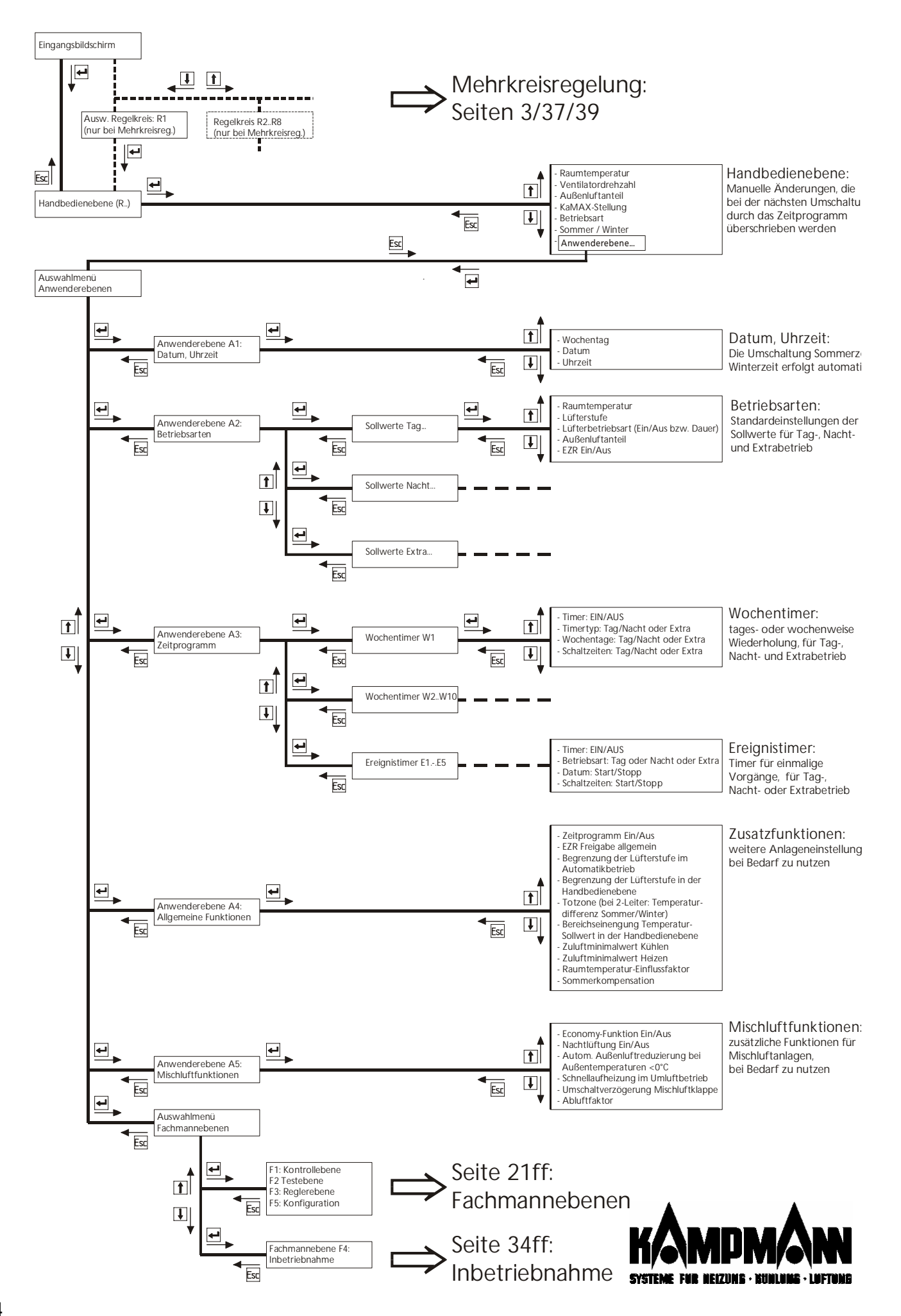

# Inhalt

| Allgemeine Hinweise                                               | 2        |
|-------------------------------------------------------------------|----------|
| Bestimmungsgemäße Verwendung<br>Zum Gebrauch dieser Anleitung     | 2<br>2   |
| Die KaBUStronic-Bedieneinheit                                     | 3        |
| Menüstruktur (Gesamtdarstellung)                                  | 4        |
| Inhalt                                                            | 5        |
| Handbedienebene                                                   | 6        |
| Standardanzeige                                                   | 6        |
| Sollwerte<br>Bedienbeispiel (Raum-Sollwertänderung)               | 6<br>7   |
| Anwenderebenen                                                    | 8        |
| Anwenderebene A1: Datum, Uhrzeit                                  | 9        |
| Anwenderebene A2: Betriebsarten<br>Anwenderebene A3: Zeitprogramm | 10       |
| Anwenderebene A4: Allgemeine Funktionen                           | 13       |
| Anwenderebene A5: Mischluftfunktionen                             | 17       |
| Anwenderebene A6: KaiviAX-Regelung                                | 19       |
| Einzelraumregler                                                  | 21       |
| Reine Zulufttemperaturregelung                                    | 22       |
| Fachmannebenen                                                    | 23       |
| Fachmannebene F1: Fehlermeldungen                                 | 25       |
| Fachmannebene F2: Testebene                                       | 27       |
| Fachmannebene F5: Konfiguration                                   | 29<br>34 |
| Inbetriebnahme (Fachmannebene F4)                                 | 36       |
| Erst-Inbetriebnahme                                               | 37       |
| Anlagenkonfiguration nach der Erst-Inbetriebn.                    | 38       |
| Mehrkreisregelung                                                 | 39       |
| Inbetriebnahme löschen / Neu-Inbetriebnahme                       | 40<br>41 |
| Gerätekonfiguration ändern                                        | 42       |
| ONLINE-Service-Monitor                                            | 43       |
| Anhang                                                            | 45       |
| Parameter-Werkseinstellungen                                      | 46       |
| Fehlermeldungen                                                   | 49<br>51 |
| Hardware-Reset                                                    | 52       |
| Multifunktions-Eingänge und –ausgänge<br>Stichwortverzeichnis     | 53<br>59 |

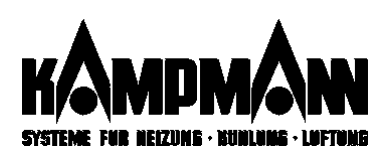

#### Standardanzeige (Standby)

Solange keine Eingabe erfolgt, werden im Display allgemeine Betriebsinformationen angezeigt.

#### Soll/Istwertanzeige der Raumtemperatur

*lstwert:* bei einem oder mehrere Raumfühlern je Gruppe/Regelkreis *Sollwert:* bei einem Raumfühler je Gerät

#### Handbedienebene: Einstellbare Parameter

| Γ | *  | * |   | H | a | ņ | d | b              | e | d       | j | e | n  | u | ņ | g |   | * | * |
|---|----|---|---|---|---|---|---|----------------|---|---------|---|---|----|---|---|---|---|---|---|
|   | 77 |   |   | 1 | Ĺ | ŕ |   | $\overline{V}$ | r | <b></b> | ľ |   |    | ſ |   |   |   | V | Γ |
| > | Ŗ  | á | u | m | t |   | S | Q              | 1 | 1       | 1 | 2 | Ç  |   |   | 2 | 0 | Ń | 0 |
|   | Ĺ  | ü | f | t | e | r | s | ť              | u | f       | é |   | 77 |   |   |   | ſ |   | 5 |
|   | A  | u | ß | e | n | 1 | u | f              | t | ,       | 8 |   |    |   |   |   |   | 5 | 0 |
|   | K  | a | M | A | Х | - | S | t              | e | 1       | 1 | g | ,  | S |   |   |   | 5 | 0 |
|   | B  | e | t | r | i | e | b | s              | a | r       | t |   |    |   |   |   | Т | a | g |
|   | S  | 0 | m | m | e | r | 7 | W              | i | n       | t | e | r  |   |   |   | S | 0 | m |
|   | Α  | n | W | e | n | d | e | r              | e | b       | e | n | e  |   |   |   |   |   |   |

Raumtemperatur

Ventilator-Drehzahl

Außenluftanteil

KaMAX-Stellantrieb

Betriebsarten

Sommer/Winterbetrieb

#### Anwenderebenen

Synchronisation

\* KaBUStronic \*

# Handbedienebene

#### Standardanzeige

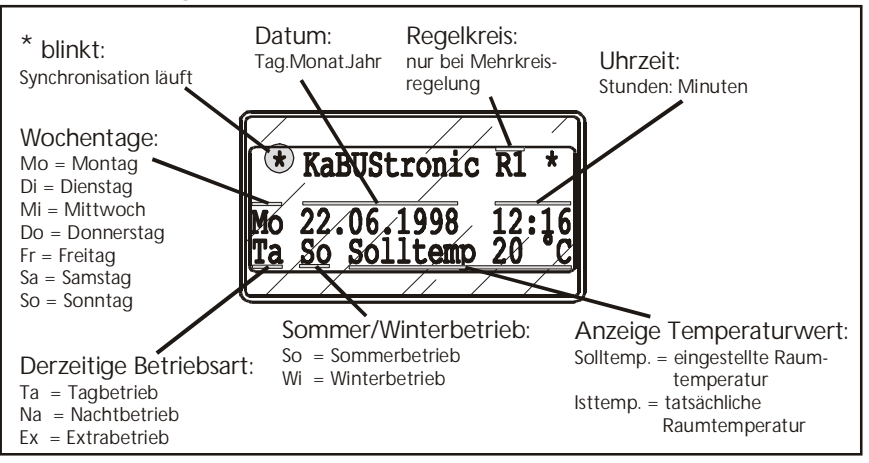

Alle in der Handbedienebene vorgenommenen Änderungen bleiben nur bis zur nächsten Umschaltung Tag/Nach/Extrabetrieb bestehen.

#### Ausnahme: Umschaltung Sommer/Winterbetrieb

#### Sollwerte

**Raumtemperatur (nicht bei reiner Zulufttemperaturregelung):** Einstellbereich: 5 °C bis 35 °C, Begrenzung des Einstellbereiches in der Anwenderebene A4

**Ventilatorstufe:** Einstellmöglichkeiten: Lüfterstufe "O" bis "5", bzw. "Auto" (= automatische Lüfterstufeneinstellung, abhängig von der Temperaturdifferenz Sollwert/Istwert der Raumtemperatur.

Außenluftanteil: Nur bei Mischluftanlagen:Einstellbereich:0% bis 100% in 5%-Schritten, oder Auf/Zu

**KaMAX-Stellung:** Verstellmöglichkeit für den KaMAX-Luftauslass: nur bei Anlagen mit motorbetätigtem KaMAX. Dieser Menüpunkt erscheint nur dann, wenn die KaMAX-Regelung deaktiviert ist (Anwenderebene A6).

Betriebsart: Umschaltung der Betriebsart: Tag-, Nacht- oder Extrabetrieb.

**Sommer/Winterbetrieb:** Manuelle Umschaltung Sommerbetrieb ⇔ Winterbetrieb: Das Regelverhalten ist von der Ausführung der Anlage abhängig:

| Anlagenausführung                   | "Sommer"           | "Winter" |
|-------------------------------------|--------------------|----------|
| 2Leiter, Heiz- oder Kühlmedium      | Kühlen             | Heizen   |
| 2Leiter, nur Heizmedium             | Heizen oder Lüften | Heizen   |
| 4Leiteranlage, Heiz- und Kühlmedium | Heizen und Kühlen  | Heizen   |

Wechsel in die Anwenderebenen, zur Einstellung der Betriebsarten, des Zeitprogrammes sowie zusätzlicher Funktionen.

Bei der **Synchronisation** stellt sich die Regelung neu ein. Die Synchronisation wird wiederkehrend automatisch gestartet. Während der Synchronisation (Dauer ca. 3 min) werden Ventilatoren und Mischluftklappen nicht umgeschaltet. Im Display blinkt solange ein "\*" vor dem Wort "KaBUStronic".

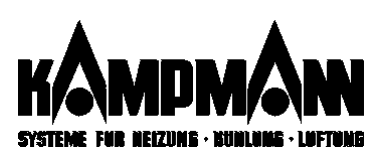

# Bedienbeispiel

Änderung der Raumtemperatur von 20 °C auf 21,5 °C

Ausgangsbild: Standardanzeige (standby). Die Angabe "**Ta So**" im Display zeigt, daß sich die Anlage in der Betriebsart "**Tag**" und "**Sommer**" befindet.

|   |   | * |   | K | a | B | U | S | t | r | 0 | n | i | С |   | * |   |   |   |
|---|---|---|---|---|---|---|---|---|---|---|---|---|---|---|---|---|---|---|---|
|   |   |   | _ |   |   |   |   |   |   |   |   |   |   |   |   |   |   |   |   |
| S | 0 |   | 0 | 1 | • | 0 | 7 | • | 1 | 9 | 9 | 8 |   |   | 1 | 7 | • | 0 | 0 |
| Т | a |   | S | 0 |   | Ι | S | t | t | e | m | p | • |   | 2 | 0 |   | 0 | C |

| Tasten |                                                                                                    |                                                                        |
|--------|----------------------------------------------------------------------------------------------------|------------------------------------------------------------------------|
| ►      | Menü "Handbedienung" öffnen:<br>Die Anzeige wird umgeschaltet. Der Cursor blinkt in der<br>Zeile "Raumt. Soll". Zum Ändern anderer Menüpunkte<br>wählen Sie mit den Pfeiltasten die entsprechende Zeile<br>aus. | ** Handbedienung **<br>>Raumt.Soll,°C 20,0<br>Lüfterstufe Auto         |
| -      | Wert öffnen:<br>Der Parameter "Raumtemperatur-Sollwert" blinkt.                                                                                                    | ** Handbedienung **<br>>Raumt.Soll,°C 20,0<br>Lüfterstufe Auto         |
|        | Wert ändern:<br>Der gewünschte Wert wird eingestellt                                                                                                    | ** Handbedienung **<br>>Raumt.Soll,°C 21,5<br>Lüfterstufe Auto         |
|        | Wert speichern:<br>Der Cursor blinkt. Die Änderung ist übernommen<br>worden. Falls die Änderung nicht übernommen werden<br>soll, können Sie die Einstellung mit der ESC-Taste<br>verlassen.                     | <pre>** Handbedienung ** &gt;Raumt.Soll,°C 21,5 Lüfterstufe Auto</pre> |
| Esc    | Ende der Eingabe<br>ESCAPE-Taste drücken. Wenn die ESCAPE-Taste nicht<br>betätigt wird, schaltet das Display nach 60 Sekunden<br>automatisch zurück in die Standardanzeige (Standby).                           | * KaBUStronic *<br>So 01.07.1998 17:00<br>Ta So Isttemp. 20 °C         |
|        | Weitere Einstellungen: Die gleiche Vorgehensweise<br>wählen.                                                                                                    |                                                                        |

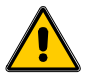

# Bitte beachten!

Alle in der Handbedienebene eingestellten Werte werden bei der nächsten Umschaltung der Betriebsart (Tag, Nacht oder Extra) überschrieben. Möchten Sie eine Einstellung dauerhaft beibehalten, ist diese Änderung in der Anwenderebene A2 Betriebsarten zu programmieren.

Alternativ: Deaktivierung des Zeitprogrammes in der Anwenderebene A4 (Seite 14.

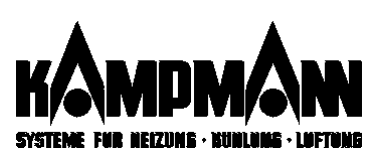

# Anwenderebenen...

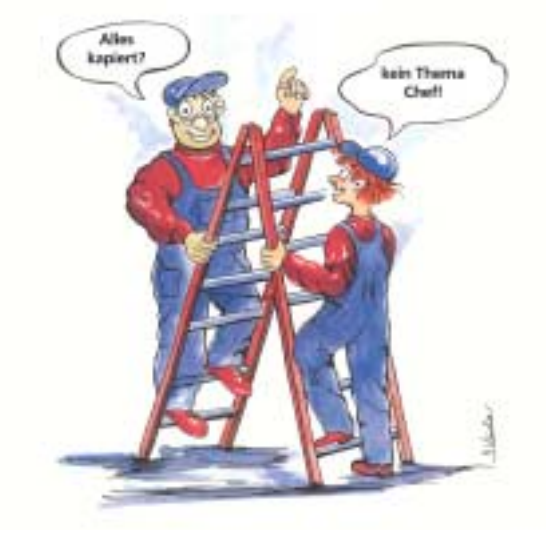

Die ⇒Anwenderebenen beinhalten alle weiterführenden Einstellungen und Menüs zur Programmierung der KaBUS*tronic.* 

- Alle Anwenderebenen sind werksseitig voreingestellt.
- Über das Auswahlmenü können Sie die Anwendermenüs anwählen.
- Die Ebene A5 erscheint nur bei Geräten mit Außenluftanschluss
- Die Ebene A6 erscheint nur bei Geräten mit motorbetätigtem KaMAX-Luftauslass

| Die Anwe | enderebenen sind in sechs Untermenüs verteilt: |
|----------|------------------------------------------------|
| A1       | Datum, Uhrzeit                                 |
| A2       | Betriebsarten                                  |
| A3       | Zeitprogramm                                   |
| A4       | Allgemeine Funktionen                          |
| A5       | Mischluftfunktionen                            |
| A6       | KaMAX-Regelung                                 |
|          |                                                |

Einstellung des Wochentages sowie Datum und Uhrzeit

Festlegung der Einstellungen für Raumtemperatur, Ventilatorstufe und Aussenluftanteil für die benötigten Betriebsarten.

Programmierung bzw. Änderung der werkseitig voreingestellten Zeitprogrammes.

- Einstellung zusätzlicher Parameter wie z. B. Sollwert- und Drehzahlbegrenzung
- Aktivierung weiterer Bedienfunktionen.

nur bei Anlagen mit Mischluftfunktion: Einstellung bzw. Aktivierung zusätzlicher Parameter sowie weitere Bedienfunktionen für Anlagen mit Außenluftanschluß. Das Menü erscheint nur im Display, wenn in der Anlage Mischluftgeräte angemeldet sind.

nur bei Anlagen mit motorbetätigtem KaMAX-Luftaulass: Aktivierung und Einstellung der KaMAX-Regelung, die über eine Differenztemperaturregelung Stauwärme im Deckenbereich hoher Räume zur Raumbeheizung nutzt.

Über diese Zeile können Sie in die ⇔Fachmannebenen wechseln, für die Einstellung weiterführender Anlagen- bzw. Regelungsparameter.

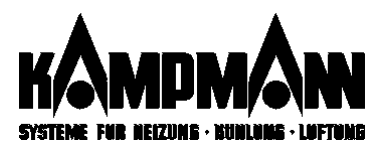

|   | *  | * |    | A | n | W | e | n              | d | e | ŗ | e | b | e | ņ  | e |   | *        | * |
|---|----|---|----|---|---|---|---|----------------|---|---|---|---|---|---|----|---|---|----------|---|
|   | 77 |   |    | V | ſ | ĺ |   | $\overline{/}$ | 7 | 1 | 7 |   |   | 1 | 7. | ſ |   | /        |   |
| > | Ą  | ¥ |    | D | a | ţ | U | m              | 1 |   | Ų | ĥ | ŗ | z | e  | ¥ | £ | <b>/</b> | • |
|   | Á  | 2 | 77 | Β | е | t | r | í              | e | b | ś | a | ŕ | t | e  | n |   | •        |   |
|   | A  | 3 |    | Z | е | i | t | р              | r | 0 | g | r | а | m | m  |   |   |          |   |
|   | A  | 4 |    | A | 1 | 1 | g |                | F | u | n | k | t | i | 0  | n | е | n        |   |
|   | A  | 5 |    | Μ | i | S | С | h              | 1 | u | f | t | f | u | n  | k | t | •        | • |
|   | A  | 6 |    | K | a | Μ | A | Х              | - | R | е | g | e | 1 | u  | n | g | •        | • |
|   | F  | а | С  | h | m | а | n | n              | e | b | е | n | e |   |    |   |   |          |   |

#### Anwenderebenen: Untermenüs

Datum, Uhrzeit

Betriebsarten

Zeitprogramm

Allgemeine Funktionen

Mischluftfunktionen

KaMAX-Regelung

Fachmannebenen

# Anwenderebene A1: Datum/Uhrzeit

| Γ | *  | *  |    | A   | 1  |     | D | a              | t   | u   | m   | , | U | h | r | // |   | * | * |
|---|----|----|----|-----|----|-----|---|----------------|-----|-----|-----|---|---|---|---|----|---|---|---|
|   | 7  |    |    | 1   | ſ  | ĺ   |   | $\overline{V}$ |     | ſ   | 7   |   |   | ſ |   |    |   | / | Γ |
| > | M  | ľ  | t  | t   | W  | Ø   | ć | h              | /   |     |     | Ø | 8 | • | 1 | ¥  | • | Ø | 0 |
|   | Ź  | e  | í  | t   | z  | 0   | n | é              |     | D   |     | 1 | 1 | : | 0 | 9  | Ú | h | r |
| Μ | en | ü. | A1 | 1:1 | Da | itu | m | , ι            | Jhi | ٢Ze | eit |   |   |   |   |    |   |   |   |

Zeitumstellung

#### **Datum und Uhrzeit**

Wochentag, Datum und Uhrzeit können eingestellt werden. Alle Jahreszahlen, die kleiner als "98" sind, werden als Jahreszahl "2000" interpretiert.

Beispiel: "01" = "2001"

#### Sommerzeit Einstellung "D"

Die KaBUStronic führt die Zeitumstellung Sommerzeit/Winterzeit an den in Deutschland dafür vorgesehenen Terminen automatisch durch.

Einstellung "--"

Es findet keine automatische Zeitumstellung statt.

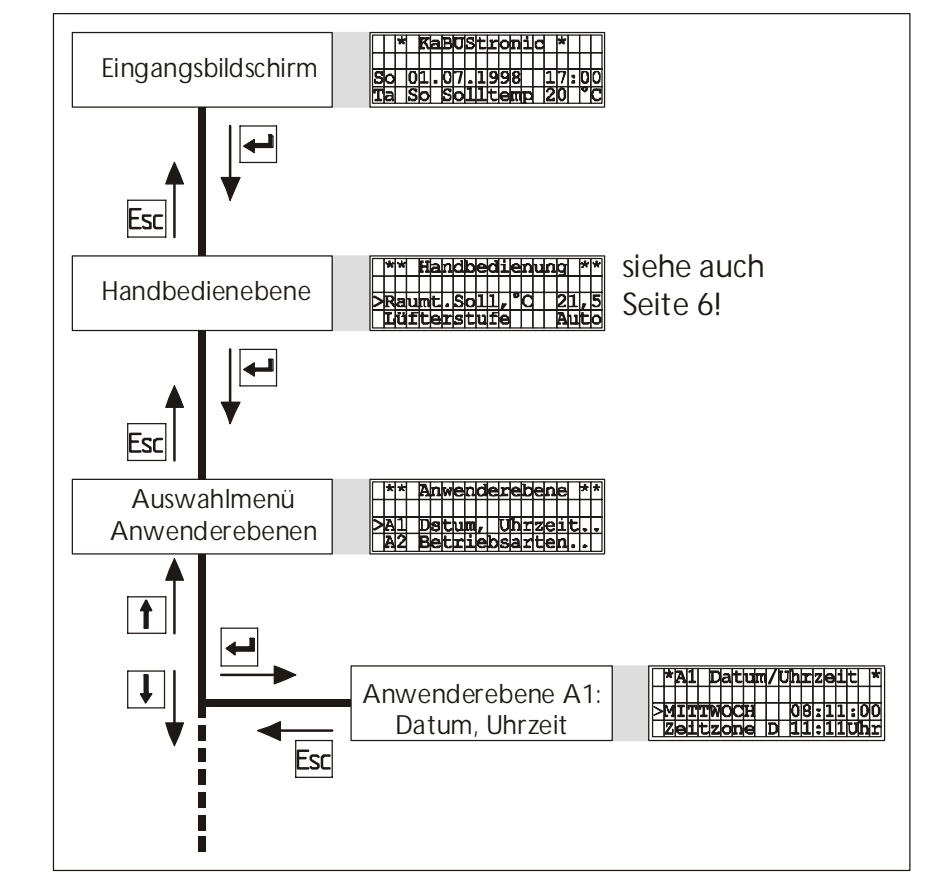

Öffnen der Anwenderebene A1 Datum, Uhrzeit

KAMPMAN

| Г | Ą  | 2 |   | В | е | ţ | r | i | e | b        | Ş | а | r | t | ę   | ņ |    | * | * |
|---|----|---|---|---|---|---|---|---|---|----------|---|---|---|---|-----|---|----|---|---|
|   | // |   |   | 1 |   | ĺ |   | Ϊ | ľ | <b>_</b> | 7 |   |   | ľ | · · | ĺ |    | / |   |
| > | S  | ø | 1 | ļ | W | ę | ŕ | ţ | e |          | Ţ | á | g | • | •   |   | ľ. |   | ` |
|   | Ś  | 0 | ľ | 1 | W | e | r | ť | e | Í        | Ń | a | C | h | t   |   | Ĺ  |   |   |

Menü A2: Betriebsarten

#### Betriebsarten

Extrabetrieb

>FgbeExtraBetr. AUS

Handbedienebene

Fachmanneb. F5: Konfiguration

#### Einstellungen

| _ |    |   |   |   |   |   |   |                |   |         |   |   |   |   |   |   |   |                |   |
|---|----|---|---|---|---|---|---|----------------|---|---------|---|---|---|---|---|---|---|----------------|---|
|   | *  | * |   | S | 0 | ļ | 1 | W              | e | r       | t | e |   | Т | a | g |   | *              |   |
|   | 77 |   |   | V | Ľ | ľ |   | $\overline{/}$ | ľ | <b></b> | r |   |   | ľ | Ĺ | Γ |   | $\overline{V}$ |   |
| > | R  | á | u | m | t | Á | Ś | 0              | 1 | 1       |   | 9 | Ç |   |   | 2 | 0 | ń              | C |
|   | Ĺ  | ü | f | t | e | r | s | ť              | u | f       | é |   | 7 |   | Γ | A | ú | t              | С |
|   | L  | ü | f | t | e | r | b | e              | t | r       | i | e | b |   | D | a | u | e              | r |
|   | Α  | u | ß | e | n | 1 | u | f              | t | ,       | 8 |   |   |   |   |   |   | 5              | С |
|   | E  | Z | R | _ | B | e | t | r              | i | e       | b |   |   |   |   |   | E | Ι              | N |

Anwenderebene A2: Menü Sollwerte Tag

#### Einzelraumregler

#### Öffnen der Anwenderebene A2 Betriebsarten

# Werkseitige Voreinstellung

| Tagbetrieb                                                              |         |  |  |  |  |  |  |  |  |  |
|-------------------------------------------------------------------------|---------|--|--|--|--|--|--|--|--|--|
| Raumtemperatur                                                          | 20 °C   |  |  |  |  |  |  |  |  |  |
| Lüfterstufe                                                             | Auto    |  |  |  |  |  |  |  |  |  |
| Lüfterbetriebsart                                                       | Dauer   |  |  |  |  |  |  |  |  |  |
| Außenluftanteil                                                         | 50 %    |  |  |  |  |  |  |  |  |  |
| Einzelraumregler                                                        | Ein     |  |  |  |  |  |  |  |  |  |
| Nachtbetrieb                                                            |         |  |  |  |  |  |  |  |  |  |
| Raumtemperatur                                                          | 16 °C   |  |  |  |  |  |  |  |  |  |
| Lüfterstufe                                                             | Auto    |  |  |  |  |  |  |  |  |  |
| Lüfterbetriebsart                                                       | Ein/Aus |  |  |  |  |  |  |  |  |  |
| Außenluftanteil                                                         | 0 %     |  |  |  |  |  |  |  |  |  |
| Einzelraumregler                                                        | Aus     |  |  |  |  |  |  |  |  |  |
| Enzeiraumregier Aus<br>Extrabetrieb: wie Tagbetrieb,<br>falls aktiviert |         |  |  |  |  |  |  |  |  |  |

# Anwenderebene A2: Betriebsarten

Die Betriebsarten ⇔Tagbetrieb, ⇔Nachtbetrieb und ⇔Extrabetrieb stehen zur Verfügung. Die Umschaltung der Betriebsarten kann auf verschiedene Weise erfolgen:

- automatisch über das Zeitprogramm (Anwenderebene 3, Seite 11)
- manuell in der Handbedienebene (Seite 6)
- extern über einen entsprechend programmierten ⇒Multifunktionseingang

Der Extrabetrieb ist werksseitig nicht aktiviert. Freigabe Extrabetrieb: Fachmannebene F5 (Seite 32).

#### Einstellungen:

Folgende Einstellungen können für jede Betriebsart individuell festgelegt werden:

- Raumtemperatur-Sollwert: 5 °C ... 35°C
- Lüfterstufe: Aus, Stufen 1, 2, 3, 4, 5 oder Automatik: Bei Lüfterautomatikbetrieb wählt die Regelung selbsttätig die passende Drehzahlstufe, abhängig von der Differenz Raumtemperatur-Sollwert/Istwert
- Ventilator-Betriebsmodus: Ein/Aus-Betrieb, Dauerbetrieb: nur bei Mischluftgeräten, zur Einhaltung einer Mindestaußenluftrate
- Außenluftanteil, Auf/Zu oder stetig 0-100%: je nach Geräteausführung, nur bei Mischluftgeräten
- Aktivierung Einzelraumregler: falls ein Einzelraumregler vorhanden ist. Vorher ist die Freigabe der Einzelraumregler in der Anwenderebene A4 erforderlich (Seite 14).

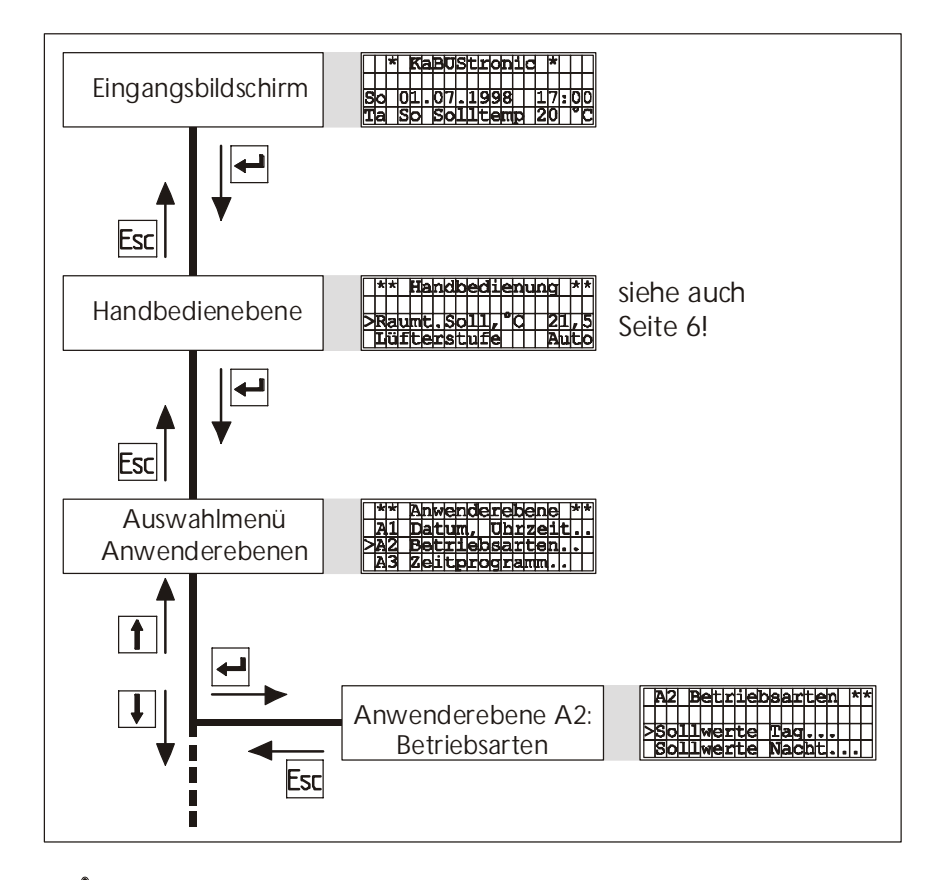

Bei Anlagen mit reiner Zulufttemperaturregelung ändert sich das Betriebsartenmenü (Seite 22)

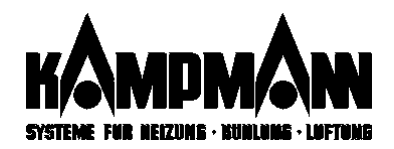

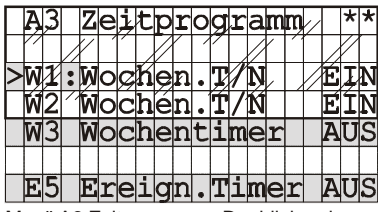

Menü A3 Zeitprogramm: Der blinkende Doppelpunkt markiert den gerade aktiven Timer

#### Timervarianten

# Anwenderebene A3: Zeitprogramm

Im Zeitprogramm legen Sie durch die Programmierung der Timer fest, wann welche Betriebsarten (Tag/Nacht/Extra) mit den in der Anwenderebene A2 hinterlegten Sollwerten aktiviert sind.

Sie können drei verschiedenen Typen von Timern wählen:

- Wochentimer Tag/Nacht für tages- oder wochenweise Umschaltung der Betriebsarten Tag und Nacht
- Wochentimer Extra Ein/Aus für tages- oder wochenweise Einschaltung der zusätzlichen Betriebsart Extra.
- Ereignistimer für die Programmierung einmaliger Schaltvorgänge innerhalb eines Jahres (Jahresschaltfunktion)

Es stehen insgesamt 10 Wochentimer und 5 Ereignistimer zur Verfügung.

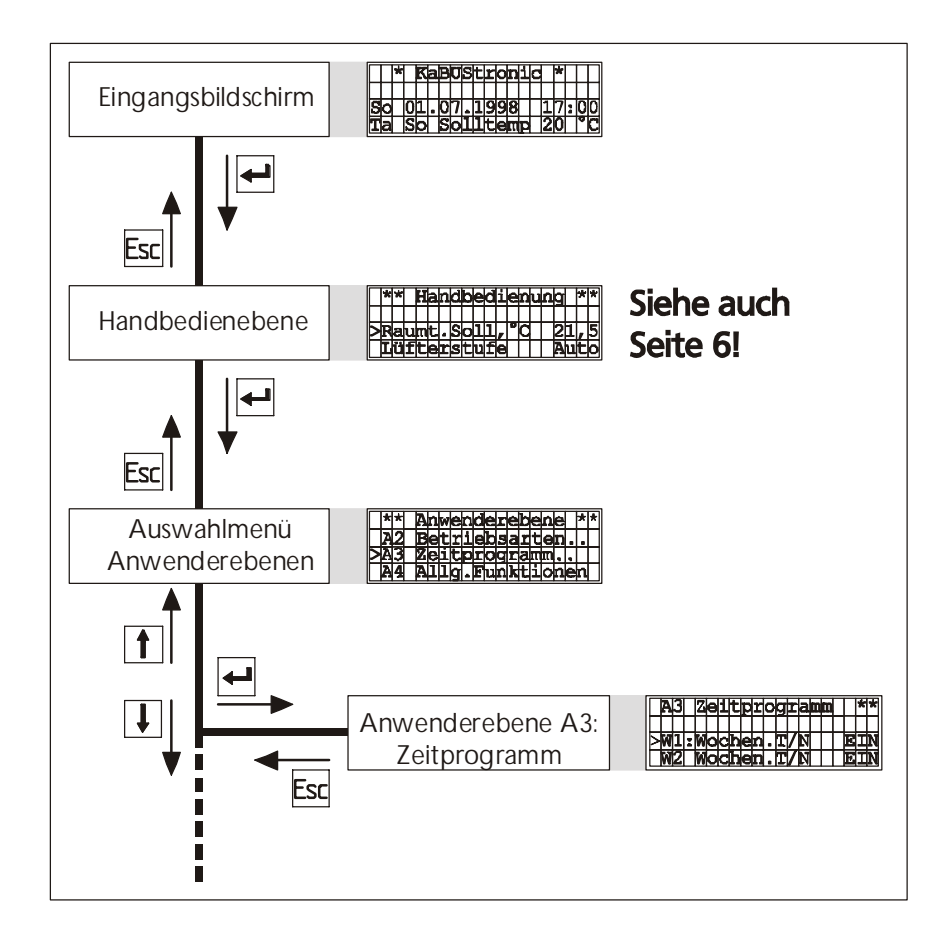

#### Zeitprogramm (de)aktivieren

>Zeitprogramm EIN

Handbedienebene └→ Anwenderebene A4:

Allgemeine Funktionen —

Das komplette Zeitprogramm kann in der Anwendereben A4 ein- bzw- ausgeschaltet werden. Die Programmierung der einzelnen Timer bleibt dabei erhalten.

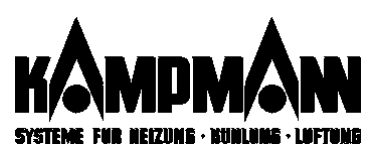

# Zeitprogramm

Öffnen der Anwenderebene A3

#### Programmierung Wochentimer Tag/Nacht

|   | *  |   | A | 3 |   | W | 0 | С | h | e       | ņ | t | i | m |     | Q | 1 |           | * |
|---|----|---|---|---|---|---|---|---|---|---------|---|---|---|---|-----|---|---|-----------|---|
|   | // |   |   | 1 |   | ľ |   | V | ľ | <b></b> |   |   |   | ľ | ĺ . |   |   | $\square$ | ſ |
| > | W  | ø | C | h | е | ņ | ť | į | m | е       | ŗ | V |   |   |     |   | É | Į         | Ν |
|   | Í  | i | m | e | r | t | У | p |   |         | Ť | а | ģ | / | N   | a | ć | h         | t |
|   | Т  | a | g | b | e | t | r | i | e | b       | • |   |   |   | 0   | 6 | : | 0         | 0 |
|   | -  |   | Μ | 0 |   | D | i |   | Μ | i       |   | D | 0 |   | F   | r |   | -         | - |
|   | Ν  | a | С | h | t | b | е | t | r | i       | е | b | • |   | 2   | 2 | : | 0         | 0 |
| - | -  |   | Μ | 0 |   | D | i |   | Μ | i       |   | D | 0 |   | F   | r |   | -         | - |

Programmierung Wochentimer Extra Ein/Aus

| _ |    |   |   |   |   |   |    |                |   |    |   |   |   |   |   |   |   |              |   |
|---|----|---|---|---|---|---|----|----------------|---|----|---|---|---|---|---|---|---|--------------|---|
|   | *  |   | A | 3 |   | W | ю  | С              | h | e  | ņ | t | i | m |   | Q | 3 |              | * |
|   | 77 |   |   | V | Ľ | ĺ |    | $\overline{V}$ | r | ſ  | ľ |   |   | Y |   | ſ |   | $\mathbb{V}$ | ſ |
| > | W  | ø | c | þ | е | ņ | ť  | į              | m | е  | ŗ | V |   |   |   |   | É | Į            | N |
|   | Í  | i | m | e | r | t | У  | þ              |   |    | ſ |   | 7 |   | E | X | ť | ŕ            | а |
|   | S  | t | а | r | t | z | e  | i              | t | :  |   |   |   |   | 0 | 0 | : | 0            | 0 |
| S | 0  |   | Μ | 0 |   | D | i  |                | М | li |   | D | 0 |   | F | r |   | S            | а |
|   | S  | t | 0 | р | z | е | i  | t              | : |    |   |   |   |   | 0 | 0 | : | 0            | 0 |
| S | 0  |   | Μ | 0 |   | D | li |                | Μ | li |   | D | 0 |   | F | r |   | S            | а |

#### Programmierung Ereignistimer

| Г      | * |   | A | 3 |   | Ę | r | е              | i | g       | ņ |   | t  | i | m |   | 1 |   | * |
|--------|---|---|---|---|---|---|---|----------------|---|---------|---|---|----|---|---|---|---|---|---|
|        | 7 |   |   | V | Ľ | ĺ |   | $\overline{V}$ | r | <b></b> |   |   |    | ľ |   | ſ |   | V |   |
| $\geq$ | E | Ź | e | į | g | ņ | ĩ | Ş              | ŧ | i       | m | é | ŗ  |   |   |   | É | Į | N |
|        | É | e | ť | r | i | e | b | ś              | a | r       | ŧ |   | 77 |   | Ń | а | ć | ĥ | t |
|        | S | t | a | r | t | d | а | t              | u | m       |   | 0 | 0  | • | 0 | 0 |   | 0 | 0 |
|        | S | t | a | r | t | z | e | i              | t |         |   |   |    |   | 0 | 0 | : | 0 | 0 |
|        | S | t | 0 | p | d | a | t | u              | m |         |   | 0 | 0  |   | 0 | 0 |   | 0 | 0 |
|        | S | t | 0 | b | 7 | e | i | t              |   |         |   |   |    |   | 0 | 0 | • | 0 | 0 |

#### Werkseinstellung

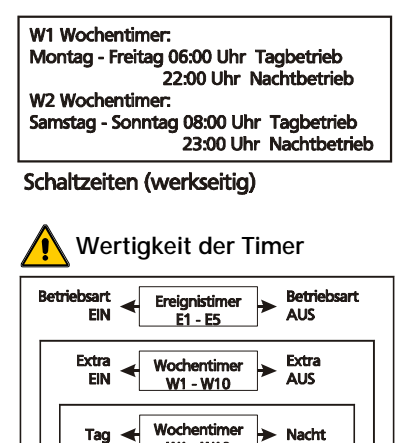

W1 - W10

#### ⇒ Mit Cursortasten Timer auswählen

- 🗞 Mit Entertaste Timer öffnen
  - ⇒ Timer aktivieren:
  - ⇒ Timertyp auswählen
  - ⇒ Uhrzeit Tagbetrieb eingeben
  - ➡ Wochentage Tagbetrieb eingeben
  - ⇒ Uhrzeit Nachtbetrieb eingeben
  - ⇒ Wochentage Nachtbetrieb ändern (falls unterschiedlich von Tagbetrieb)
- ⇒ Mit Cursortasten Timer auswählen
  - 🏷 Mit Entertaste Timer öffnen
    - ⇒ Timer aktivieren:
    - ⇒ Timertyp auswählen
    - ⇒ Startzeit Extrabetrieb eingeben
    - ⇒ Wochentage "Start Extrabetrieb" eingeben
    - ⇒ Stoppzeit Extrabetrieb eingeben
    - ➡ Wochentage "Stopp Extrabetrieb" ändern (falls nicht die gleichen Tage wie bei "Start Extrabetrieb")

# Tag/Nacht-Schaltbefehle, die in den Zeitraum "Extrabetrieb EIN" fallen, werden nicht ausgeführt.

- ⇒ Mit Cursortasten Timer auswählen
  - 🏷 Mit Entertaste Timer öffnen
    - ⇒ Timer aktivieren:

⇒"EIN" ⇒Tag, Nacht oder Extra

⇒"EIN"

⇒"EIN"

⇒"Extra"

⇒"Tag/Nacht"

- ⇒ Betriebsart auswählen
- ⇒ Startdatum der ausgewählen Betriebsart eingeben
- ⇒ Startzeit der ausgewählen Betriebsart eingeben
- ⇒ Stoppdatum eingeben
- ⇒ Stoppzeit eingeben

Alle Jahreszahlen werden als 2000er-Zahl interpretiert. Beispiel:  $_{01"}$  =  $_{2001"}$ .

Alle Schaltbefehle von Wochentimern, die in den Zeitraum eines Ereignistimers fallen, werden nicht ausgeführt.

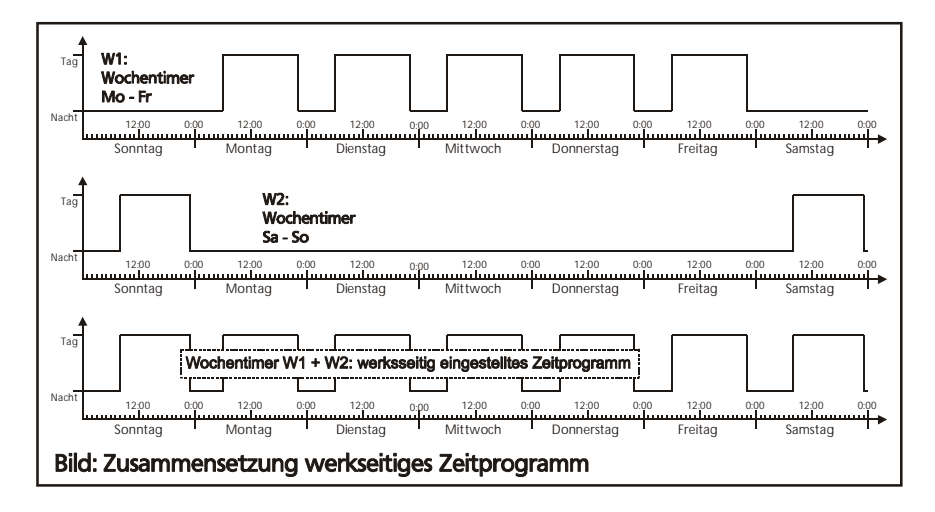

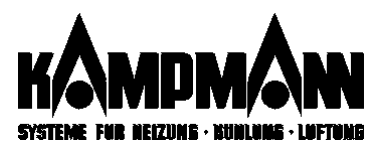

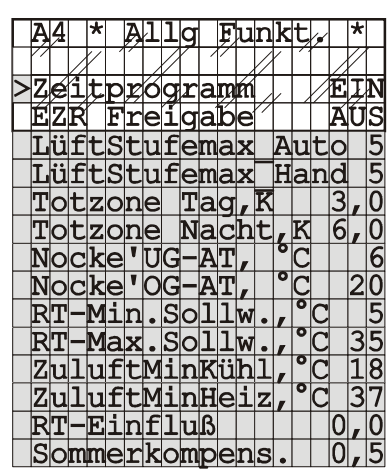

Menü A4: Allgemeine Funktionen

Öffnen der Anwenderebene A4 Allgemeine Funktionen

# Anwenderebene A4: Allgemeine Funktionen

In der Anwenderebene A4 stehen weitere Betriebseinstellungen zur Verfügung, die im Bedarfsfall geändert werden können, falls die werkseitige Voreinstellung nicht den örtlichen Anforderungen entspricht.

Die einzelnen Funktionen werden nachstehend erläutert.

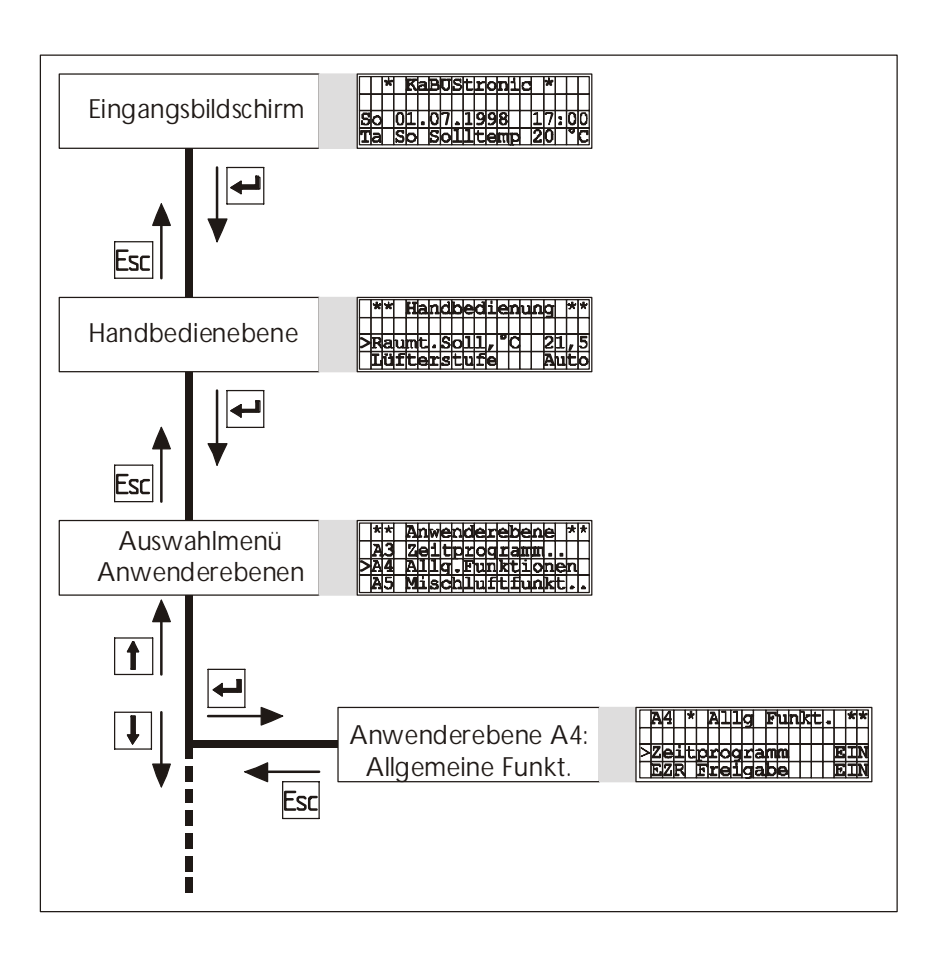

# Zeitprogramm (de)aktivieren

>Zeitprogramm EIN

# Funktionsbeschreibung Anwenderebene A4

| Zeitprogra | Zeitprogramm (de)aktivieren                           |        |              |            |        |        |         |  |  |  |  |  |  |
|------------|-------------------------------------------------------|--------|--------------|------------|--------|--------|---------|--|--|--|--|--|--|
| AUS        | Zeitprogramm inaktiv. Betriebsartumschaltung nur noch |        |              |            |        |        |         |  |  |  |  |  |  |
|            | (⇔Handbedienebene oder ⇔Multifunktionseingang)        |        |              |            |        |        |         |  |  |  |  |  |  |
| EIN        | Zeitprogramm                                          | aktiv. | Betriebsartu | mschaltung | über   | Zeitpr | ogramm, |  |  |  |  |  |  |
|            | wahlweise                                             | auch   | manuell      | (⇔Handl    | pedien | ebene  | oder    |  |  |  |  |  |  |
|            | ⇒Multifunktionseingang)                               |        |              |            |        |        |         |  |  |  |  |  |  |
|            |                                                       |        |              |            |        |        |         |  |  |  |  |  |  |

#### Werkseinstellung: EIN

Die Timerprogrammierung bleibt auch bei abgeschaltetem Zeitprogramm erhalten und kann jederzeit an dieser Stelle wieder aktiviert werden.

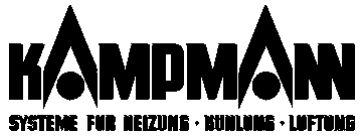

Freigabe Einzelraumregler

|                               | 5 .                                                   |                                              |
|-------------------------------|-------------------------------------------------------|----------------------------------------------|
| >EZR Freigabe EIN             | EIN Alle Einzelraumregler (der R                      | egelgruppe) freigegeben                      |
| EZR Bereich, K   5, 0         | Werkseinstellung: AUS                                 |                                              |
|                               | Dieser Menüpunkt erscheint nur, wenn I                | Einzelraumregler vorhanden sind. In der ⇒A   |
|                               | wenderebene A2 Betriebsarten legen Sie                | fest, bei welchen Betriebsarten (Tag. Nacht  |
|                               | der Extra) der Einzelraumregler zur Bedie             | enung freigegeben ist. Bei Freigabe kann d   |
|                               | Einstellbereich für Temperatur und Dreb:              | zahl des Einzelraumrenlers eingestellt werde |
|                               | Die Freigabe muss für jede Pegelgruppe s              | oparat orfolgon (B)Mohrkroisrogolung)        |
|                               | Die Meigabe muss für jede kegeigruppe s               | eparat errorgen (Sinternikreisregerung).     |
|                               |                                                       |                                              |
|                               |                                                       |                                              |
| Freizelse III helöfter II     | Freigabe "Umluften" (nur bei Um                       | luftgeraten im Sommerbetrieb)                |
| Freigabe Umiulten             | AUS Funktion inaktiv                                  |                                              |
| >Fgbe Umlüften AUS            | EIN Funktion aktiv, d. h. außerl                      | nalb der Totzone findet eine Luftumwälzun    |
|                               | statt. Die Heiz- und/oder Kü                          | Ihlventile bleiben geschlossen.              |
|                               | Werkseinstellung: AUS                                 |                                              |
|                               | 5                                                     |                                              |
|                               |                                                       | Ventilatorstufe                              |
|                               | Drehzahlbearenzuna*                                   |                                              |
| Ventilator-Drehzahlbegrenzung | Automatikhatriah                                      | 5                                            |
|                               |                                                       |                                              |
| Tüftertenfomor Auto 5         | - Min-Begrenzung nur bei Anlagen mit                  | Begrenzung 4                                 |
|                               | Mindestaußenluttrate                                  | Stufe 4                                      |
|                               | - Max-Begrenzung bei allen Anlagen-                   | Begrenzung 3                                 |
|                               | varianten                                             | Stufe 3                                      |
|                               | Handbedienebene:                                      | Begrenzung 2                                 |
| >LüftStufemax Hand 5          | <ul> <li>Max-Begrenzung bei allen Anlagen-</li> </ul> | Stufe 2                                      |
|                               | varianten, gültig auch für die                        |                                              |
|                               | Stufenwahl am Einzelraumregler.                       | Schalt- Schalt- Schalt- Schalt-              |
|                               |                                                       |                                              |
|                               |                                                       | Raumtemperatu                                |
|                               | Totzone*                                              |                                              |
| Totzone                       | Finstellharer Temperaturbereich zwi-                  |                                              |
| >Totzone Tag, K 3,0           | schen Heizbetrieb und Kühlbetrieb hzw                 |                                              |
| Totzone Nacht, K 6,0          | Hoizbetrieb und Lüftungsbetrieb in dem                |                                              |
|                               | koipo aktivo Pogolupa orfolat                         | Finechaltwart Einschaltwart                  |
| oder                          | Keine aktive kegelung enoigt                          | Heizen Kühlen                                |
| Temperaturdifferenz Som-      | <b>T</b> 1 1/00                                       |                                              |
| mer/Winter                    | Temperaturdifferenz                                   | Heiz- Kühl-                                  |
|                               | Bei "2-Leiter-Anlagen mit Kühlmedium                  | betrieb                                      |
| >dT Sowii Tag, K 3,0          | erscheint der Parameter "Temperaturdif-               | (                                            |
| dT Sowi Nacht K 6.0           | ferenz Sommer/Winterbetrieb".                         |                                              |
|                               |                                                       | Temperaturdifferenz Sommer/Winter            |
| >FqbNachtsKühlen AUS          | Die Nacht-Werte erscheinen erst nach                  |                                              |
| ·····                         | der Freigabe des Kühlbetriebes während                |                                              |
| Handbedienebene               | der Detriebeert Neelst                                |                                              |

#### └→ Anwenderebene └→ Fachmannebene F3 ·

#### Aussentemperatur Grenz-

werte

|     | LOUT | ° ~ | 6  |
|-----|------|-----|----|
|     | re u |     | 0  |
| Moo | 2010 | 0   | 20 |
|     |      |     | 20 |

#### Raumtemperatur Bereichs-

| 6 | einengung* |   |   |   |   |    |   |   |   |   |   |   |   |   |   |   |   |   |   |
|---|------------|---|---|---|---|----|---|---|---|---|---|---|---|---|---|---|---|---|---|
|   | V          | R | Т |   | Μ | ĺi | n | 0 | S | 0 | 1 | 1 | W | 0 | 7 | 0 | C |   | 5 |
|   |            | R | Т | - | Μ | a  | X | • | S | 0 | 1 | 1 | W | 0 | 7 | 0 | С | 3 | 5 |

#### Freigabe Einzelraumregler

| AUS                   | Alle Einzelraumregler (der Regelgruppe) gesperrt    |  |  |  |  |  |  |
|-----------------------|-----------------------------------------------------|--|--|--|--|--|--|
| EIN                   | Alle Einzelraumregler (der Regelgruppe) freigegeben |  |  |  |  |  |  |
| Werkseinstellung: AUS |                                                     |  |  |  |  |  |  |

| AUS                   | Funktion inaktiv                                                      |  |  |  |  |  |  |  |  |
|-----------------------|-----------------------------------------------------------------------|--|--|--|--|--|--|--|--|
| EIN                   | Funktion aktiv, d. h. außerhalb der Totzone findet eine Luftumwälzung |  |  |  |  |  |  |  |  |
|                       | statt. Die Heiz- und/oder Kühlventile bleiben geschlossen.            |  |  |  |  |  |  |  |  |
| Werkseinstellung: AUS |                                                                       |  |  |  |  |  |  |  |  |

etriedes wanrend reiga der Betriebsart Nacht.

#### Aussentemperatur-Grenzwerte

Es können zwei Aussentemperaturwerte eingestellt werden. Über Multifunktionsausgänge kann das Erreichen dieser Werte als Statusmeldung herausgegeben werden.

#### Bereichseinengung Raumtemperatur \*

Der Einstellbereich für die Raumtemperatur in der Handbedienebene und bei der Definition der ⇒Betriebsarten in der Anwenderebene A2 kann hier begrenzt werden.

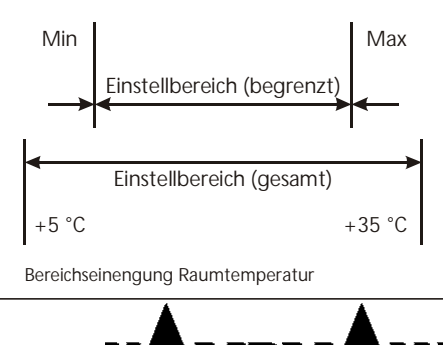

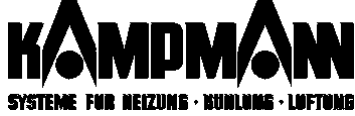

nicht verfügbar bei Anlagen mit reiner Zulufttemperaturregelung

# Zusatzfunktionen durch Multifunktionseingänge

Bei der Programmierung von ⇔Multifunktionseingängen mit den nachfolgenden Funktionen erscheinen zusätzliche Menüpunkte in der Anwenderebene A4.

Fensterüberwachung

>FensterAbsenkg,K 0

#### Fensterüberwachung

Bei Programmierung dieser Funktion erscheint eine weiterer Menüpunkt zur Einstellung der Temperaturabsenkung Heizbetrieb bei offenem Fenster. Bei Kühlbetrieb wird das Gerät komplett abgeschaltet.

Ventilatorkurzzeitabschaltung

#### Ventilator-Kurzzeitabschaltung

Bei Programmierung dieser Funktion erscheint eine weiterer Menüpunkt zur Einstellung der Abschaltdauer.

Partybetrieb

>Partybetrieb,h 3,0

#### Partybetrieb

Bei Programmierung dieser Funktion erscheint eine weiterer Menüpunkt zur Einstellung der Zeitdauer Partybetrieb.

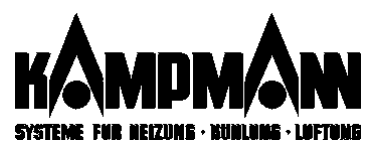

#### Zulufttemperatur-Minimalbegrenzung

Zur Vermeidung von Zugerscheinungen wird die Temperatur am Luftaustritt des Gerätes begrenzt. Diese Funktion steht nur dann zur Verfügung, wenn das KaBUS-Gerät mit einem Ventil mit 3-Punktstellantrieb ausgestattet ist.

# Zulufttemperatur-Minimal-

begrenzung

ZuluftMinKühl, °C 18 ZuluftMinHeiz, °C 26

#### Werkseitige Voreinstellung

| Heizbetrieb | 26 °C |
|-------------|-------|
| Kühlbetrieb | 12 °C |

Raumtemperatur-Einflussfaktor

#### Raumtemperatur-Einflussfaktor

Bei Heizbetrieb kann es bei ungünstigen Bedingungen zu einer Erwärmung des Raumes über den eingestellten Sollwert kommen. Dieser Effekt kann aber durch eine Anpassung des Raumtemperatur-Einflussfaktors verhindert werden.

Wenn aufgrund der Zuluft-Minimalbegrenzung die Raumtemperatur über den Sollwert steigt, können Sie über den Raumtemperatureinflussfaktor eine automatische Absenkung der Zuluftminimalbegrenzung festlegen (siehe Rechenbeispiel).

#### Beispielrechung Raumtemperatur-Einflussfaktor

| Aktuelle Werte:  | Eingestellte Zulufttemperatur                                  | $\vartheta_{Zl\min} = 26^{\circ}C$       |
|------------------|----------------------------------------------------------------|------------------------------------------|
|                  | Raumtemperatureinflussfaktor                                   | $f_{RAUM} = 0,5$                         |
|                  | Raumtemperatur-Sollwert                                        | $w_{HEIZ} = 20^{\circ} C$                |
|                  | Raumtemperatur-Istwert                                         | $\vartheta_{xr} = 22^{\circ}C$           |
| gesucht:         | neue minimale Zulufttemperatur                                 | $\vartheta_{\it Zlmin\it NEU}$           |
| Berechnungsforme | el: $\vartheta_{Zl\min NEU} = \vartheta_{ZL\min} - f_{RAUM}$ · | $\left(\vartheta_{Xr} - w_{HEIZ}\right)$ |

Die Regelung errechnet den neuen Wert für die Zulufttemperatur:

$$\vartheta_{Z/\min NEU} = 26^{\circ}C - 0.5 \cdot (22^{\circ}C - 20^{\circ}C) = 25^{\circ}C$$

#### Sommerkompensation

Die Sommerkompensation ermöglicht bei Anlagen mit Kühlfunktion, daß bei hohen Außentemperaturen der Raumtemperatur-Sollwert bei Kühlbetrieb automatisch nachgeführt wird (siehe Rechenbeispiel unten rechts, Bild links). Ein Außenfühler muß vorhanden sein. Der geschobene Wert wird nicht angezeigt.

Die Sommerkompensation setzt erst bei Aussentemperaturen ab 26 °C ein.

#### Beispielrechnung Sommerkompensation

| Aktuelle Werte: | Raumtemperatursollwert:      |     | $W_{KÜHL} = 20^{\circ} C$               |
|-----------------|------------------------------|-----|-----------------------------------------|
|                 | Kompensationsfaktor          |     | $f_{KOMP} = 0,5$                        |
|                 | Außentemperatur              |     | $\vartheta_{AU\beta EN} = 30^{\circ} C$ |
| gesucht:        | neuer (geschobener) Sollwert |     | W <sub>KOMP</sub>                       |
|                 |                              | (.0 | 2(0, C)                                 |

Berechnungsformel:  $w_{KOMP} = w_{KÜHL} + f_{KOMP} \cdot (\vartheta_{AUSSEN} - 26^{\circ} C)$ 

Die Regelung errechnet den neuen Wert für den neuen Raumtemperatursollwert:

 $W_{KOMP} = 20^{\circ} C + 0.5 \cdot (30^{\circ} C - 26^{\circ} C) = 22^{\circ} C$ 

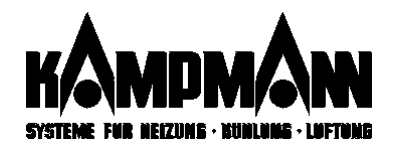

### Sommerkompensation

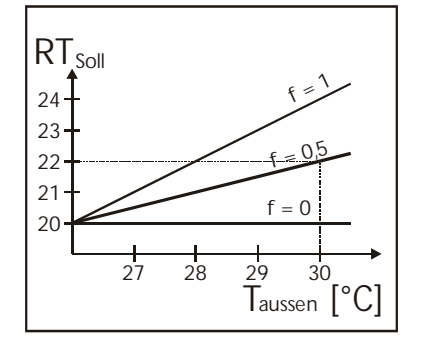

| _ |                              |   |   |   |   |   |   |                |   |   |   |   |   |   |   |   |   |   |   |
|---|------------------------------|---|---|---|---|---|---|----------------|---|---|---|---|---|---|---|---|---|---|---|
| Г | Ą                            | 5 |   | * |   | Ņ | i | s              | C | h | 1 | u | f | t |   | 乄 |   |   |   |
|   | 77                           |   |   | V | ſ | ĺ |   | $\overline{V}$ | ľ | 1 | ľ |   |   | Y |   | ſ | / | Γ |   |
| > | Ę                            | ¢ | 6 | ņ | 0 | Ŗ | Ý | z              | F | u | ņ | K | ţ | ~ |   |   | Á | Ų | ŝ |
|   | Ń                            | a | ć | ĥ | t | 1 | ū | f              | t | u | ń | q | / |   |   |   | Á | Ú | Ω |
|   | Α                            | u | t | 0 | - | Α | L | -              | R | e | d | u | z |   |   |   | A | U | S |
|   | S                            | С | h | n | e | 1 | 1 | a              | u | f | h | e | i | z |   |   | A | U | S |
|   | U                            | m | s | C | h | a | 1 | t              | v | e | r | z |   | m | i | n |   | 1 | 0 |
|   | Α                            | b | 1 | u | f | t | f | a              | k | t | 0 | r |   |   |   |   | 1 | , | 0 |
| M | Menü A5: Mischluftfunktionen |   |   |   |   |   |   |                |   |   |   |   |   |   |   |   |   |   |   |

#### Öffnen der Anwenderebene A5: Mischluftfunktionen

# Anwenderebene A5: Mischluftfunktionen

Die ⇒Anwenderebene A5 stellt ergänzende Funktionen für Anlagen mit Außenluftanschluss zur Verfügung. Ist keine Außenluftansaugung vorhanden, erscheint das komplette Menü nicht im Display.

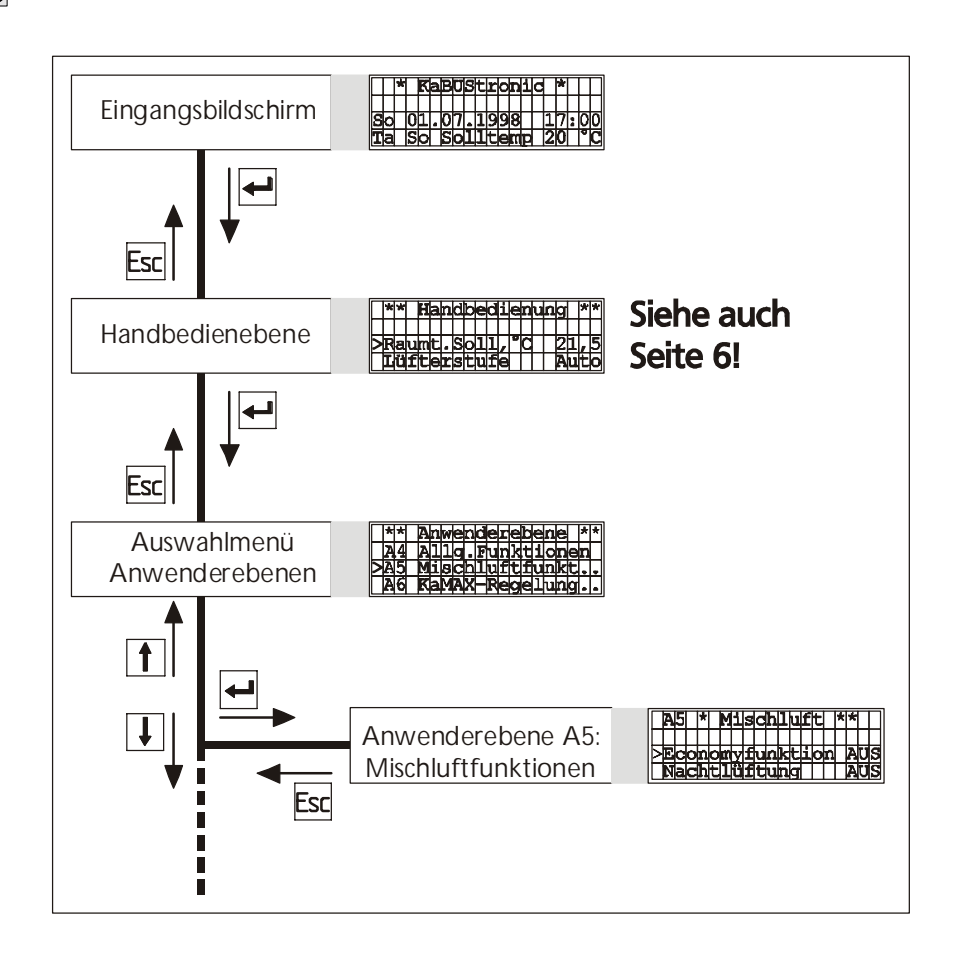

#### **Economy-Funktion**

|   | Ą        | 5 |   | * |   | M | i | s              | С | h | 1 | u | f | t |   | 乄 |   |   |   |
|---|----------|---|---|---|---|---|---|----------------|---|---|---|---|---|---|---|---|---|---|---|
|   | <u> </u> |   |   | Y |   | ĺ |   | V              | ľ |   | 7 |   |   | ľ |   | ſ |   | V | ſ |
| > | Ę        | ¢ | 0 | ņ | 0 | m | ý | $\overline{z}$ | F | u | ņ | K | ţ |   |   |   | É | Į | N |
|   | Ń        | i | ń |   | A | Т |   | É              | C | 0 | ń | Ő | m | y | , | 0 | ĺ | 1 | 0 |

Economy-Funktion aktiviert

#### Nachtlüftung

| _ |    |    |     |    |    |   |     |    |     |   |    |    |    |   |   |   |   |   |   |
|---|----|----|-----|----|----|---|-----|----|-----|---|----|----|----|---|---|---|---|---|---|
|   | Ą  | 5  |     | *  |    | M | i   | S  | C   | h | ]  | þu | f  | t |   | 乄 |   |   |   |
|   | M  | i  | n   | 1. | Á  | Ť |     | É  | c   | б | 'n | 0  | mí | Ý | , | o |   |   | 6 |
| > | N  | á  | c   | h  | t  | 1 | ú   | f  | t   | u | n  | Ø  | Ĺ  |   |   |   | É | Ł | N |
|   | Ń  | i  | ń   |    | Α  | Ť |     | Ń  | a   | c | ĥ  | t  | 1  | ü | Ó | Ć | ſ | 1 | 0 |
| N | ac | ht | lüf | tu | na | a | kti | vi | ert |   |    |    |    |   |   |   |   |   |   |

#### **Economy-Funktion**

- nur bei Mischluftanlagen mit Kühlfunktion und Außentemperaturfühler

Bei eingeschalteter Economy-Funktion wird die Mischluftklappe im Sommerbetrieb geöffnet, wenn die Außentemperatur niedriger ist wie die Raumtemparatur. So kann mit kühler Außenluft gekühlt werden. Kühlleistung wird eingespart.

Bei eingeschalteter Economy-Funktion erscheint eine weitere Zeile. Dort stellen Sie die Mindestaußentemperatur ein, die vorhanden sein muss. um die Economy-Funktion zu aktivieren.

#### Nachtlüftung

- nur bei Mischluftanlagen mit Außentemperaturfühler.

Bei eingeschalteter Nachtlüftung nutzt das KaBUS-System automatisch die Möglichkeit, in kühlen Sommernächten den tagsüber aufgeheizten Raum mit Außenluft zu lüften und damit die Raumtemperatur herabzusetzen. Zur Aktivierung der Nachlüftung muss sich die Anlage im Nachtbetrieb und im Sommerbetrieb befinden.

Bei eingeschalteter Nachtlüftung erscheint eine weitere Zeile. Dort stellen Sie die Mindestaußentemperatur ein, die vorhanden sein muss. um die Nachlüftung zu aktivieren.

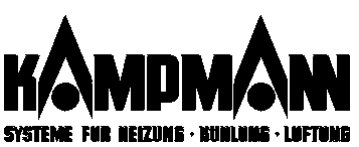

Aussentemperaturabhängige Reduzierung des Außenluftanteiles

>Auto, AL-Reduz, AUS

| l | - | - <sup>1</sup> |              | - | - |    |   |    |   | _ | - |   | - |   | -      |   | - | - | - |
|---|---|----------------|--------------|---|---|----|---|----|---|---|---|---|---|---|--------|---|---|---|---|
|   |   |                |              |   |   |    |   |    |   |   |   |   |   |   |        |   |   |   |   |
|   | > | Α              | u            | t | 0 |    | Α | L  | - | R | e | d | u | z |        | 1 |   | Ι | Ν |
|   |   | Δ              | Τ.           | R |   | T  |   | m  | b |   | T | 1 | _ | 0 | C      |   |   | 1 | 2 |
|   |   | 7              | Ŧ            | Ē | ⊢ |    | Ĕ | 1_ | E | + | Ē | 1 | / | 0 | $\sim$ | + | - | È | 2 |
|   |   | A              | Ц            | ĸ |   | r  | a | ĸ  | τ |   | Ι | T | 1 | 6 |        |   |   | Э | U |
|   |   | Α              | $\mathbf{L}$ | R |   | Т  | e | m  | þ |   | Т | 2 | , | U | С      |   |   |   | 0 |
|   |   | Ά              | T.           | R |   | F  | а | k  | Ŧ |   | f | 2 | - | 8 |        | ŀ | 1 | 0 | 0 |
|   |   | 7              | T            |   | ⊢ | Ē  | 5 | -  | E |   | Ē | 2 | / | ŏ | ~      | - | - | 5 | 6 |
|   |   | A              | ч            | R |   | T  | e | Ш  | р |   | T | 2 | 1 |   | C      |   | _ | 2 | O |
|   |   | Α              | $\mathbf{L}$ | R |   | F  | a | k  | t |   | f | 3 | , | જ |        |   | 1 | 0 | 0 |
|   |   | Ά              | T            | R |   | Т  | e | m  | b |   | Т | 4 |   | • | C      |   |   | 3 | 2 |
|   | - |                | F            | 1 | 1 | Ê  |   | 1  | F | - | Ē | Â | 1 | 0 | -      | - | _ | ř |   |
|   |   | A              | Ш            | ĸ |   | F, | a | IK | T |   | I | 4 |   | ъ |        |   |   | Э | U |

#### Schnellaufheizung im Umluftbetrieb

|   | Ą | 5 |   | * |   | Ņ | i | s | С | h | ] | u | f  | t |    | 乄 |   |   |   |
|---|---|---|---|---|---|---|---|---|---|---|---|---|----|---|----|---|---|---|---|
|   | Ŕ | е | ġ | ú | ź | î | ę | Ŕ | ť | é | m | р | 1  | 0 | Ć  |   | 7 | R | 2 |
| > | Ş | ¢ | ĥ | ņ | е | ł | Í | ą | U | f | þ | é | į  | z | •/ |   | É | F | Ν |
|   | Ń | i | ń |   | S | 0 | 1 | 1 | s | p | ŕ | u | 'n | q | ,  | K |   |   | 5 |

Schnellaufheizung aktiviert

| Umschaltverzögerung        |    |
|----------------------------|----|
| Ventilator/Mischluftklappe |    |
| >Umschaltverz.min          | 10 |

| Abluftfaktor  |     |
|---------------|-----|
| >Abluftfaktor | 1,0 |

# Funktionsbeschreibung Anwenderebene A5

#### Aussentemperaturabhängige Reduzierung des Aussenluftanteiles

Bei Aktivierung dieser Funktion werden acht Parameter zur Verfügung gestellt. Darin kann der Aussenluftanteil bzw. die Klappenstellung in Abhängigkeit von der aktuellen Aussentemperatur vorgegeben werden.

Werkseitig ist nebenstehender Verlauf voreingestellt:

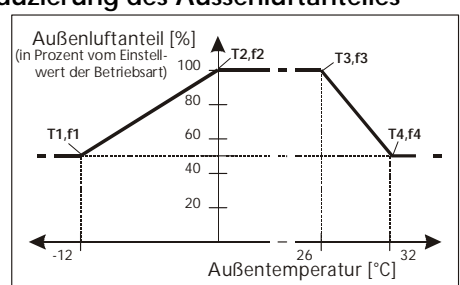

# \*Schnellaufheizung im Umluftbetrieb\*

- Zeit- und energiesparende Erhöhung der Raumtemperatur im Umluftbetrieb
- Umschaltung in den Mischluftbetrieb bei Erreichen des Raumtemperatur-Sollwerts.

Nach Aktivierung der Funktion können Sie den Mindest-Sollwertsprung (Temperaturdifferenz Raumsollwert-Raumistwert) eingeben, der die Schnellaufheizung auslöst. Bei einer Sollwertänderung, die diese Differenz überschreitet, wird die Mischluftklappe geschlossen und der Raum im Umluftbetrieb aufgeheizt.

#### Umschaltverzögerung Ventilator/Mischluftklappe

Bei Betriebsartenwechsel von Tagbetrieb nach Nachtbetrieb ist sofort der Nacht-Sollwert für die Raumtemperatur gültig. Mischluftklappe und Ventilator arbeiten jedoch für die eingestellte Zeit im Tagbetrieb, um den Raum weiterhin mit frischer Außenluft zu durchspülen (Bild rechts).

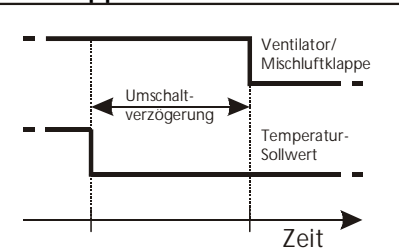

#### Abluftfaktor

- zur Anpassung von unterschiedlichen Luftleistungen Zuluft / Abluftgeräte

- zur Änderung des Verhältnisses der eingebrachten Außenluft zur Abluft

- Abluftfaktor > 1: Unterdruckbereich
- Abluftfaktor < 1: Überdruckbereich
- Abluftfaktor = 1: Druckausgleich, (gleichgrosse Luftmenge (Zuluft/Abluft) vorausgesetzt).

| Beispielrechnung Abluftstufe                     |                    |                                                                    |
|--------------------------------------------------|--------------------|--------------------------------------------------------------------|
| Zuluftstufe: $n_{ZL} = Stufe4$ ,                 | Außenluft:         | $f_{AL} = 0,5(50\%)$                                               |
| Abluftfaktor: $f_{\scriptscriptstyle ABL}=0,5$ , | gesucht:           | Abluftdrehzahl $n_{\scriptscriptstyle ABL}$                        |
| Berechnungsformel:                               | $n_{ABL} = n_{ZL}$ | $\cdot f_{\scriptscriptstyle AL} \cdot f_{\scriptscriptstyle ABL}$ |
| Berechneter Wert:                                | $n_{Abluft} = Stu$ | $ife \ 4 \cdot 0, 5 \cdot 0, 5 = Stufe \ 1$                        |

# Zusatzfunktionen durch Multifunktionseingänge

Bei der Programmierung von ⇔Multifunktionseingängen mit den nachfolgenden Funktionen erscheinen zusätzliche Menüpunkte in der Anwenderebene A5.

#### Abluft manuell

Bei Programmierung dieser Funktion erscheint eine weiterer Menüpunkt zur Einstellung der Abluftdrehzahlstufe, in welcher die Abluftanlage manuell ein- und ausgeschaltet wird.

# Stosslüftung

Abluft manuell

| > | S | t | 0 | ß | 1 | ü | f | t | g | , | h            |   |  |  | 0 | , | 5 |
|---|---|---|---|---|---|---|---|---|---|---|--------------|---|--|--|---|---|---|
|   | L | ü | S | t | f | e | S | t | 0 | ß | $\mathbf{L}$ | ü |  |  |   |   | 5 |

>Man.Abluftstufe

#### Stosslüftung

Bei Stosslüftung werden die Mischluftklappen maximal aufgefahren. Zeitdauer und Lüfterstufe der Stosslüftung können vorgegeben werden. Die Stosslüftung kann wahlweise durch einen externen Schalter oder Taster aktiviert werden.

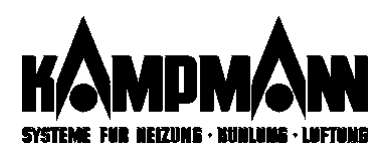

nicht verfügbar bei Anlagen mit reiner Zulufttemperaturregelung

| Г | Ą  | 6 |   | * | K | a | Μ | A              | Х | - | P | a | r | a  | m | * |   |   |   |
|---|----|---|---|---|---|---|---|----------------|---|---|---|---|---|----|---|---|---|---|---|
|   | // |   |   | V | ſ | Ĺ |   | $\overline{/}$ | ľ | 1 | 7 |   |   | /  |   |   | / | V | ſ |
| > | Ķ  | á | M | A | Х | 7 | Ŕ | ę              | ø | e | ļ | ú | ņ | g  |   |   | É | Į | N |
|   | Ń  | a | x | - | В | е | g | ŕ              | ē | n | ź | • | , | 00 |   |   | ĺ | Ő | 0 |
|   | Μ  | i | n | - | В | e | g | r              | е | n | z | • | , | 90 |   |   |   |   | 0 |
|   | Ρ  | - | В | a | n | d |   | Х              | р | , | K |   |   |    |   |   | 5 | , | 0 |
|   | S  | С | h | a | 1 | t | р |                | Ū | m | 1 | ü | f |    | , | K |   |   | 5 |
|   | Т  | e | m | р | e | r | a | t              | u | r | d | i | f | f  | , | K |   |   | 5 |

Menü A6: KaMAX-Regelung aktiviert

# Anwenderebene A6: KaMAX-Regelung

Der KaMAX ist ein regelbarer Luftauslaß für Lufterhitzer. Über die verstellbaren Lamellen können Sie die Eindringtiefe des Luftstrahls in den Raum verändern:

| Horizontale Lamellenstellung               | Vertikale Lamellenstellung              |
|--------------------------------------------|-----------------------------------------|
| Der KaMAX arbeitet als Drallauslaß. Die    | Jeweils zwei Lamellen bilden eine Düse. |
| Luft wird sehr flach und somit großflächig | Die Luft wird mit einem hohen Anteil an |
| im Raum verteilt, bei geringer             | Sekundärluft vertikal eingebracht und   |
| Eindringtiefe.                             | erreicht eine große Eindringtiefe.      |
|                                            |                                         |
| - Articles                                 |                                         |
| Aufenthaltsbereich                         | Aufenthaltsbereich                      |

#### Öffnen der Anwenderebene A6: KaMAX-Parameter

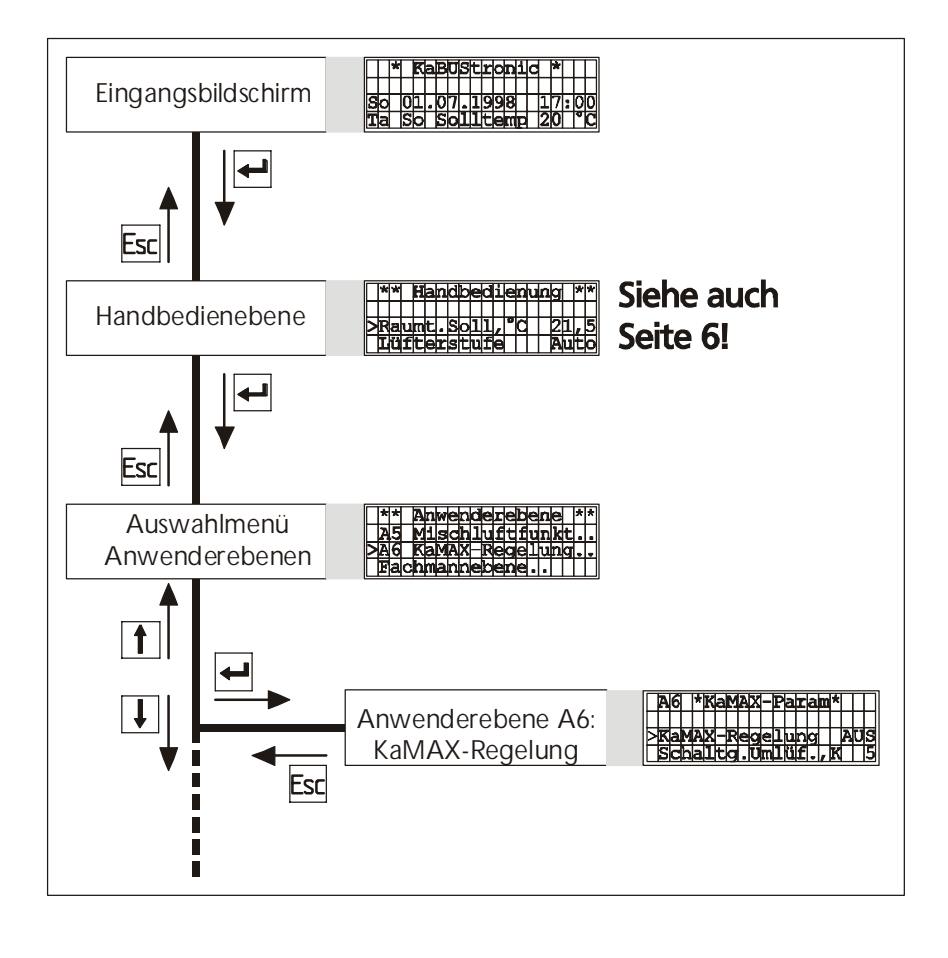

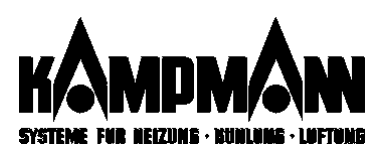

|        | Ą  | 6 |   | * | K | a | Μ | A | Х | - | P | a | r | a | m | 乄 |    |              |   |
|--------|----|---|---|---|---|---|---|---|---|---|---|---|---|---|---|---|----|--------------|---|
|        | 77 |   |   | V | ſ | / |   | V | ľ | / | / |   |   | Y |   |   | // | $\mathbb{Z}$ |   |
| $\geq$ | Ķ  | á | M | A | Х | 7 | Ŕ | ę | ø | e | ļ | b | ņ | g |   |   | Á  | Ų            | S |
|        | Ś  | С | ĥ | a | 1 | t | р |   | Ū | m | 1 | ü | f |   | , | K |    | ſ            | 5 |
|        | Т  | e | m | p | e | r | a | t | u | r | d | i | f | f | , | K |    |              | 5 |

Menü A6: KaMAX-Regelung ausgeschaltet

|   | * | * |   | Η | а | ņ | d | b | e | d | į  | e | n | u  | ņ  | g |   | * | * |
|---|---|---|---|---|---|---|---|---|---|---|----|---|---|----|----|---|---|---|---|
|   | Á | u | ß | é | ń | 1 | ų | £ | ŧ | í | 00 |   |   | 1  | /. |   |   | Ś | 0 |
| > | Ķ | á | M | A | Х | 7 | Ś | ţ | e | 1 | ļ  | ģ | V | 90 |    |   | 7 | 5 | 0 |
|   | B | e | ť | r | i | e | b | ś | a | r | f  |   | 7 |    |    |   | Í | á | g |

Handbedienebene: Manuelle Verstellung des KaMAX

|   | Ą  | 6 |   | * | K | ą | М | A | Х | - | P | а | r  | а   | m        | 乄 |   |   |   |
|---|----|---|---|---|---|---|---|---|---|---|---|---|----|-----|----------|---|---|---|---|
|   | // |   |   | V | ſ | ĺ |   | V | r | / | ľ |   | // | ľ   | <b>_</b> |   | / | V | ſ |
| > | Ķ  | á | M | À | Х | 7 | Ŕ | ę | g | е | ļ | ú | ņ  | g   |          |   | É | Į | Ν |
|   | Ń  | a | X | - | В | e | q | ŕ | ē | n | ź | • | /  | ō\0 |          |   | 1 | Ó | 0 |
|   | Μ  | i | n | - | В | e | g | r | е | n | z |   | ,  | 90  |          |   |   |   | 0 |
|   | Ρ  | - | В | а | n | d |   | Х | р | , | K |   |    |     |          |   | 5 | , | 0 |
|   | S  | С | h | а | 1 | t | р |   | Ū | m | 1 | ü | f  |     | ,        | K |   |   | 5 |
|   | Т  | e | m | р | e | r | a | t | u | r | d | i | f  | f   | ,        | K |   |   | 5 |

Menü A6: KaMAX-Regelung aktiviert

Parameter "Max-Begrenz.": Ma: Begrenzung der vertikalen Lamellenstellung, um bei geringeren Deckenhöhen eventuelle Zugerscheinungen zu vermeiden.

#### Parameter "Min-Begrenz.":

Begrenzung der horizontalen Lamellenstellung, da bei höheren Hallen die Temperaturschichtung ggf. nicht abgebaut werden kann.

#### Parameter "P-Band Xp,K":

Einstellung, bei welcher Temperaturdifferenz die Lamellen des KaMAX vollständig geöffnet werden.

#### Parameter "Schaltpunkt Umlüfter":

Einstellung, bei welchem Wert oberhalb des Raumtemperatur-Sollwertes die Umlüfterfunktion aktiviert wird, bevor die Raumtemperatur unter den Sollwert sinkt und die Heizfunktion aktiviert.

#### Parameter "Temperaturdifferenz":

Einstellung, welche Mindest-Temperaturdifferenz zwischen Decke und Boden vorhanden sein muß, damit der Lufterhitzer als Umlüfter arbeitet.

#### Energiesparfunktion "Umlüften"

Bei Umlüfterbetrieb arbeitet der Lufterhitzer ohne kostspielige Fremdwärme. Heizventile bleiben geschlossen und Heizmittelpumpen ausgeschaltet, falls vom KaBUS-System angesteuert. Solange eine ausreichende Temperaturschichtung den Wärmebedarf abdecken kann, arbeitet der Lufterhitzer als Umlüfter.

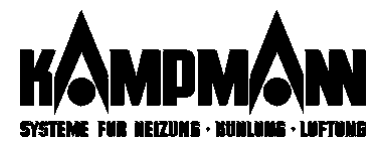

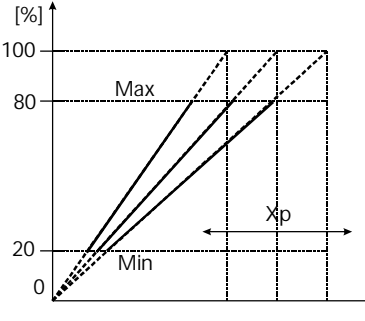

Diagramm: Einstellung von KaMAX-Reglerkennlinie und Arbeitsbereich

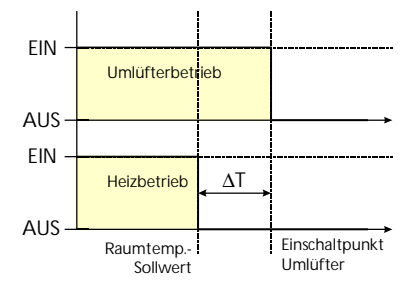

Diagramm: Einstellung des Schaltpunktes für Umlüfterbetrieb

#### Manuelle KaMAX-Steuerung

In der Anwenderebene A6 schalten Sie die KaMAX-Regelung aus.

Jetzt können Sie in der Handbedienebene die KaMAX-Stellung (0-100%) verändern.

Werkseitig ist die Mittelstellung (50%) voreingestellt.

#### KaMAX-Regelung

Zur Aktivierung der KaMAX-Funktionen schalten Sie in der Anwenderebene A6 die Ka-MAX-Regelung ein. Ein Deckentempertaturfühler ist erforderlich. Falls kein Deckentemperaturfühler vorhanden ist, wird dieses als Fehlermeldung zur Anzeige gebracht.

Die KaMAX-Lamellen werden automatisch in Abhängigkeit von der Temperaturdifferenz Boden/Decke gesteuert.

#### Funktion der KaMAX-Regelung:

Mit den beiden Temperaturfühlern "Decke" und "Raum" wird die Temperaturdifferenz (Schichtung) in der Halle ermittelt. Entsprechend dieser Differenz werden die KaMAX-Lamellen stufenlos verstellt.

Bei geringer Differenz sind die Lamellen flach gestellt. Die Luft wird mit ausgeprägtem Dralleffekt flach verteilt.

Mit wachsender Differenz öffnen sich die Lamellen. Der Primärluftstrahl wird zunehmend nach unten abgelenkt. Hierdurch erhöht sich die Eindringtiefe des Luftstrahls und die Induktion von Hallenluft (siehe Bild Seite 24).

# 20

#### Bedienung

#### Einzelraumregler

#### Temperaturverstellung

von +/- 0,5 Kelvin bis maximal +/- 5 Kelvin, abweichend von der Vorgabe der KaBUS*tronic.* Den Stellbereich können Sie an der KaBUStronic verändern (Anwenderebene 4, siehe Seite 14).

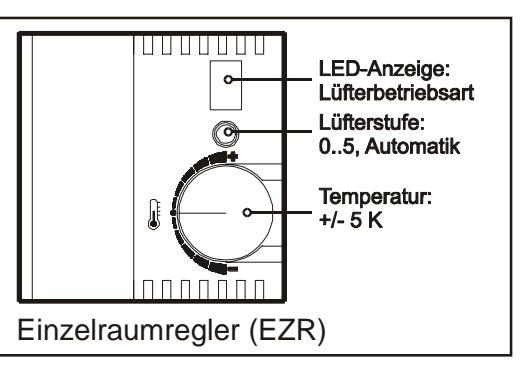

#### Drehzahlumschaltung:

Mit der Lüftertaste können Sie die Ventilatorstufe wählen. Die jeweils gewählte Stufe wird angezeigt.

| Anzeige | Funktion                                                                             |
|---------|--------------------------------------------------------------------------------------|
| 0       | Ventilator AUS, Ventile zu                                                           |
| 1       | Ventilator Stufe 1, Ein/Aus oder Dauerbetrieb (Anwenderebene A2)                     |
| 2       | Ventilator Stufe 2, Ein/Aus oder Dauerbetrieb (Anwenderebene A2)                     |
| 3       | Ventilator Stufe 3, Ein/Aus oder Dauerbetrieb (Anwenderebene A2)                     |
| 4       | Ventilator Stufe 4, Ein/Aus oder Dauerbetrieb (Anwenderebene A2)                     |
| 5       | Ventilator Stufe 5, Ein/Aus oder Dauerbetrieb (Anwenderebene A2)                     |
| А       | Ventilator ferngesteuert gemäß Vorgabe der KaBUStronic                               |
| -       | Bedienung des Einzelraumreglers ist gesperrt, Fernkontrolle über KaBUS <i>tronic</i> |

#### Bitte beachten:

• Solange der Einzelraumregler aktiviert ist, hat er bei der Drehzahleinstellung Vorrang vor der KaBustronic.

Alle vorhandenen ⇔Einzelraumregler einer Regelgruppe können in der ⇒Anwenderebene A4 Allgemeine Funktionen freigegeben oder gesperrt werden. Bei Mehrkreisregelung muss die Freigabe je Regelgruppe erfolgen.

Werkseinstellung: "EZR Freigabe EIN".

#### Allgemeine Freigabe Einzelraumregler

|   | Ą  | 4 |   | * |   | Ą | 1 | 1 | g |   | Ę | þu | n  | k | t | 1 |   | * |   |
|---|----|---|---|---|---|---|---|---|---|---|---|----|----|---|---|---|---|---|---|
|   | // |   |   | Y |   | ĺ |   | V | ľ |   | / |    |    | ľ |   | ĺ |   | / |   |
|   | Z  | é | ľ | t | р | ŗ | 6 | ģ | r | а | ņ | m  |    |   |   |   | É | Į | N |
| > | É  | Z | Ŕ | ſ | F | r | e | í | g | a | b | e  | 77 |   |   |   | É | Í | N |

Menü A4: Freigabe Einzelraumregler

#### Freigabe in Betriebsart

|        | * | *  |   | S | 0 | 1 | 1 | W | e | r | t  | e |    | Т | a | g |   | * |   |
|--------|---|----|---|---|---|---|---|---|---|---|----|---|----|---|---|---|---|---|---|
|        |   |    |   |   |   |   |   |   |   |   |    |   |    |   |   |   |   |   |   |
|        | R | a  | u | m | t | 6 | S | 0 | 1 | 1 | 7  | 0 | С  |   |   | 2 | 0 | 7 | 0 |
| Γ      | Ļ | ü  | f | t | e | Ę | s | t | u | f | ę  | ł |    |   |   | A | u | t | 0 |
| Г      | Ĺ | ů  | £ | ť | é | ŕ | þ | é | t | ŕ | í  | ę | þ  | / | Ď | a | ų | Ø | r |
| Γ      | A | há | ß | ę | n | ł | h | f | t | , | 00 | V |    | / |   |   | 7 | 5 | 0 |
| $\geq$ | È | Z  | Ŕ | L | B | e | t | ŕ | i | e | b  |   | 77 |   |   |   | É | Í | N |

#### Drehzahlbegrenzung EZR

# >Lüftstufemax\_Hand 5

Anwenderebene A4: Allg. Funktionen

Die Einzelraumregler können gruppenweise in der Anwenderebene A2 Betriebsarten für jede vorhandene Betriebsart (Tag/Nacht/Extra) separat freigegeben oder gesperrt werden.

Werkseinstellung

Betriebsart Tag: "EZR Betrieb EIN". Betriebsart Nacht: "EZR Betrieb AUS".

In der Anwenderebene A4 der KaBUstronic kann die Drehzahlbegrenzung für den Einzelraumregler aktiviert werden.

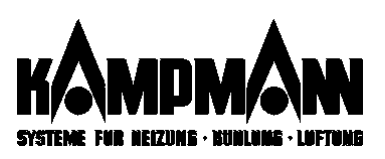

Reine Zuluftemperaturregelung

Sonderfall: Reine Zulufttemperaturregelung

Die Temperaturregelung erfolgt über die Zulufttemperatur. Es ist kein Raumtemperaturfühler erforderlich. Nachfolgende Bedingungen müssen für die Gerätegruppe (bei Mehrkreisregelung: Regelkreis R1, R2, ... oder R8) erfüllt sein:

- ✓ in der Gerätegruppe (bei Mehrkreisregelung: Regelkreis R1, R2, ... oder R8) sind ausschließlich Geräte mit reiner Zulufttemperaturregelung vorhanden.
- ✓ nur Geräte in 2-Leiterausführung in der Gruppe
- ✓ alle Geräte der Gruppe haben einen 3Punkt-Ventilantrieb
- ✓ keine Umluftparallelgeräte vorhanden

||Zuluft-Reg1.mög1.|

Fachmannebene F4:Inbetriebnahme └→ Konfiguration └→ Adresse Wenn ein Gerät alle diese Bedingungen erfüllt, wird dieses in der Fachmannebene F4: Inbetriebnahme/Konfiguration/Adresse... durch den Eintrag *"Zuluftregelung möglich"* angezeigt.

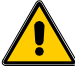

Sämtliche Regelfunktionen, die mit der Raumtemperatur als Bezugsgröße arbeiten, stehen nicht zur Verfügung!

#### Handbedienebene

|   | *  | * |   | H | a | ņ | d | b              | e | d | į | е | n  | u | ņ        | g |   | * | * |
|---|----|---|---|---|---|---|---|----------------|---|---|---|---|----|---|----------|---|---|---|---|
|   | 77 |   |   | 7 | Γ | ĺ |   | $\overline{V}$ | r | 1 | Γ |   |    | ľ | <b>_</b> |   |   | / | Γ |
| > | Z  | ø | 1 | ų | f | ţ | ť | ę              | m | p | ø | / | 0  | C |          | 2 | 0 | í | C |
|   | Ĺ  | ü | f | t | е | r | s | ť              | u | f | é |   | 77 |   |          |   | Ĺ | ĺ | 5 |
|   | A  | u | ß | e | n | 1 | u | f              | t | , | Ŷ |   |    |   |          |   |   | 5 | С |
|   | В  | e | t | r | i | e | b | s              | a | r | t |   |    |   |          |   | Т | a | C |
|   | S  | 0 | m | m | e | r | 1 | Ŵ              | i | n | t | е | r  |   |          |   | S | 0 | n |
|   | A  | n | W | e | n | d | e | r              | e | b | е | n | e  |   |          |   |   |   |   |

Handbedienebene

#### Handbedienebene bei reiner Zulufttemperaturregelung

- Sollwert Zulufttemperatur: Einstellbereich: 5 °C bis 35 °C
- Lüfterstufe: Einstellmöglichkeiten: Lüfterstufe "O" bis "5" (kein Lüfterautomatikbetrieb!)
- Außenluftanteil: 0% bis 100% in 5%-Schritten oder Auf/Zu
- Betriebsart: Umschaltung der Betriebsart: Tag-, Nacht- oder Extrabetrieb.
- Sommer/Winter: Manuelle Umschaltung Sommerbetrieb ⇔ Winterbetrieb: Das Regelverhalten ist von der Ausführung der Anlage abhängig:

| Anlagen mit Kaltwasser:  | Sommer $\Rightarrow$ | Kühlen |
|--------------------------|----------------------|--------|
|                          | Winter $\Rightarrow$ | Heizen |
| Anlagen ohne Kaltwasser: | Sommer $\Rightarrow$ | Heizen |
|                          | Winter $\Rightarrow$ | Heizen |

#### Anwenderebene A2: Betriebsarten

- Sollwert Zulufttemperatur: Einstellbereich: 5 °C bis 35 °C
- Lüfterstufe: Aus, Stufen 1, 2, 3, 4, 5
- Außenluftanteil, Auf/Zu oder stetig 0-100%: je nach Geräteausführung,
- Aktivierung Einzelraumregler: falls ein Einzelraumregler vorhanden ist. Vorher ist die Freigabe der Einzelraumregler in der Anwenderebene A4 erforderlich (Seite 14.

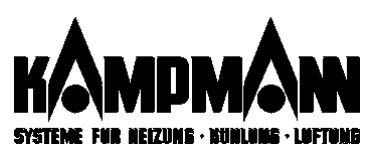

#### Anwenderebene

| Γ | *  | * |   | S | 0 | ļ | 1 | W         | е | r | ţ | e |    | Т | a | g |   | *         |   |
|---|----|---|---|---|---|---|---|-----------|---|---|---|---|----|---|---|---|---|-----------|---|
|   | 77 |   |   | 1 | ſ | Ĺ |   | $\bigvee$ |   | ſ | ſ |   |    | ľ |   |   |   | $\square$ |   |
| > | Z  | ú | 1 | u | f | ŧ | ť | e         | m | р | × | / | 0  | С |   | Z | Ó | í         | 0 |
|   | Ĺ  | ü | f | t | e | r | s | ť         | u | f | é |   | 77 |   | Γ | A | ú | t         | 0 |
|   | A  | u | ß | e | n | 1 | u | f         | t | , | 8 |   |    |   |   |   |   | 5         | 0 |
|   | E  | Z | R | _ | B | e | t | r         | i | e | b |   |    |   |   |   | E | Ι         | Ν |

Anwenderebene A2: Menü Sollwerte Tag

# Fachmannebenen...

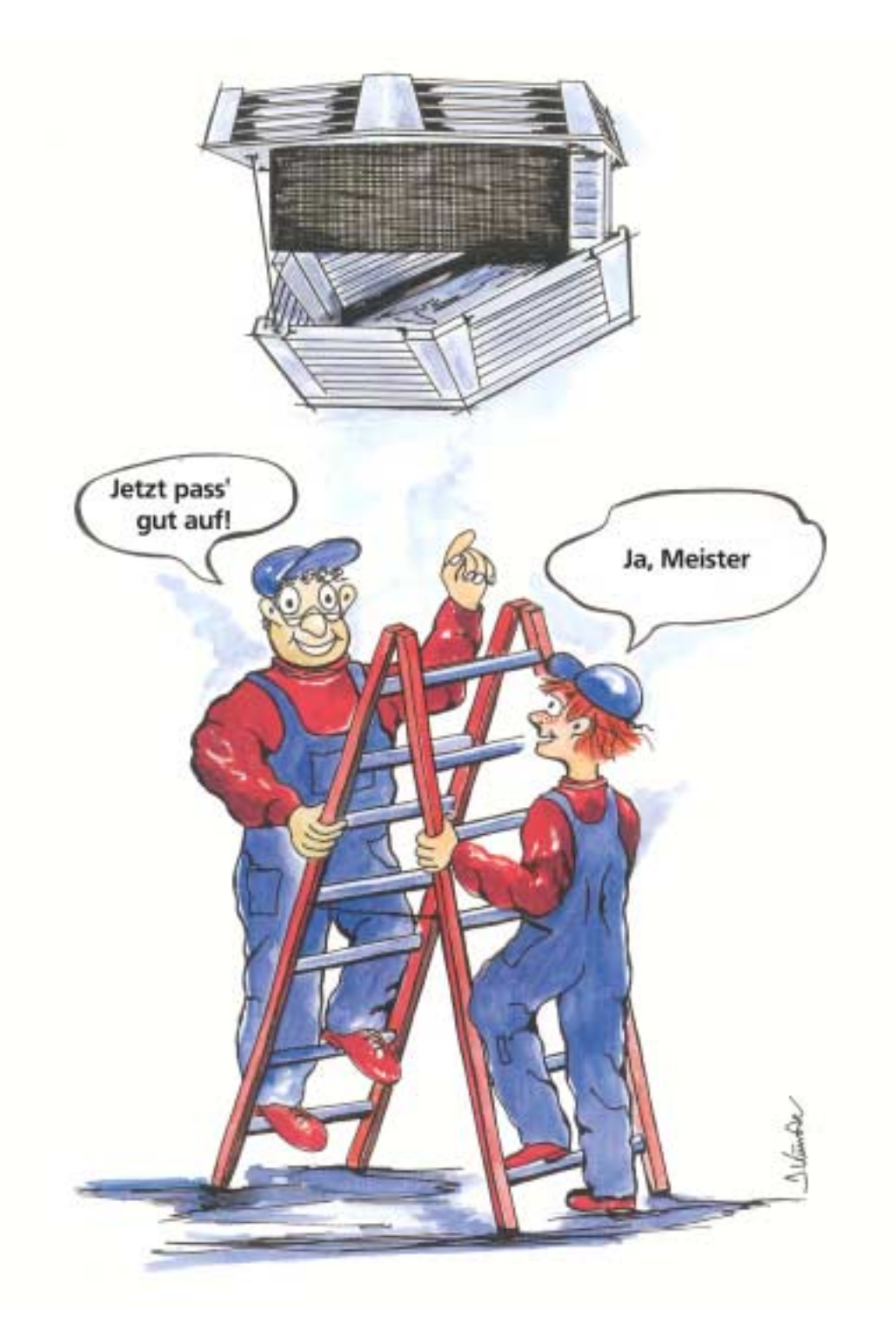

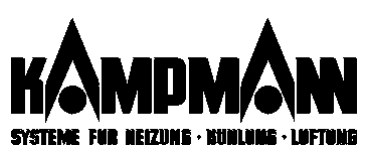

| Г | *  | * |    | F | a | Ç | h | m              | a | n | ņ | e | b         | e | ņ | e |         | * | * |
|---|----|---|----|---|---|---|---|----------------|---|---|---|---|-----------|---|---|---|---------|---|---|
| Г | 77 |   |    | 1 | Ľ | ĺ |   | $\overline{V}$ | ľ | ſ | [ |   | $\bigvee$ | ł |   | ſ |         | V | Γ |
| > | F  | X |    | Ķ | 0 | ņ | ť | ŗ              | Ø | 1 | ļ | é | þ         | e | ņ | é |         | 6 | ł |
| Г | ŕ  | 2 | 77 | T | e | s | t | é              | b | e | ń | e |           |   |   |   | <b></b> | ſ |   |
|   | F  | 3 |    | R | e | g | 1 | e              | r | е | b | е | n         | e |   |   |         |   |   |
|   | F  | 4 |    | Ι | n | b | e | t              | r | i | e | b | n         | a | h | m | е       |   |   |
|   | F  | 5 |    | K | 0 | n | f | i              | g | u | r | a | t         | i | 0 | n |         |   |   |

F1 Kontrollebene

F2 Testebene

F3 Reglerebene

F4 Inbetriebnahme

#### F5 Konfiguration

#### Öffnen einer Fachmannebene

# Fachmannebenen

In den Fachmannebenen sind spezielle Einstellungen zum Betriebsverhalten der Geräte sowie die displaygeführte Inbetriebnahme enthalten.

Sämtliche vom KaBUS-System registrierte Fehlermeldungen und Betriebsstörungen, die bei der Inbetriebnahme und während des laufenden Betriebes auftreten, werden in diesem Menü zur weiteren Bearbeitung gelistet.

Manueller Funktionstest von Fühlern, Ventilatormotor, und Stellantrieben im Rahmen der Inbetriebnahme oder zu Wartungszwecken.

Das Regelverhalten der implementierten Digitalregler kann bei schwierigen Umgebungsbedingungen angepasst werden.

Inbetriebnahme der KaBUS-Anlage und, falls erforderlich, eine weiterführende Anlagenkonfiguration, DDC-Aufschaltung etc.

Fachmannebene F4 Inbetriebnahme : siehe Seite 36

Spezielle Einstellungen wie Bediensperrre, Reset-Funktionen und Software-Stand.

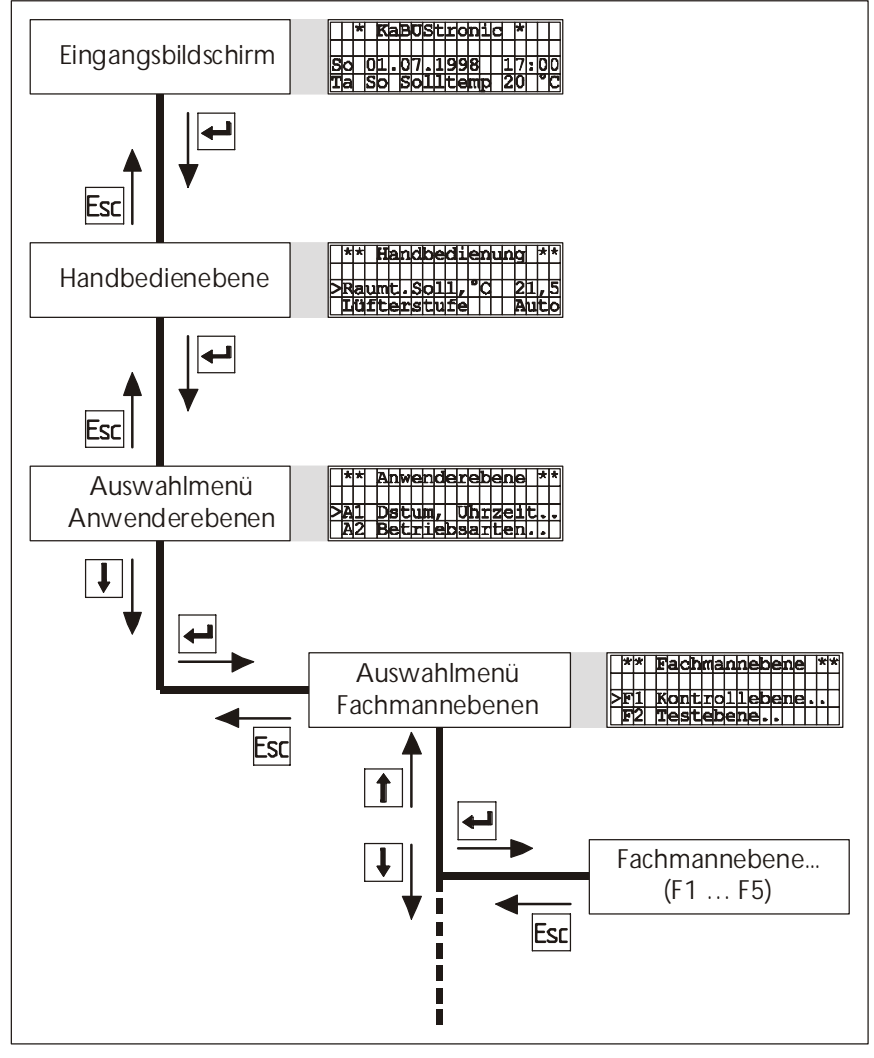

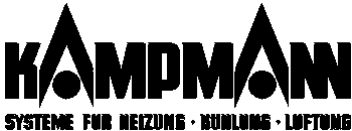

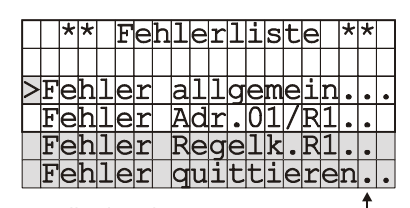

Handbedienebene

→ Fachmannebene F1

#### Fehlerkategorien

|        | *               | F | e  | h  | 1  | е  | r  |    | а | 1 | 1 | g | e | m | е | i | n | * |   |
|--------|-----------------|---|----|----|----|----|----|----|---|---|---|---|---|---|---|---|---|---|---|
|        |                 |   |    |    |    |    |    |    |   |   |   |   |   |   |   |   |   |   |   |
| $\geq$ | Α               | 0 | 1  |    | B  | а  | t  | t  | e | r | i | e | a | u | s | f | a | 1 | 1 |
|        | Α               | 0 | 3  |    | Т  | i  | m  | e  | r |   | q | e | 1 | ö | s | С | h | t | ? |
|        | A               | 0 | 4  |    | Ρ  | а  | r  | a  | m | 0 | g | e | 1 | ö | S | С | h | t | ŝ |
| H.     | an              | d | be | di | er | ne | be | en | е |   |   |   |   |   |   |   |   | Î |   |
| L      | → Anwenderebene |   |    |    |    |    |    |    |   |   |   |   |   |   |   |   |   |   |   |

► Fachmannebene F1

➡ Fehler Allgemein

#### Bearbeitung von Fehlermeldungen

|   | - |   | <u> </u> | - |   |   |   |   |   |   |   |   |   |   |   |   |   |   |   |
|---|---|---|----------|---|---|---|---|---|---|---|---|---|---|---|---|---|---|---|---|
|   |   | * |          | K | a | B | U | S | t | r | 0 | n | i | С |   | * |   |   |   |
|   |   |   |          |   | * |   | F | E | H | L | E | R |   | * |   |   |   |   |   |
| S | 0 |   | 0        | 1 |   | 0 | 7 |   | 1 | 9 | 9 | 8 |   |   | 0 | 9 | : | 0 | 5 |
| F | а |   | S        | 0 |   | S | 0 | 1 | 1 | t | ρ | m | n |   | 2 | 0 |   | ٥ | С |

Fehlermeldung im Eingangsbild

|   | F  | 4 |   | Ι | n | þ | e | t | r | i | ę | b  | n  | а | h | m | е |   |   |
|---|----|---|---|---|---|---|---|---|---|---|---|----|----|---|---|---|---|---|---|
|   | // |   |   | 1 |   | ĺ |   | V |   | / |   |    | // | ľ |   | ĺ |   | Ζ |   |
| > | Ļ  | ø | Ń |   | р | Ŗ | ű | £ | e | n | ¢ | /. | •  |   |   |   | ľ |   | , |
|   | Í  | В | Ń | Ĺ | F | е | h | 1 | е | r | 1 | i  | ś  | t | e |   |   |   |   |

Fehlermeldung bei der Inbetriebnahme

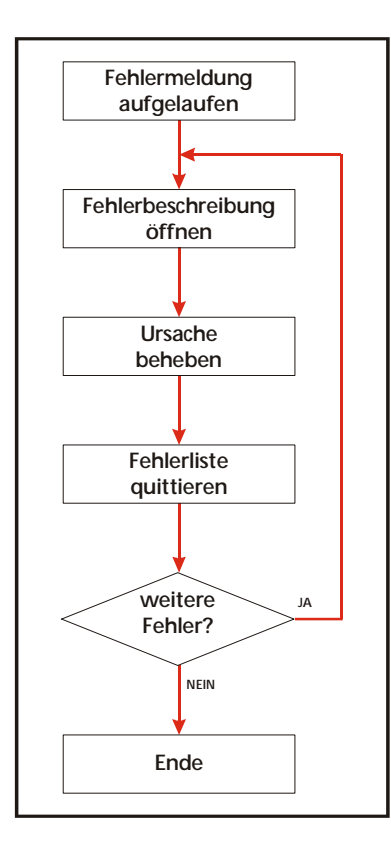

# Fehlermeldungen

Sämtliche vom KaBUS-System erkannten Fehlermeldungen werden in der Fachmannebene F1 - Kontrollebene gelistet. Das KaBUS-System erkennt und unterscheidet drei Fehlerkategorien:

| Anzeige          | Fehlerkategorie   | Bedeutung                                |
|------------------|-------------------|------------------------------------------|
| Fehler allgenein | Globaler Fehler   | die ganze Anlage betreffend              |
| Fehler Adr/      | Lokaler Fehler    | ein bestimmtes Gerät betreffend          |
| Fehler Regelk.R  | Regionaler Fehler | eine Regelgruppe (Regelkreis) betreffend |

Lokale Fehlermeldungen erkennen Sie daran, daß auf eine bestimmte Adresse hingewiesen wird.

Durch Öffnen der Fehlerliste können Sie sich alle aufgetretenen Fehler einer Kategorie anzeigen lassen.

Fehler, die während des laufenden Betriebes entstehen, werden im Eingangsbildschirm angezeigt.

Fehler, die schon bei der Inbetriebnahme auftauchen, werden über eine zusätzliche Zeile in der Fachmannebene 4 angezeigt.

#### Fehlerbehandlung

- ⇒ Fehlerbeschreibung öffnen
- ⇒ Fehlerursache nach Anweisung beheben
- ⇒ Fehlerliste quittieren

Nach der Quittierung der Fehlerliste sollten Sie zurück in das Ausgangsbild wechseln und kurze Zeit warten, ob die quittierten Fehler entgültig behoben sind oder erneut angezeigt werden.

Eine Liste mit Fehlermeldungen finden Sie im Anhang (Seite 47ff)

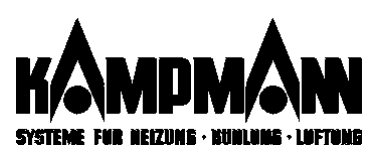

# Bedienbeispiel Öffnen der Fehlerliste

Ausgangsbild: Sie befinden sich in der Fachmannebenen F4: die automatische Inbetriebnahme ist erfolgt.

Der Cursor blinkt in der Zeile "IBN starten...".

| Tasten   |                                                                                                    |                                                                          |
|----------|----------------------------------------------------------------------------------------------------|--------------------------------------------------------------------------|
| L        | Zeile wechseln                                                                                                    | F4 Inbetriebnahme *<br>IBN prüfen<br>>IBN Fehlerliste<br>Konfigur.ändern |
| <b>-</b> | Menü "IBN Fehlerliste…" öffnen:<br>Es wird eine Liste der verschiedenen Fehlerkategorien an-<br>gezeigt. Mit den Pfeiltasten wählen Sie die gewünschte<br>Fehlerkategorie aus. | ** Fehlerliste **         >Fehler allgemein         Fehler Adr.01        |
|          | Fehlerkategorie öffnen:<br>Es wird eine Liste mit allen aufgelaufenen Fehlermeldungen<br>dieser Kategorie angezeigt.                                                           | *Fehler allgemein*<br>>A01 Batterieausfall<br>A04 Uhr ausgefallen        |

# Bedienbeispiel Quittierung der Fehlerliste

\*\* Fehlerliste \*\* >Fehler allgemein.. Fehler Adr.01...

Inbetriebnahme

Fehlerliste

prüfen...

≁

 $|\mathbf{F}|4|$ 

>IBN

IBN

Ausgangsbild: Sie befinden sich in der Fachmannebenen F4; das Menü Fehlerliste ist geöffnet.

| Tasten   |                                                                                                   |                                                          |
|----------|---------------------------------------------------------------------------------------------------|----------------------------------------------------------|
| ł        | <b>Zeile wechseln</b><br>Am Ende der Fehlerliste erscheint immer die Zeile "Fehler<br>quittieren" | ** Fehlerliste **<br>Fehler Adr.01<br>>Fehler quittieren |
| <b>L</b> | Fehler quittieren:<br>Kurzzeitig erscheint die Meldung "Liste gelöscht"                           | ** Fehlerliste **<br>Fehler Adr.01<br>> Liste gelöscht < |

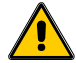

Wenn alle Fehler bearbeitet und die Ursachen beseitigt sind, verschwindet die Fehlermeldung. Noch nicht beseitigte Fehler werden erneut mit einer Alarmmeldung angezeigt.

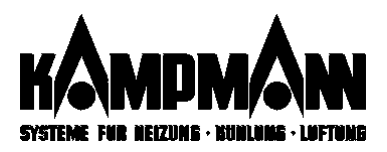

# Testebene

zum manuellen Funktionstest der einzelnen Komponenten des Ventilatorkonvektors.

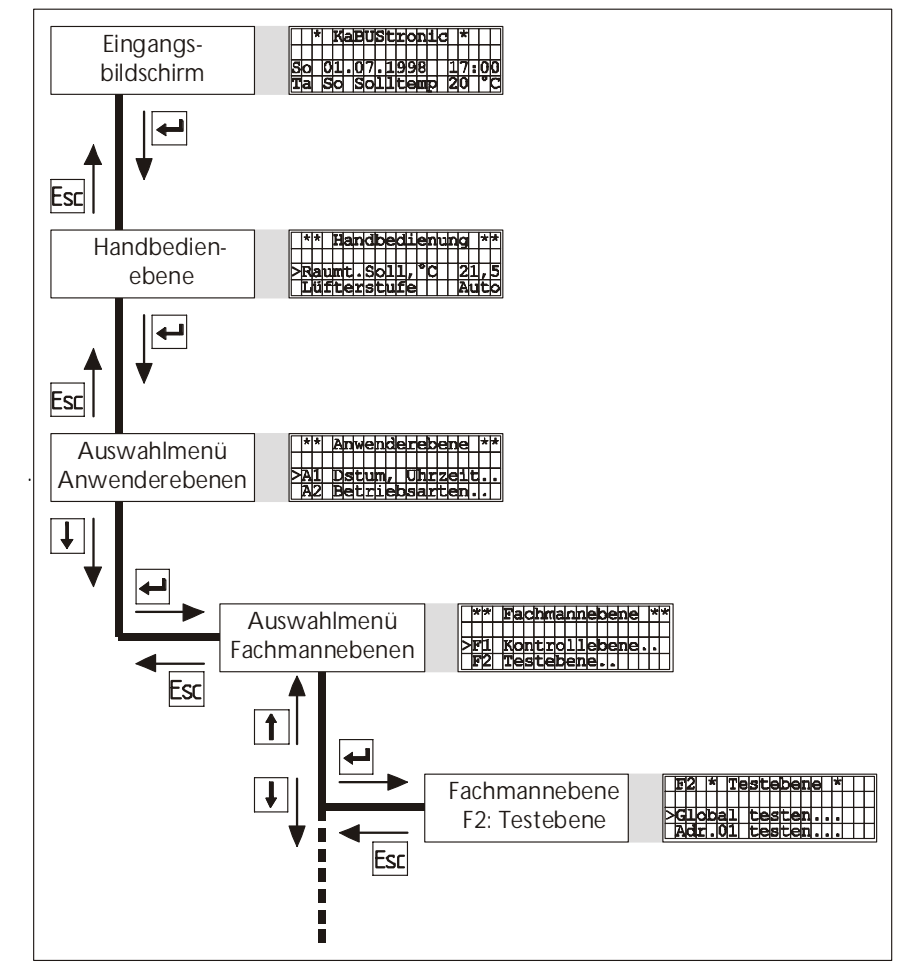

|   | F | 2 |   | * |   | Т | e | s | t | e | b | e | n | e | * |  |  |
|---|---|---|---|---|---|---|---|---|---|---|---|---|---|---|---|--|--|
|   |   |   |   |   |   |   |   |   |   |   |   |   |   |   |   |  |  |
| > | G | 1 | 0 | b | a | 1 |   | t | е | S | t | е | n |   |   |  |  |
|   | Α | d | r |   | 0 | 1 |   | t | е | S | t | e | n |   |   |  |  |
|   | A | d | r |   | 0 | 2 |   | t | е | S | t | е | n |   |   |  |  |

Auswahlmenü Testebene

|        | * | F | 2 |   | G | 1 | 0  | b | a | 1  | t | e | S | t |   |   |   |   |   |
|--------|---|---|---|---|---|---|----|---|---|----|---|---|---|---|---|---|---|---|---|
|        |   |   |   |   |   |   |    |   |   |    |   |   |   |   |   |   |   |   |   |
| $\geq$ | + | - | - | - |   | A | U  | S | G | Ä  | Ν | G | E |   | _ | - | - | - | + |
|        |   | 3 | P | - | V | e | n  | t | i | 1  |   |   |   |   |   | A | U | S |   |
|        |   | 2 | P | V |   | H | 7. | 7 | K | ii | h | 1 | e | n |   | Ά | U | F | П |
|        |   | - | - |   |   |   | _  | / | - | -  |   | _ | - |   |   | _ | - |   |   |
| -      |   |   | - |   |   |   | -  | / |   |    |   | _ |   |   |   |   |   | _ |   |

|        | * |   | F | 2 |   | Т | e | S | t | e | n |   | A | d | r |   |   | 0 | 1 | * |
|--------|---|---|---|---|---|---|---|---|---|---|---|---|---|---|---|---|---|---|---|---|
|        |   |   |   |   |   |   |   |   |   |   |   |   |   |   |   |   |   |   |   |   |
| $\geq$ | + | ł | - | - | - |   | E | I | Ν | G | Α | Ν | G | Е |   | - | - | - | - | + |
|        |   |   | Z | M |   |   | Μ | F | - | D | E |   |   |   |   | 0 | 0 | 0 | 0 |   |
|        | Ι | Ι | Z | L | Ņ |   | M | F | - | D | E |   |   |   |   |   |   | 0 | 0 | Τ |
|        |   | ļ | A | L | Ņ |   | Μ | F | - | D | Đ |   |   |   |   |   |   | 0 | 0 | Ι |
|        |   |   | R | a | u | m | Т | e | m | 1 | , | 0 | С |   |   |   | 0 | , | 0 | Í |
|        |   | T | Z | u | 1 | f | t | Т | e | m | 0 | 0 | C |   |   |   | 0 | , | 0 | Ι |
|        |   |   |   |   |   |   |   |   |   |   |   |   |   |   |   |   |   |   |   |   |

Menü Gerätetest (lokaler Test)

Geräteweiser (lokaler) Test

**Globaler Test** 

Die gezielte Auswahl der Adresse erlaubt die Prüfung einzelner Geräte (Seite 29).

Nach Öffnen der Testebene erscheint eine Liste mit den angemeldeten Geräteadressen zur Auswahl. Der Menüpunkt "Global testen…" erlaubt die gleichzeitige Prüfung der wich-

tigsten Funktionen aller angeschlossenen Geräte (Seite 28).

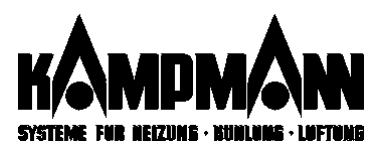

#### Öffnen Fachmannebene 2: Testebene

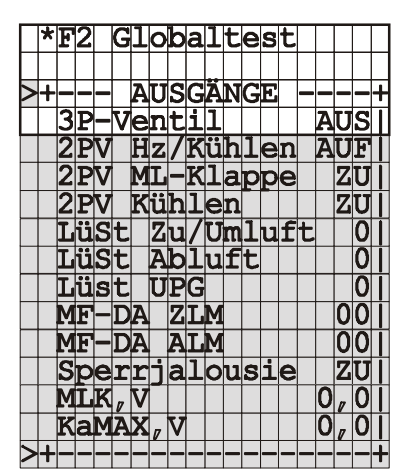

Menü Globaltest

#### **F5 Konfiguration**

# Globaltest

Im Menü wird die Summe aller an den Geräten vorhandenen elektrischen Stellantriebe aufgeführt. Dabei können die einzelnen Geräte unterschiedliche Ausführungen haben (Umluft, Mischluft etc).

| A '            | T (C ) ('                                    |                  |
|----------------|----------------------------------------------|------------------|
| Anzeige        | Testfunktion                                 | Modus            |
| 3P-Ventil      | 3-Punkt-Ventilantrieb fahren                 | Auf-Halt-Zu      |
| 2PV Hz(Kühlen  | 2-Punkt-Ventilantrieb Heizen/Kühlen fahren   | Auf-Zu           |
| 2PV ML-Klappe  | Mischluftklappe Auf/Zu fahren (Auf/Zu)       | Auf-Zu           |
| 2PV Kühlen     | 2-Punkt-Ventilantrieb Kühlen fahren (Auf/Zu) | Auf-Zu           |
| LüSt Zu/Umluft | Venkon-Ventilatormotor fahren                | 0, Stufe 1 bis 5 |
| LüSt UPG       | Umluft-Parallelgerät: Ventilatormotor fahren | 0, Stufe 1 bis 5 |
| LüSt Abluft    | Abluft-Ventilatormotor fahren                | 0, Stufe 1 bis 5 |
| MF-DA ZLM      | Multifunktionsausgänge Venkon Mischluft      | Kontakt:         |
| (MF-DA ULM)    | bzw. Umluft (Wechslerkontakt Multifunktions- | offen-           |
|                | relais                                       | geschlossen      |
| MF-DA ALM      | Multifunktionsausgänge Abluft                |                  |
| (MF-DA ULM)    | (Wechslerkontakt Multifunktionsrelais)       |                  |
| Sperrjalousie  | Abluft-Sperrjalousie fahren                  | Auf-Zu           |
| MLK,V          | Mischluftklappe 0-100% fahren:               | stetig.          |
|                | 0,0 = Klappe zu = 0 %                        | 0 % bis 100 %    |
|                | 5,0 = Klappe halb auf = $50\%$               |                  |
|                | 10,0 = Klappe ganz auf = 100 %               |                  |
| *KaMAX,V       | *KaMAX-Steuerung 0-100% fahren:              | stetig.          |
|                | 0,0 = Lammellen in horizontaler Endstellung  | 0 % bis 100 %    |
|                | 5,0 = Lammellen in Mittelstellung            |                  |
|                | 10,0 = Lammellen in vertikaler Endstellung   |                  |

\*nur bei Lufterhitzern!

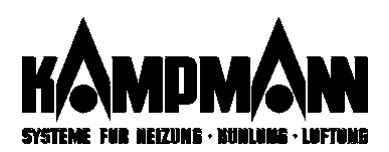

|   | * | F            | 2 |   | Т | e | S | t |   | A | d | r |   | 0 | 1 | 7 | R | 1 | * |
|---|---|--------------|---|---|---|---|---|---|---|---|---|---|---|---|---|---|---|---|---|
|   |   |              |   |   |   |   |   |   |   |   |   |   |   |   |   |   |   |   |   |
| ⊵ | + | -            | - | - |   | E | Ι | N | G | Ä | Ν | G | E |   | - | - | - | - | + |
|   |   | Μ            | F | - | D | E |   | Z | М |   |   |   |   |   | 0 | 0 | 0 | 0 |   |
|   |   | Μ            | F | - | D | E |   | Z | L | Μ |   |   |   |   |   |   | 0 | 0 |   |
|   |   | Μ            | F | - | D | E |   | A | L | M |   |   |   |   |   |   | 0 | 0 |   |
|   |   | R            | а | u | m | Т | e | m | 1 | , | 0 | С |   |   |   | 0 | , | 0 |   |
|   |   | Z            | u | 1 | f | t | Т | e | m | , | 0 | С |   |   |   | 0 | , | 0 |   |
|   |   | F            | r | 0 | S | t | Т | e | m | 0 | 0 | C |   |   |   | 0 | , | 0 |   |
|   |   | Α            | u | ß | e | n | Т | e | m | 0 | 0 | C |   |   |   | 0 | , | 0 |   |
|   |   | R            | а | u | m | t | e | m | 2 | , | 0 | С |   |   |   | 0 | , | 0 | T |
|   |   | E            | Z | R | - | Т | K | 0 | r | 0 | K |   |   |   |   | 0 | , | 0 | T |
|   | I | Z            | M | - | V | e | r | S | i | 0 | n |   |   | 1 | 8 | 0 | 0 | 2 | T |
|   | + | -            | - | - | - | - | - | - | - | - | - | - | - | - | - | - | - | - | + |
|   | + | -            | - | - |   | Α | U | S | G | Ä | Ν | G | E |   | - | - | - | - | + |
|   |   | 3            | P | - | V | e | n | t | i | 1 |   |   |   |   |   | Α | U | S | T |
|   |   | 2            | P | V |   | M | L | - | K | 1 | a | p | p | е |   |   | Ζ | U | T |
|   |   | $\mathbf{L}$ | ü | S | t |   | Z | u | 7 | U | m | 1 | u | f | t |   |   | 0 | I |
|   |   | L            | ü | S | t |   | A | b | 1 | u | f | t |   |   |   |   |   | 0 | T |
|   |   | L            | ü | S | t |   | Ū | P | G |   |   |   |   |   |   |   |   | 0 |   |
|   |   | Μ            | F | - | D | A |   | Z | L | M |   |   |   |   |   |   | 0 | 0 |   |
|   |   | М            | F | - | D | A |   | A | L | M |   |   |   |   |   |   | 0 | 0 |   |
|   |   | S            | p | e | r | r | j | a | 1 | 0 | u | S | i | e |   |   | Z | U |   |
|   | Ŧ | -            | - | - | - | - | - | - | - | - | - | - | - | - | - | - | - | - | + |

## **Geräteweiser Funktionstest**

Je nach Geräteausführung kann die Anzahl der vorhandenen Eingänge und Ausgänge bzw. der angeschlossenen Geräte, Fühler etc. variieren.

Beispiel: Beim KaBUS-Venkon Umluft ist der Ausgang zur Ansteuerung einer Mischluftklappe nicht vorhanden.

| Anzeige              | Testfunktion                               | Modus            |
|----------------------|--------------------------------------------|------------------|
| MF-DE ZM             | Multifunktionseingänge Zentralmodul        | siehe unten      |
| MF-DE ZLM            | Multifunktionseingänge Schaltmodul         | siehe unten      |
| MF-DE ULM            | Multifunktionseingänge Kompaktmodul        | siehe unten      |
| RaumTem1,            | Raumtemperaturfühler 1                     | *lstwert prüfen  |
| ZulftTem,            | Zulufttemperaturfühler                     | *lstwert prüfen  |
| FrostTem,            | Frostschutzfühler                          | *lstwert prüfen  |
| AußenTem,            | Außentemperaturfühler                      | *lstwert prüfen  |
| Raumtem2,            | Raumtemperaturfühler 2                     | *lstwert prüfen  |
| EZR-TKOR,            | Sollwertgeber Einzelraumregler             | *Sollwert prüfen |
| Sperrjalousie        | Abluft-Sperrjalousie fahren                | Auf-Zu           |
| ZM-Version           | Softwarestand Zentralmodul                 |                  |
| 3P-Ventil            | 3-Punkt-Ventilantrieb fahren               | Auf-Halt-Zu      |
| 2PV Hz/Kühlen        | 2-Punkt-Ventilantrieb Heizen/Kühlen fahren | Auf-Zu           |
| 2PV ML-Klappe        | Mischluftklappe Auf/Zu fahren (Auf/Zu)     | Auf-Zu           |
| 2PV Kühlen           | 2-Punkt-Ventilantrieb Kühlen fahren        | Auf-Zu           |
|                      | (Auf/Zu)                                   |                  |
| LüSt Zu/Umluft       | Venkon-Ventilatormotor fahren              | 0, Stufe 1 bis 5 |
| LüSt Abluft          | Abluft-Ventilatormotor fahren              | 0, Stufe 1 bis 5 |
| MF-DA ZLM            | Multifunktionsausgänge Venkon Mischluft    | Kontakt:         |
| (MF-DA ULM)          | bzw. Umluft (Wechslerkontakt Multifunkti-  | offen-           |
|                      | onsrelais                                  | geschlossen      |
| MF-DA ALM            | Multifunktionsausgänge Abluft              |                  |
| (MF-DA ULM)          | (Wechslerkontakt Multifunktionsrelais)     |                  |
| Sperrjalousie        | Abluft-Sperrjalousie fahren                | Auf-Zu           |
| MLK,V                | Mischluftklappe 0-100% fahren:             | stetig.          |
|                      | 0,0 = Klappe zu = 0 %                      | 0 % bis 100 %    |
|                      | 5,0 = Klappe halb auf = $50 \%$            |                  |
|                      | 10,0 = Klappe ganz auf = 100 %             |                  |
| * 110°C = Raumtemper | atufühler fehlt, defekt oder Leitung unter | brochen          |
| - 40°C = Raumtemper  | aturfühler defekt oder Leitungskurzs       | chluss           |

#### Multifunktionseingänge

|   |   | * | F | 2 |   | Т | e | S | t | e | n |   | Α | d | r | • |   | 0 | 1 | * |
|---|---|---|---|---|---|---|---|---|---|---|---|---|---|---|---|---|---|---|---|---|
|   |   | + | - | - | - |   | E | Ι | Ν | G | Ã | Ν | G | E |   | - | - | - | - | + |
|   | > |   | Z | Μ |   |   | М | F | - | D | E |   |   |   |   | 0 | 0 | 0 | 0 |   |
| ľ |   | Ι | Z | L | Μ |   | Μ | F | - | D | E |   |   |   |   |   |   | 0 | 0 | Ι |
|   |   | Í | A | L | M |   | M | F | - | D | E |   |   |   |   |   |   | 0 | 0 | 1 |
| Ι |   |   |   |   |   |   |   |   |   |   |   |   |   |   |   |   |   |   |   |   |

Zentralmodul→E4E3E2E1

ZM

Zuluftmodul → Ê2 E1

Abluftmodul -

MF -DA 10101

(E2)(E1)

| - | Festen der | <sup>•</sup> Multifunktionseir | igänge |
|---|------------|--------------------------------|--------|
|   |            |                                |        |

#### Prüfung:

Externen Kontakt schließen. Die Anzeige schaltet von "O" auf "1" um.

#### Beispiel (Bild links):

Multifunktions-Eingang E1: Anzeige "1"

- externer Kontakt betätigt.
- E2: Anzeige "0" externer Kontakt nicht betätigt oder nicht vorhanden
- E3: Anzeige "1" externer Kontakt betätigt.
- E4: Anzeige "0" externer Kontakt nicht betätigt oder nicht vorhanden

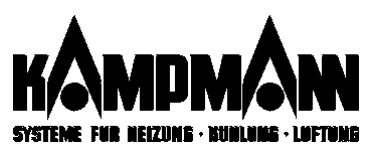

29

|   | F | 3 |   | * |   | R | e | g  | 1 | e | r | е | b | e | n | e |   | R | 1 |
|---|---|---|---|---|---|---|---|----|---|---|---|---|---|---|---|---|---|---|---|
|   |   |   |   |   |   |   |   |    |   |   |   |   |   |   |   |   |   |   |   |
| > | G | r | u | p | p | e | n | W  | e | C | h | S | e | 1 |   |   |   | R | 1 |
|   | R | e | i | n | e | Z | u | 1  | u | f | t | r | e | g |   |   | A | U | S |
|   | F | g | b | N | a | С | h | t  | S | K | u | h | I | е | n |   | A | U | S |
|   | Α | u | t | 0 | A | n | 1 | a  | u | f | F | r | 0 | S | t |   | Α | U | S |
|   | Z | u | 1 | u | f | t | K | ü  | h | 1 | M | i | n | , | 0 | Ć |   | 1 | 5 |
|   | Z | u | 1 | u | f | t | H | e  | i | z | m | i | n | , | o | C |   | 2 | 3 |
|   | Z | u | 1 | u | f | t | Ņ | a  | X | T | e | m | p | , | 0 | C |   | 7 | 0 |
|   | T | e | m | р | e | r | a | t  | u | r | r | a | m | p | e |   | A | U | S |
|   | V | e | n | t | i | 1 | v | 0  | r | r | , | m | i | n |   |   | 0 | , | 2 |
|   | 3 | Ρ | - | V | e | n | t | i  | 1 |   |   | S | t | a | n | d | a | r | d |
|   | Ŵ | i | r | k | u | n | g |    | 3 | Ρ | V |   |   | n | 0 | r | m | a | 1 |
|   | U | n | t | e | r | g | r | •  | Μ | L | K | , | V | 1 |   |   | 1 | , | 5 |
|   | 0 | b | е | r | g | r | • | М  | L | K | , | V |   |   |   |   | 9 | , | 5 |
|   | U | n | t | e | r | g | r | •  | K | a | M | X | , | V |   | 2 | , | 5 |   |
|   | 0 | b | е | r | g | r | • | K  | a | Ņ | A | X | , | V |   |   | 7 | , | 5 |
|   | М | i | n | D | ū | r | C | h  | F | 1 | 3 | Ρ | V | , | જ |   |   |   | 0 |
|   | Ŵ | Ŵ | - | V | 0 | r | 1 | a  | u | f | t | • | , | 0 | С |   |   | 8 | 0 |
|   | K | W | - | V | 0 | r | 1 | a  | u | f | t | • | , | 0 | C |   |   |   | 8 |
|   | L | ü |   | S | C | h | • | A  | b | S | t | • | , | K |   |   | 1 | , | 5 |
|   | L | ü |   | R | Т | - | Т | n  | , | S |   |   | - |   |   | 1 | 0 | Ò | 0 |
|   | 3 | P |   | R | Т | - | K | p  | , | જ | 7 | K |   |   |   | 1 | 0 | , | 0 |
|   | 3 | Ρ |   | R | Т | - | Т | 'n | , | s |   |   |   |   |   | 1 | 0 | Ó | 0 |
|   | 3 | P |   | Z | T | - | K | p  | , | 8 | 7 | K |   |   |   |   | 1 | , | 5 |
|   | 3 | P |   | Z | Т | - | Т | n  | , | S | ŕ |   |   |   |   |   |   | 6 | 0 |
|   | 3 | P |   | Z | Т | - | Т | v  | , | S |   |   |   |   |   | 3 | 0 | , | 0 |

# Reglerebene

In der Fachmannebene F3: Reglerebene können Sie diverse Einstellungen vornehmen, die das grundlegende Betriebsverhalten der implementierten Digitalregler beeinflußt.

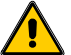

Die werksseitige Voreinstellung ist labortechnisch optimiert und ermittelt worden und sollte nur in Ausnahmefällen verändert werden.

#### Parameterliste in der Reglerebene

#### Mehrkreisregelung

|   | F | 3 |   | * |   | R | e | g | 1 | е | r | e | b | e | n | е |   | * |   |
|---|---|---|---|---|---|---|---|---|---|---|---|---|---|---|---|---|---|---|---|
|   |   |   |   |   |   |   |   |   |   |   |   |   |   |   |   |   |   |   |   |
| > | G | r | u | р | p | e | n | W | е | С | h | s | e | 1 |   |   |   | R | 1 |
|   | R | e | i | n | ē | Z | u | 1 | u | f | t | r | ē | g |   |   | Ā | Ū | S |

#### >ReineZuluftreg. AUS

Nur bei Mehrkreisregelung: Gruppenwechsel

F3 direkt die Regelgruppe wechseln.

#### Ein/Ausschalten der Raumtemperaturregelung

Bei Geräten mit unterlagerter Zuluftregelung (Zuluftfühler und Ventil mit 3-Punkt-Stellantrieb vorhanden) können Sie die Raumtemperaturregelung deaktivieren. Das Gerät arbeitet dann nur noch zuluftgeführt. Ein Raumtemperaturfühler ist dann nicht erforderlich.

Wird die Anlage mit Mehrkreisregelung betrieben, so könne Sie in der Reglerebene

| AUS                   | S Raum- und Zuluftregelung                        |  |  |
|-----------------------|---------------------------------------------------|--|--|
| EIN                   | Reine Zuluftregelung (Raumtemperaturregelung aus) |  |  |
| Werkseinstellung: AUS |                                                   |  |  |

Bei reiner Zulufttemperaturregelung ändert sich die Bedienerführung in wesentlichen Teilen (Seite 20)

#### FgbNachtsKühlen AUS

#### Freigabe Nachtkühlbetrieb (nur bei Anlagen mit Kühloption)

Bei Anlagen mit Kühloption können Sie den Kühlbetrieb während der Absenkphasen hier freizugeben. Ist die Funktion aktiviert, erscheint in der Anwenderebene A4 ein separater Parameter "Totzone Nacht".

| AUS                   | Nachts kein Kühlbetrieb möglich |  |  |  |  |
|-----------------------|---------------------------------|--|--|--|--|
| EIN                   | Nachts Kühlbetrieb möglich      |  |  |  |  |
| Werkseinstellung: AUS |                                 |  |  |  |  |

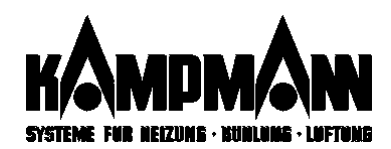

#### >AutoAnlaufFrost AUS

#### Automatischer Wiederanlauf nach frostbedingter Abschaltung

Geräte mit Außenluftanschluß werden bei Frostgefahr automatisch abgeschaltet. Sie können wählen, ob nach Ablauf der Frostgefahr die Geräte mit geschlossener Mischluftklappe selbsttätig wiederanlaufen oder erst nach Entriegelung der Störmeldung an der KaBUS*tronic.* Mischluftbetrieb kann erst nach erfolgter Entrieglung der Frostmeldung erfolgen.

| AUS                   | Wiederanlauf nur nach manueller Quittierung der Froststörung     |  |  |
|-----------------------|------------------------------------------------------------------|--|--|
| EIN                   | Automatischer Wiederanlauf im Umluftbetrieb; wenn keine Frostge- |  |  |
|                       | fahr mehr besteht                                                |  |  |
| Werkseinstellung: AUS |                                                                  |  |  |

#### >FgbNachtsKühlen AUS

#### Freigabe Kühlbetrieb während der Betriebsart "Nacht"

Bei allen Geräten mit Kühloption ist der Kühlbetrieb während der Nachtbetriebszeit (werkseitig) gesperrt. Falls erforderlich, können Sie den Kühlbetrieb während der Nacht freigeben. In der Anwenderebene A4 erscheint der zusätzliche Parameter. "Totzone Nacht" bzw. "Sollwertverschiebung Nacht".

| Beispiel:                             |                     |
|---------------------------------------|---------------------|
| Raumtemperatur-Sollwert Nachtbetrieb: | 15 °C               |
| Totzone Nachtkühlbetrieb:             | 6 K                 |
| Sollwert für Nachtkühlbetrieb:        | 15 °C + 6 K = 21 °C |

| AUS                                                    | Kein Nachtühlbetrieb       |  |  |  |
|--------------------------------------------------------|----------------------------|--|--|--|
| EIN                                                    | Nachtkühlbetrieb aktiviert |  |  |  |
| Werkseinstellung: AUS, (Totzone auf 6K voreingestellt) |                            |  |  |  |

#### >ZuluftKühlMin,°C 15

#### Minimalbegrenzung der Zulufttemperatur bei Kühlbetrieb

Bei Kühlbetrieb können Sie die Zulufttemperatur auf einen minimalen Wert begrenzen.

| Einstellbereich   | 0 °C bis 70 °C |
|-------------------|----------------|
| Werkseinstellung: | 15 °C          |

#### >ZuluftHeizmin, °C 23

#### Minimalbegrenzung der Zulufttemperatur bei Heizbetrieb

Bei Heizbetrieb können Sie die Zulufttemperatur auf einen minimalen Wert begrenzen, um z. B. Zugerscheinungen zu vermeiden.

| Einstellbereich   | 0 °C bis 70 °C |
|-------------------|----------------|
| Werkseinstellung: | 23 °C          |

#### >ZuluftMaxTemp, °C 70

#### Maximalbegrenzung der Zulufttemperatur (Heiz- oder Kühlbetrieb)

Sie können die Zulufttemperatur auf einen maximalen Wert begrenzen, wenn sich z. B. Personen dauerhaft im Luftstrom bewegen.

| Einstellbereich   | 0 °C bis 70 °C |
|-------------------|----------------|
| Werkseinstellung: | 70 °C          |

Die Maximalbegrenzung kann nie unter den Wert einer Zuluft-Minimaltemperatur eingestellt werden. Wird eine Min.-Temperatur über den Wert der Maximaltemperatur eingestellt, so wird die Max.-Temperatur automatisch angeglichen.

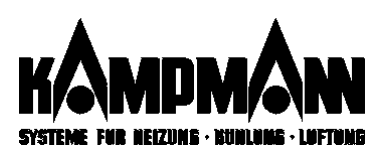

#### >Temperaturrampe AUS

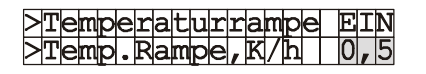

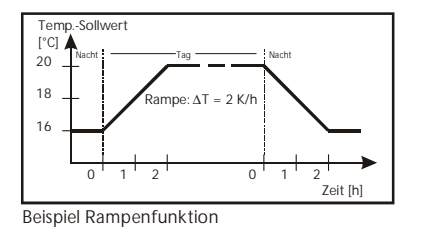

#### Temperaturrampe

Bei Aktivierung dieser Funktion können Sie eine Aufheizrampe für den Raumtemperatursollwert vorgeben. Die Temperatur wird entlang dieser Geraden erhöht. Auch das Absenken der Temperatur erfolgt mit dieser Vorgabe (siehe Diagramm).

Nach Aktivierung der Funktion erscheint eine weitere Zeile zur Eingabe der Rampensteilheit.

| AUS                   | Keine Rampenfunktion                                |  |  |
|-----------------------|-----------------------------------------------------|--|--|
| EIN                   | Aufheizrampe mit der programmierten Rampensteilheit |  |  |
| Werkseinstellung: AUS |                                                     |  |  |

Bei reiner Zulufttemperaturrgelung steht dies Funktion nicht zur Verfügung.

#### >Ventilvorr,min 0,2

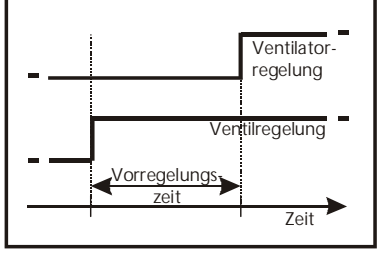

Beispiel Ventil-Vorregelungszeit

#### >3P-Ventil | Standard

#### Ventilvorregelungszeit

Einstellung der zeitlichen Verzögerung Ventilregelung / Ventilatorregelung.

| 0,0 min      | Keine Verzögerung |
|--------------|-------------------|
| Bereich      | 0,0 -10 min       |
| Werkseinstel | lung: 0,2 min     |

#### Parameter 3-Punkt-Ventilregelung

Anpassung bzw. Änderung der Regelparameter an die eingesetzte Ventil/Stellantrieb-Kombination.

| Standard                   | Einstellung für Kampmann-Standard-Ventilzubehör            |  |
|----------------------------|------------------------------------------------------------|--|
| HLV                        | Einstellung für Kampmann-Hochleistungsventilantrieb.       |  |
| Eingeben                   | ngeben Anpassung an Fremdfabrikate mit abweichender Regel- |  |
| -                          | Charakteristik                                             |  |
| Werkseinstellung: Standard |                                                            |  |

#### >3P-Ventil HLV >Wirkung 3PV normal

| >      | 3 | Ρ | — | V | e | n | t | i | 1 |   |   | e | i | n | g | e | b | e | n |
|--------|---|---|---|---|---|---|---|---|---|---|---|---|---|---|---|---|---|---|---|
| $\geq$ | W | i | r | k | u | n | g |   | 3 | Ρ | V |   |   | n | 0 | r | m | a | 1 |
|        | Т | 0 | t | z | 0 | n | е |   | 3 | Ρ | V | , | s |   |   |   |   |   | 3 |
|        | Η | u | b | z | е | i | t |   | 3 | Ρ | Ζ | , | s |   |   |   |   | 4 | 3 |
|        | S | t | e | 1 | 1 | z | e | i | t |   | 3 | Ρ | V |   | S |   | 2 | 2 | 0 |

Wenn die Einstellung "HLV" angewählt wird, erscheint ein weiterer Parameter zur Wirksinn-Umkehrung des Ventilausganges, falls erforderlich.

Wenn die Einstellung "eingeben" angewählt wird, erscheinen weitere Parameter zur Anpassung der Ventilregelung an das eingesetzte Ventilzubehör.

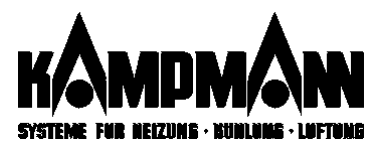

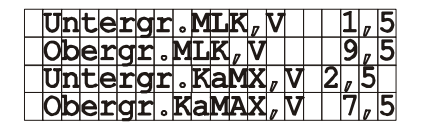

#### Eingrenzung Stellbereich Mischluftklappe /KaMAX-Luftauslass

Der elektrische Stellbereich des Steuerausganges für die Mischluftklappe kann an den Arbeitsbereich verschiedener Klappensteckmotoren angepasst werden.

| Untergrenze     | Minimalbegrenzung Stellbereich (≅ Klappe geschlossen) |
|-----------------|-------------------------------------------------------|
| Obergrenze      | Maximalbegrenzung Stellbereich (≅ Klappe geöffnetl)   |
| Werkseinstellun | ıg: <b>min: 1,5 V</b>                                 |
|                 | max: 9,5 V                                            |

#### MinDurchF13PV, & 0

#### Mindest-Durchfluss 3-Punkt-Ventil

Mit diesem Parameter geben Sie eine permanenten Mindestöffung des 3-Punktventiles vor.

| Bereich     | 0 % bis 100 % |
|-------------|---------------|
| Werkseinste | Ilung: 0 %    |

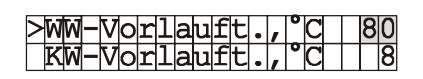

#### Vorlauftemperaturabgleich

Parameter zur regelungstechnischen Anpassung an konstante Vorlauftemperaturen für Heiz- und Kühlbetrieb

| Bereich     | Warmwasser: +20 °C bis +100 °C |
|-------------|--------------------------------|
|             | Kaltwasser: +4 °C bis +100 °C  |
| Werkseinste | llung: 80 °C für Warmwasser    |
|             | 8 °C für Kaltwasser            |

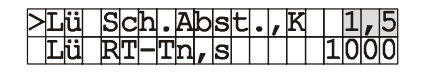

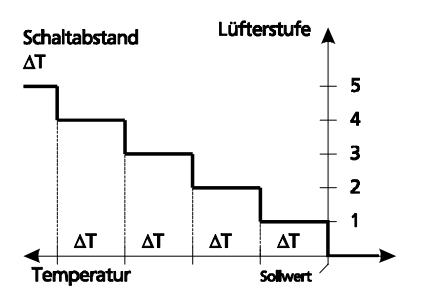

-Kp,%

Tn,s ZT-Kp,%/K

ZT-Tn, s

ZT-TV, s

1|0

1000

30,00

1,5

60

RT

RT

3P

3P

3P

#### Regelparameter Lüfterautomatikbetrieb

Im Lüfter-Automatikbetrieb wird die Lüfterdrehzahl automatisch an die erforderliche Wärmemenge angepasst. Das Schaltverhalten der Lüftermotoren kann über zwei Parameter beeinflußt werden.

Der Schaltabstand beeinflußt das Proportionalverhalten der Lüfterregelung (P-Anteil). Die Nachlaufzeit bestimmt den I-Anteil des Lüfterregelung. Eine Erhöhung der Nachlaufzeit verlangsamt die Regelung.

| Bereich                                                | Schaltabstand Lüfterstufen: 0,1 K bis 10 K                                |  |  |  |  |  |  |  |  |  |  |  |
|--------------------------------------------------------|---------------------------------------------------------------------------|--|--|--|--|--|--|--|--|--|--|--|
| Nachlaufzeit Lüfterstufe: 0 s bis 3000 s               |                                                                           |  |  |  |  |  |  |  |  |  |  |  |
| Werkseinste                                            | Werkseinstellung: Schaltabstand: 1,5 K (Temperaturdifferenz Schaltstufen) |  |  |  |  |  |  |  |  |  |  |  |
| Nachlaufzeit: 1000 s (Mindestlaufzeit der Schaltstufe) |                                                                           |  |  |  |  |  |  |  |  |  |  |  |

#### Regelparameter Raum- und Zulufttemperaturregelung

Dem Raumtemperaturregler liegt ein PI-Regelalgorithmus zugrunde, während der unterlagerte Zulufttemperaturregler mit einem PID-Algorithmus arbeitet.

#### Einstellmöglichkeiten

| Parameter                      | Bereich   | Werkseinstellung |
|--------------------------------|-----------|------------------|
| Raumtemperatur P-Anteil (Kp)   | 0 100 %/K | 10 %/K           |
| Raumtemperatur I-Anteil (Tn)   | 0 3000 s  | 1000 s           |
| Zulufttemperatur P-Anteil (Kp) | 0 100 %/K | 1,5 %/K          |
| Zulufttemperatur I-Anteil (Tn) | 0 3000 s  | 60 s             |
| Zulufttemperatur D-Anteil (Tv) | 0 50 s    | 30 s             |

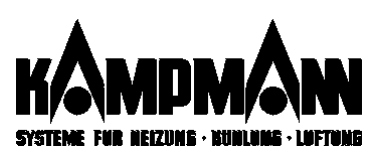

|        | F | 5 |   | * | K | 0 | n | f | i | g | u | r | a | t | i | 0 | n | * |   |
|--------|---|---|---|---|---|---|---|---|---|---|---|---|---|---|---|---|---|---|---|
|        |   |   |   |   |   |   |   |   |   |   |   |   |   |   |   |   |   |   |   |
| $\geq$ | A | 1 |   | D | a | t | u | m |   | z | ս | g | ä | n | g | 1 | i | С | h |
|        | A | 2 |   | В | e | t | r | A |   | z | u | g | ä | n | g | 1 | i | С | h |
|        | A | 3 |   | Т | 1 | m | е | r |   | Z | u | g | а | n | g | T | 1 | С | h |
|        | A | 4 |   | A | 1 | 1 | g | 0 |   | z | u | g | ä | n | g | 1 | i | С | h |
|        | A | 5 |   | Μ | i | L | u |   |   | z | u | g | ä | n | g | 1 | i | С | h |
|        | E | b | 0 | F | 1 | - | F | 5 |   | z | u | g | ä | n | g | 1 | i | С | h |
|        | F | g | b | e | E | X | t | r | а | B | е | t | r | ٥ |   |   | A | U | S |
|        | A | n | 1 | a | g | e | n | - | R | e | s | e | t |   | • |   |   |   |   |
|        | R | е | S | ¢ | t |   | U | h | r | / | D | a | t | u | m |   |   |   |   |
|        | W | e | r | k | s | e | i | n | S | t | е | 1 | 1 | u | n | g | 0 | 0 | 0 |
|        | S | 0 | f | t | W | а | r | e |   | V | e | r | S | • |   | 1 | • | 4 | 0 |

Parameterliste in der Konfigurationsebene

| >A1 | Datum | zugänglich |
|-----|-------|------------|
| A2  | BetrA | zugänglich |
| A3  | Timer | zugänglich |
| A4  | Allg. | zugänglich |
| A5  | MiLu  | zugänglich |

|   | * | * | A | n | W | е | n | d | е | r | e | b | e | n | е | * | * |
|---|---|---|---|---|---|---|---|---|---|---|---|---|---|---|---|---|---|
|   |   |   |   |   |   |   |   |   |   |   |   |   |   |   |   |   |   |
| > | A | 2 | В | e | t | r | i | e | b | s | a | r | t | е | n | • |   |
| Γ | A | 3 | Ζ | e | i | t | p | r | 0 | q | r | a | m | m | ٠ |   |   |

Beispiel: Auswahlmenü Anwenderebenen, A1 Datum, Uhrzeit gesperrt

|--|

|   | * | * | A | n | W | e | n | d | e | r | e | b | e | n | e |   | * | * |
|---|---|---|---|---|---|---|---|---|---|---|---|---|---|---|---|---|---|---|
|   | A | 5 | Μ | i | s | С | h | 1 | u | f | t | f | u | n | k | t |   |   |
| > | > | > | Ρ | a | ß | W | 0 | r | t |   | < | < |   |   |   |   |   | 0 |
|   |   |   |   |   |   |   |   |   |   |   |   |   |   |   |   |   |   |   |

Beispiel: Auswahlmenü Anwenderebenen, Fachmannebenen gesperrt

|        | *      | * | A | n | W | e | n | d | е | r | е           | b | e | n | e |   | * | * |
|--------|--------|---|---|---|---|---|---|---|---|---|-------------|---|---|---|---|---|---|---|
|        | A      | 5 | Μ | i | S | С | h | 1 | u | f | t           | f | u | n | k | t |   |   |
| $\geq$ | $\geq$ | > | Ρ | a | ß | W | 0 | r | t |   | $^{\prime}$ | < |   |   |   |   | 7 | 1 |
|        |        |   |   |   |   |   |   |   |   |   |             |   |   |   |   |   |   |   |

Beispiel: Aufhebung der Bediensperre der Fachmannebenen

## >FgbeExtraBetr. AUS

# Fachmannebene F5 Konfiguration

#### Menüsperre Anwenderebenen

Sie können die Anwenderebenen A1 bis A5 einzeln sperren, um eine unbefugte Verstellung der Parameter zu verhindern. Alle gesperrten Anwenderebenen erscheinen anschließend nicht mehr im Auswahlmenü Anwenderebenen (siehe Beispiel links).

| zugänglich                   | Anwenderebene(n) zur Bedienung freigegeben   |  |  |  |  |  |  |
|------------------------------|----------------------------------------------|--|--|--|--|--|--|
| Gesperrt                     | Bedienung der Anwenderebene(n) nicht möglich |  |  |  |  |  |  |
| Werkseinstellung: zugänglich |                                              |  |  |  |  |  |  |

#### Menüsperre Fachmannebenen

Die Fachmannebenen F1 bis F5 sperren Sie in einem Bedienschritt, um unbefugte Bedienung zu verhindern. Anstelle der Zeile "Systemeinstellung" erscheint die Frage nach einem Paßwort (siehe links). Nach Eingabe des Paßwortes (unveränderbar: die Ziffer "71") sind die Fachmannebenen wieder zugänglich.

| zugänglich                   | Fachmannebenen zur Bedienung freigegeben   |  |  |  |  |
|------------------------------|--------------------------------------------|--|--|--|--|
| Gesperrt                     | Bedienung der Fachmannebenen nicht möglich |  |  |  |  |
| Werkseinstellung: zugänglich |                                            |  |  |  |  |

#### Freigabe der zusätzlichen Betriebsart "EXTRA"

Werksseitig stehen Ihnen die Betriebarten "TAG" und "NACHT" zur Verfügung. Als dritte Betriebsart können Sie den EXTRA-Betrieb nutzen.

| AUS            | Die Betriebsart "EXTRA" steht nicht zur Verfügung       |
|----------------|---------------------------------------------------------|
| EIN            | Die Betriebsart "EXTRA" ist freigegeben und kann in der |
|                | Anwenderebene A2 Betriebsarten definiert werden         |
| Werkseinstellu | ung: AUS                                                |

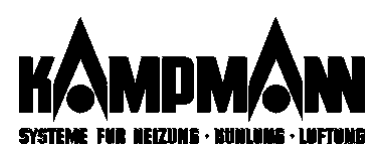

| >Anlagen-Reset       | Anlagen-Reset<br>Betriebsstörungen an den KaBUS-Reglermodulen können Sie durch Betätigung des Re-<br>set-Tasters an den entsprechenen Modulen beseitigen. Da die Reglermodule jedoch<br>meistens nicht direkt zugänglich sind (Geräteverkleidung), können Sie den Reset über die<br>KaBUS <i>tronic</i> auslösen.                                                                                       |
|----------------------|----------------------------------------------------------------------------------------------------|
|                      | Voraussetzung hierfür ist allerdings, daß die Kommunikation (FeldBUS) zwischen Ka-<br>BUS <i>tronic</i> und dem entsprechenen Venkon einwandfrei läuft. Die werksseitigen und<br>nachträglich vorgenommen Parametereinstellungen bleiben hierbei erhalten.                                                                                                    |
|                      | Ausführung: Der Cursor befindet sich in der entsprechenen Zeile. Enter-Taste ca. acht Sekunden drücken und gedrückt halten, bis die Anzeige umschaltet.                                                                                                    |
| ≥Reset Uhr/Datum     | Reset Uhr und Datum<br>Bei unlogischen Anzeigen können Sie die interne Digitaluhr rücksetzen. Die Rück-<br>setzung bewirkt anschließend eine Fehlermeldung. Nach Quittierung der Fehlermeldung<br>können Sie Datum und Uhrzeit in der Anwenderebene 1 neu einstellen.<br>Ausführung: Der Cursor befindet sich in der entsprechenen Zeile. Enter-Taste ca. acht<br>Sekunden drücken und gedrückt halten. |
| >Werkseinstellung    | Wiederherstellung der werksseitigen Einstellungen<br>Über diesen Menüpunkt können Sie alle Einstellungen und Parameter in den Zustand wie<br>bei Auslieferung aus dem Werk zurücksetzen.                                                                                                    |
|                      | Ausführung: Der Cursor befindet sich in der entsprechenen Zeile. Enter-Taste ca. acht Sekunden drücken und gedrückt halten, bis die Anzeige umschaltet.                                                                                                    |
| >Software   V2.10.02 | <b>Software-Version</b><br>In dieser Zeile wird der Softwarestand der KaBUStronic angezeigt.                                                                                                    |

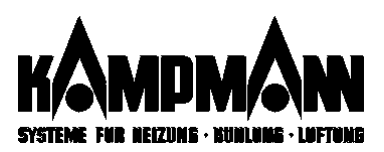

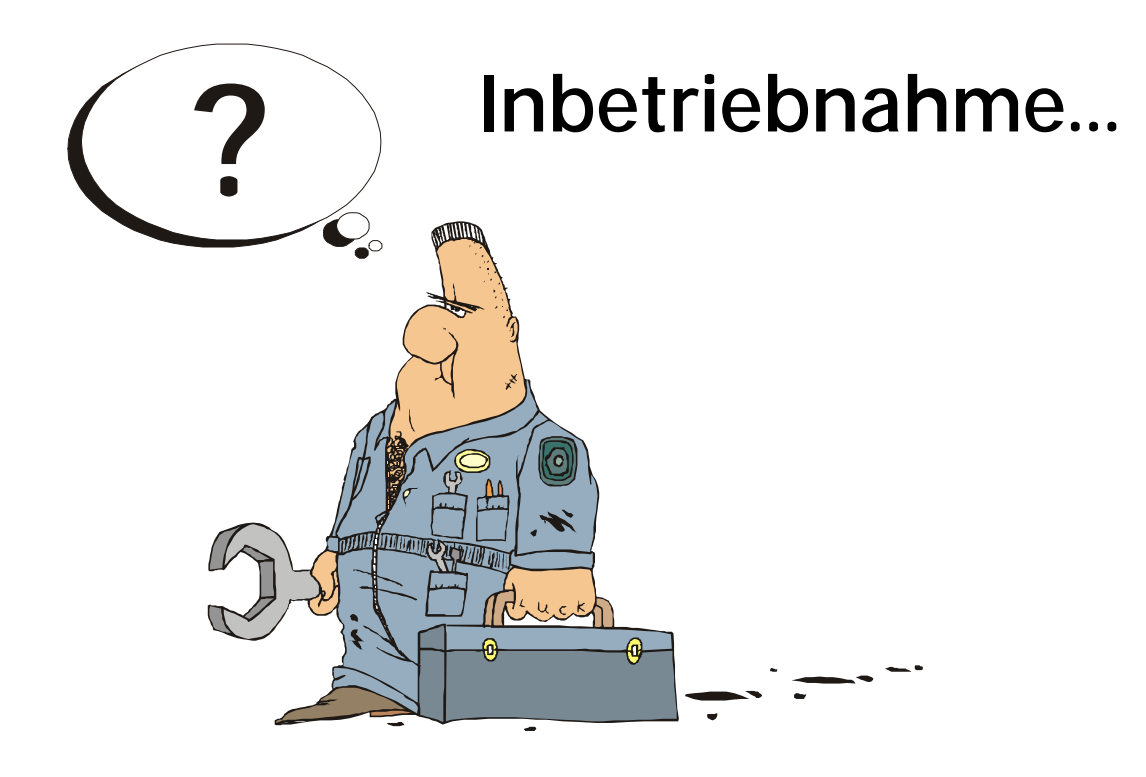

|   |    | * |   | K  | a | B | U | S | t | r | 0 | n | i | С |   | * |   |   |   |
|---|----|---|---|----|---|---|---|---|---|---|---|---|---|---|---|---|---|---|---|
| Т | n  | h | P | t  | r | i | ρ | h | n | а | h | m | ۵ | _ | f | P | h | 1 | t |
| 峝 | 11 |   | K |    | - | 는 | F |   | 1 | 3 |   | 0 | - |   | - | F |   | 늣 |   |
| S | 0  |   | υ | T  | ٠ | υ | 1 | • | T | 9 | 9 | 8 |   |   | Т | 1 | : | U | U |
| T | a  |   | W | li |   | S | ю | 1 | 1 | t | e | m | þ |   | 2 | 0 |   | 0 | С |

Bevor die Anlage übergeben werden kann, ist eine ordnungsgemäße Inbetriebnahme durchzuführen. Bei der Inbetriebnahme wird ein Großteil der notwendigen Einstellungen automatisch durchgeführt.

Standardanzeige vor derErst-Inbetriebnahme

|        | F  | 4 |   | Ι | n | þ | e | t         | r | i | ę | b | n | a | h | Ņ | е |   | * |
|--------|----|---|---|---|---|---|---|-----------|---|---|---|---|---|---|---|---|---|---|---|
|        | 77 |   |   | 1 | ſ | ĺ |   | $\bigvee$ | ſ | / | ſ |   |   | ľ |   | ſ |   | / | ĺ |
| $\geq$ | Ŋ  | é | h | ŗ | k | r | é | į         | ຮ | r | ę | ģ | • |   |   | Ņ | É | Į | Ν |
|        | Ń  | e | ú | - | Ι | В | N | ſ         | S | t | á | r | ť | е | n |   | • | • |   |
|        | I  | B | Ν |   | S | t | а | t         | i | S | t | i | k |   |   |   |   |   |   |
|        | I  | B | N |   | 1 | ö | S | С         | h | e | n |   | • | • |   |   |   |   |   |

Hauptmenü Fachmannebene F4 vor der Erst-Inbetriebnahme

| Π | F  | 4 |   | Ι | n | þ | e | t              | r | i | ę | b  | n | a | h | m | е  |   | * |
|---|----|---|---|---|---|---|---|----------------|---|---|---|----|---|---|---|---|----|---|---|
|   | 77 |   |   | 7 | ſ | ĺ |   | $\overline{/}$ |   | 1 | 7 |    |   | 1 | Ĺ | ſ |    | / |   |
| > | ļ  | B | Ń |   | р | ŗ | Ű | £              | e | n | ø | /. | • |   |   |   | Γ. |   | , |
|   | Ŕ  | 0 | ń | f | ì | g | u | ŕ              | • | ä | ń | d  | é | r | n |   |    |   |   |
|   | Μ  | 0 | n | i | t | 0 | r |                | S | t | a | r  | t | e | n |   | •  |   |   |
|   | Ι  | В | Ν |   | S | t | a | t              | i | s | t | i  | k |   | • |   |    |   |   |
|   | Ι  | В | Ν |   | 1 | ö | s | C              | h | e | n |    |   |   |   |   |    |   |   |

Hauptmenü Fachmannebene F4 nach erfolgter Inbetriebnahme Hinweise bei Anlagen mit Mehrkreisregelung siehe Seite 38/39

Inbetriebnahme-Statistik siehe Seite 40

Inbetriebnahme löschen / Neu-Inbetriebnahme siehe Seite 41

Fehlerbehandlung siehe Seite 25

LED-Signale der KaBUs-Module siehe Seite 51

Resetfunktion siehe Seite 52

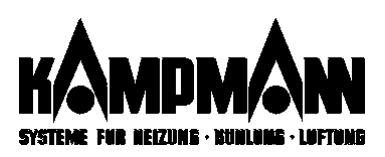

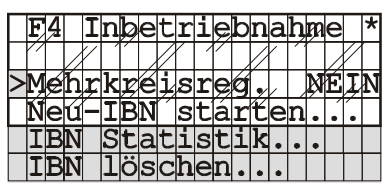

Hauptmenü Fachmannebene F4 vor der Erst-Inbetriebnahme

# Starten der automatischen Inbetriebnahme

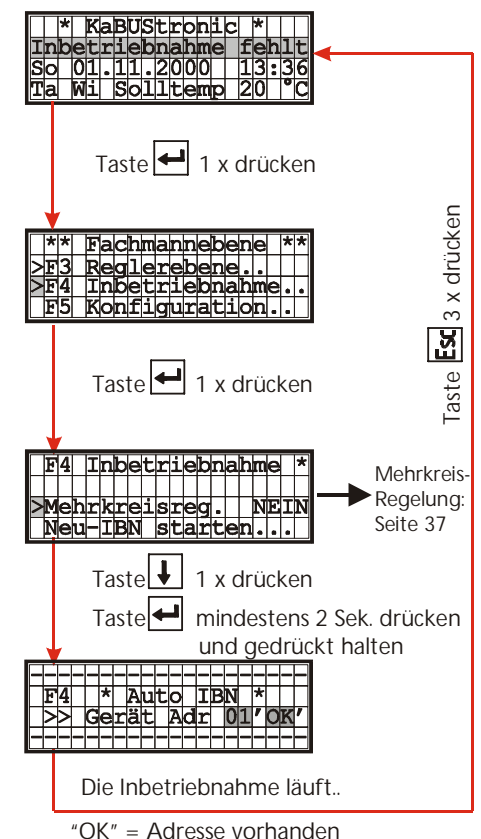

| UIV. | - / tur 0550 | vornariacri |
|------|--------------|-------------|
|      |              |             |
|      |              |             |
|      |              |             |

|   | F  | 4 |   | Ι | n | þ | e | t              | r | i        | ę | b | n | a | h        | m              | е         |   | * |
|---|----|---|---|---|---|---|---|----------------|---|----------|---|---|---|---|----------|----------------|-----------|---|---|
|   | 77 |   |   | 7 | ſ | ľ |   | $\overline{/}$ | ľ | <b>_</b> | 7 |   |   | ſ | <u> </u> | Γ              |           | 7 |   |
| > | Ţ  | ß | Ń |   | р | r | ű | £              | e | n        | × |   | • |   |          | $\overline{/}$ | $\square$ |   | r |
|   | Ŕ  | 0 | ń | f | i | g | u | ŕ              | • | ä        | ń | d | é | r | n        |                | •         |   |   |
|   | М  | 0 | n | i | t | 0 | r |                | S | t        | a | r | t | e | n        |                |           |   |   |
|   | Ι  | B | N |   | S | t | a | t              | i | S        | t | i | k |   |          |                |           |   |   |
|   | Τ  | B | N |   | 1 | ö | S | C              | h | e        | n |   |   |   |          |                |           |   |   |

Hauptmenü Fachmannebene F4 nach erfolgter Inbetriebnahme

# Erst-Inbetriebnahme

#### 1. Vor der Inbetriebnahme

- ✓ Stellen Sie sicher, daß alle Ventilatorkonvektoren, Fühler, Bediengeräte und weiteres Zubehör ordnungsgemäß verdrahtet sind.
- ✓ Prüfen Sie die Einstellung der Adress-Schalter der Ventilatorkonvektoren anhand der Inbetriebnahmetabelle
- ✓ Schalten Sie die Netzversorgung aller Geräte ein

# 2. Starten der automatischen Inbetriebnahme (siehe Schema links)

#### 3. Maßnahmen nach der automatischen Inbetriebnahme

- ✓ falls erforderlich: Überprüfung der automatischen Inbetriebnahme anhand der Inbetriebnahme-Statistik (Seite 40)
- $\checkmark$  falls erforderlich: Ändern der Konfiguration, um zusätzliche Funktionen zu integrieren,
- die bei der automatischen Inbetriebnahme nicht berücksichtigt werden, z. B. die

Programmierung von Multifunktionseingängen und -ausgängen. (Seite 42/53).

#### Vom System selbsttätig erfasste Komponenten

- Alle KaBUS-Ventilatorkonvektoren 2- bzw. 4-Leiter, Umluft oder Mischluft, Mischluft

- Auf/Zu oder 0-100%
- Alle KaBUS-Ventilatorkonvektoren als Umluftparallelgeräte
- Alle Abluftschaltmodule (im KaBUS-Venkon Mischluft eingebaut)
- Alle Raumtemperatur- und Außentemperaturfühler
- Alle Einzelraumregler (EZR)

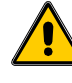

Folgende Einstellungen bzw. Komponenten werden bei der Inbetriebnahme nicht automatisch erkannt und müssen nachträglich konfiguriert werden, (falls erforderlich):

- Bei 2Leiteranlagen: Kühlbetrieb (Pumpenkaltwasser) ja o der nein? (Seite 42) Werkseinstellung: ohne Pumpenkaltwasser Bei 2Leiteranlage mit Kühlbetrieb: Heizen/Kühlen bzw. nur Kühlen? (S. 42) Werkseinstellung: Heizen/Kühlen
- Beschaltung von Multifunktionseingängen mit externen Kontakten (S. 42)
- Multifunktionsrelais an Multifunktionsausgängen (Seite 42)
- Änderung der Zuordnung von Einzelraumreglern, Raumfühlern und Abluftgeräten (lokal, regional oder global) (Seite 42)

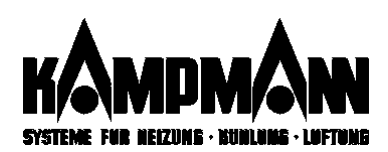

# Anlagenkonfiguration nach der Inbetriebnahme

Während der Inbetriebnahme führt das KaBUS-System automatisch eine Konfiguration und Zuordnung der einzelnen Komponenten durch, abhängig von der Anzahl der erwünschten Regelkreise.

#### **Einkreis-Regelung**

#### **Einkreis-Regelung**

- Alle Venkon-Adressen (1..32) sind in einer Regelgruppe zusammengefaßt.
- Der Raumtemperaturfühler liefert den Istwert für alle Geräte.
- Sind mehrere Raumfühler vorhanden, berechnet die KaBUStronic den Mittelwert.
- Der Außentemperaturfühler liefert den Istwert für alle Geräte. Je KaBUStronic wird nur ein Außenfühler ausgewertet
- Ist ein Einzelraumregler vorhanden, wird er als zusätzliches Bediengerät neben der KaBUStronic deklariert (globale Deklarierung)
- Sind mehrere Einzelraumregler vorhanden, werden sie dem jeweilig angeschlossenen Venkon zugeordnet (lokale Deklarierung)

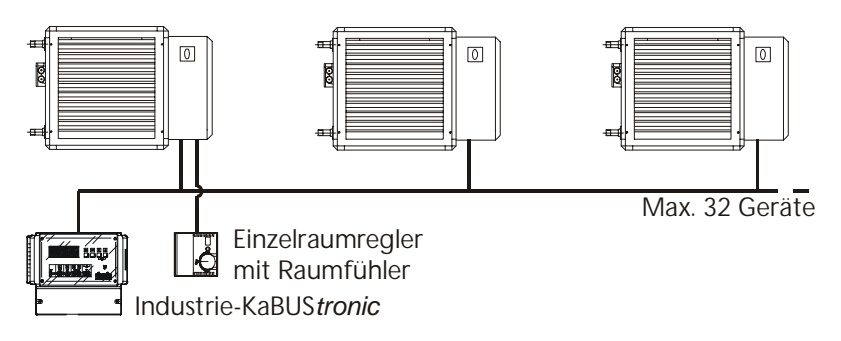

Beispiel: Einkreisregelung Lufterhitzer

#### Mehrkreis-Regelung (2 – 8 Regelkreise)

- Die Venkon-Adressen (1..32) werden in Regelgruppen zusammengefaßt
  Es ist ein Raumtemperaturfühler je Gruppe erforderlich. Er liefert den Istwert für
  - alle Geräte der Gruppe
- Sind in einer Gruppe mehrere Raumfühler angeschlossen, berechnet die KaBUStronic den Mittelwert
- Der Außentemperaturfühler liefert den Istwert für alle Gerätegruppen. Je KaBUStronic wird nur ein Außenfühler ausgewertet
- Ist ein Einzelraumregler vorhanden, wird er als zusätzliches Bediengerät für die jeweilige Gruppe deklariert (regionale Deklarierung)
- Mehrere Einzelraumregler innerhalb einer Gruppe werden dem jeweilig angeschlossenen Venkon (lokale Deklarierung) zugeordnet.

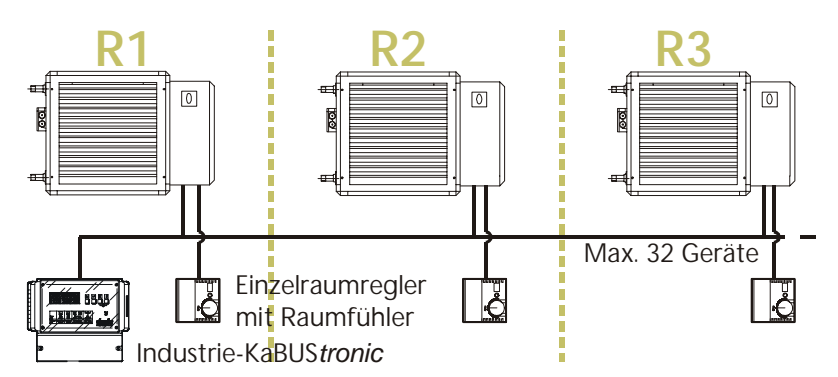

Beispiel: Mehrkreisregelung Lufterhitzer (3 Kreise)

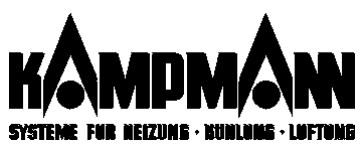

Mehrkreis-Regelung

| Adresse<br>bzw.<br>Geräte-Nr. | Mehrkreis<br>2, 3 oder 4<br>Regelgru | 5, 6, 7 oder 8<br>ppen (R) |
|-------------------------------|--------------------------------------|----------------------------|
| 1                             | R1                                   | R1                         |
| 2                             |                                      | u.                         |
| 3                             |                                      | a.                         |
| 4                             |                                      |                            |
| 5                             |                                      | R2                         |
| 6                             |                                      |                            |
| 7                             |                                      |                            |
| 8                             |                                      |                            |
| 9                             | R2                                   | R3                         |
| 10                            |                                      |                            |
| 11                            |                                      |                            |
| 12                            |                                      |                            |
| 13                            |                                      | R4                         |
| 14                            |                                      |                            |
| 15                            |                                      |                            |
| 16                            |                                      |                            |
| 17                            | R3                                   | R5                         |
| 18                            |                                      |                            |
| 19                            |                                      |                            |
| 20                            |                                      |                            |
| 21                            |                                      | R6                         |
| 22                            |                                      |                            |
| 23                            |                                      |                            |
| 24                            |                                      |                            |
| 25                            | R4                                   | R7                         |
| 26                            |                                      |                            |
| 27                            |                                      |                            |
| 28                            |                                      |                            |
| 29                            |                                      | R8                         |
| 30                            |                                      |                            |
| 31                            |                                      |                            |
| 32                            |                                      | a.                         |

Mehrkreisregelung: Zuordnung Adresse/Regelkreis

| > | Μ | е | h | r | k | r | e | i | s | r | e | g |   |   |  |   | J | A |  |
|---|---|---|---|---|---|---|---|---|---|---|---|---|---|---|--|---|---|---|--|
|   | R | е | g | 1 | k | r |   | 7 | G | е | r | ä | t | е |  | 4 | 7 | 8 |  |

| Display-<br>text | Bedeutung                                                                                                    |
|------------------|----------------------------------------------------------------------------------------------------|
| NEIN             | Keine Mehrkreisregelung;<br>1 Gruppe mit maximal 32 Geräten                                                                                                    |
| 1/32             | Keine Mehrkreisregelung;<br>1 Gruppe mit maximal 32 Geräten                                                                                                    |
| 4/8              | Mehrkreisregelung:<br>2 Gruppen mit maximal 8 Geräter<br>oder 3 Gruppen mit maximal 8 Geräten<br>oder 4 Gruppen mit maximal 8 Geräten                                         |
| 8/4              | Mehrkreisregelung:<br>5 Gruppen mit maximal 4 Geräter<br>oder 6 Gruppen mit maximal 4 Geräten<br>oder 7 Gruppen mit maximal 4 Geräten<br>oder 8 Gruppen mit maximal 4 Geräten |

Einstellmöglichkeiten Mehrkreisregelung

### Mehrkreisregelung

Die KaBUS*tronic* ermöglicht die Einteilung der maximal 32 Adressen (=KaBUS-Geräte) in bis zu acht verschiedene Regelgruppen (siehe Bild links).

Die Regelgruppen werden nachfolgend, wie im Display der KaBUS*tronic*, mit "R" bezeichnet.

Alle Regelgruppen (R1, R2, ... R8) können Sie völlig unabhängig voneinander programmieren und betreiben.

Regelkreise, die keine Adressen beinhalten, werden nach Durchlauf der automatischen Inbetriebnahme nicht mehr berücksichtigt.

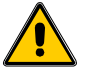

Der Anlagenbetrieb mit Mehrkreisregelung ist vor Auslösen der automatischen Inbetriebnahme einzustellen. Danach erscheint die Parameter nicht wieder im Display. Ausnahme: Die Inbetriebnahme wird "gelöscht".

Nachträgliche Änderung der Regelgruppen: Befehl Inbetriebnahme löschen/Neu-Inbetriebnahme (Siehe Seite 41)

#### Beispiel: Bildung mehrerer Regelkreise durch gezielteAdressierung

Wenn der Parameter Mehrkreisregelung auf "JA" gestellt wird, erscheint eine weitere Zeile zur Auswahl Anzahl Regelkreise.

Es sind 3 Räume mit Ventilatorkonvektoren ausgestattet. Alle drei Räume sollen *unabhängig* voneinander beheizt werden:  $\Rightarrow$  Drei-Kreis-Regelung

Gemäß der obigen Tabelle erhalten Sie folgendes Anlagenbild:

| R1 | Regelkreis 1 | (Raum 1) | 1 Gerät  | Adresse 1               |
|----|--------------|----------|----------|-------------------------|
| R2 | Regelkreis 2 | (Raum 2) | 2 Geräte | Adresse 9<br>Adresse 10 |
| R3 | Regelkreis 3 | (Raum 3) | 4 Geräte | Adresse 17              |

- Adresse 18 Adresse 19
- Adresse 20

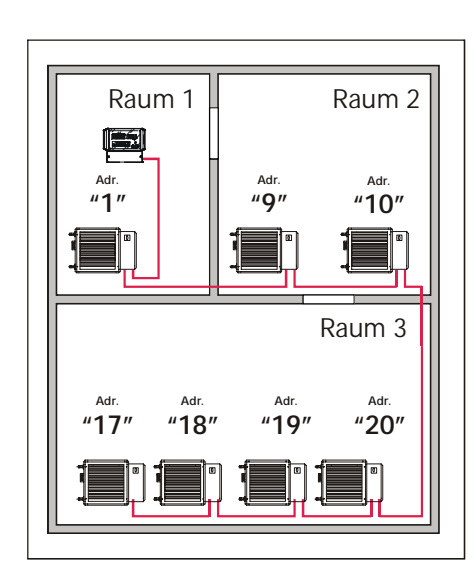

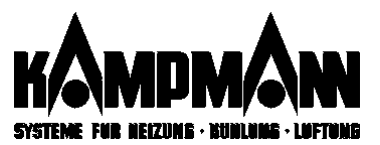

# Die Inbetriebnahme-Statistik...

erstellt einen "Massenauszug der vom KaBUS-System registrierte Komponenten. Hier kann auf einfache Weise die Anzahl der installierten Komponenten auf Richtigkeit geprüft werden.

Multifunktionseingänge Multifunktionsausgänge

|   |          | F | 4             |    | Ι      | B | N      |           | S | t        | ą  | t        | i                 | S  | t  | j      | k |           | * |
|---|----------|---|---------------|----|--------|---|--------|-----------|---|----------|----|----------|-------------------|----|----|--------|---|-----------|---|
|   | 77       |   |               | 7  |        | Ĺ |        | $\bigvee$ | r | <b>_</b> | ſ  |          |                   | ľ  | ĺ, |        |   | $\square$ | Π |
| > |          |   | 2             | // | Z      | ę | 'n     | t         | r | а        | 1  | ģ        | ę                 | r  | ä  | ŧ      | 1 | ø         | ) |
|   | 7        | Ĺ | 7             | ŕ  |        | 1 | x      | ſ         | U | m        | 1  | ū        | f                 | t  |    | Ĺ      | ľ |           |   |
|   | ľ(       | 1 | $\mathcal{F}$ |    |        | 1 | X      |           | M | i        | S  | C        | h                 | 1  | u  | f      | t |           |   |
|   |          | Γ |               |    |        | 0 | x      |           | R | e        | i  | n        | e                 |    | Α  | u      | ß | 1         |   |
|   |          |   |               |    |        | 1 | x      |           | 4 | L        | -  | Т        | e                 | C  | h  | n      | i | k         |   |
|   | ť.       | 2 | ſ             |    |        | 0 | x      |           | 2 | L        |    | m        | i                 | t  |    | Ρ      | K | W         |   |
|   | Ê        | Γ | ſ             |    |        | 1 | x      |           | 2 | L        |    | 0        | h                 |    |    | Ρ      | K | W         |   |
|   | 7        |   | t             |    |        | 1 | x      |           | 3 | Ρ        | V  | -        | H                 | e  | i  | z      | e | n         |   |
|   | ť(       | 3 | 广             |    |        | 1 | x      |           | 2 | P        | V  |          | H                 | ē  | i  | z      | ē | n         |   |
|   |          |   |               |    |        | 0 | x      |           | 3 | P        | v  |          | K                 | ï  | h  | ī      | ē | n         |   |
|   | 1        | 4 | $\mathbf{b}$  |    |        | 1 | x      |           | 2 | P        | v  |          | ĸ                 | ii | h  | ī      | ē | n         |   |
|   | $\vdash$ | ŀ | ŕ             |    |        | 1 | x      |           | 0 | h        | n  | ٩        |                   | ĸ  | ii | h      | ĭ | ٩         | n |
|   |          |   |               | -  | _      | Ŧ | x      |           | M | T.       | ĸ  | Ĕ        | g                 | +  | 2  | +      | Ŧ | ă         |   |
|   | (        | 5 | )             | -  |        | n | x      | -         | M | Ŧ.       | ĸ  |          | Δ                 | 11 | F  | 7      | 7 | 9         | - |
|   |          | ř | ſ             | -  |        | ĭ | v      | -         | 6 | h        | n  |          |                   | м  | Ē. | '<br>x | - | -         |   |
| H |          |   | 1             | -  | ਜ      | 늘 |        |           | M |          | 1  |          | 1                 | 7  |    | 1      |   |           |   |
| + | 2        |   | 1             | -  | Δ      | h | li li  | 11        | F | +        |    | <u>u</u> | <del>ب</del><br>۲ | 1  | +  | 1      |   | 1         |   |
| Н |          | ۶ | 1             | -  |        |   | ŧ      | u<br>11   | 늘 | し<br>+   | 5  | 0        | ۲<br>۲            | a  |    | 1      |   | ÷         |   |
|   |          |   | せつ            | -  |        |   | 1      | u<br>m    | F |          | F  | a<br>1   | L<br>L            | a  | 1  | 1      | e | 1         | 9 |
|   |          |   |               | _  | N<br>N | d | u<br>o | 10        | 1 | u<br>F   | 11 | L        | <u>e</u>          | Ľ  | -  |        |   |           |   |
|   |          |   | 1             |    | A      | u | 12     | e         | n | Ι        | u  | n        | 1                 | e  | r  |        |   |           |   |
|   |          |   | 1             |    | K      | 0 | n      | d         | e | n        | S  | a        | t                 | p  | u  | m      | p | e         |   |

Fachmannebene F4: Inbetriebnahme-Statistik

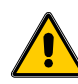

Externe Anlagenteile (DDC, Pumpen, etc.), die über Multifunktionseingänge oder -ausgänge mit dem KaBUS-System verschaltet sind, werden in der Statistik nicht berücksichtigt!

### Beispiel (siehe Bild links)

| Anzahl KaBUS-Lufterhitzer (ohne l     1 x Umluft     1 x Mischluft                                                           | Jmluftparallelgeräte):       |
|----------------------------------------------------------------------------------------------------|------------------------------|
| 0 x Reine Aussenluft                                                                                                    | $\Rightarrow$ gesamt. 2      |
| Anzahl Geräte in 2-Leiter- oder 4-L<br>1 x 4-Leiter Umluft<br>0 x 2-Leiter Heizen oder Kühlen<br>1 x 2-Leiter nur Heizen     | .eitertechnik:<br>⇒ gesamt 2 |
| Anzahl Heizventile:<br>1 x 3Punktventil Heizen<br>1 x 2Punktventil Heizen                                                    | ⇒ gesamt <b>2</b>            |
| Anzahl Kühlventile:<br>0 x 3Punktventil Kühlen<br>1 x 2Punktventil Kühlen<br>1 x ohne Kühlen                                 | ⇒ gesamt <b>2</b>            |
| Anzahl / Art Mischluftklappen:<br>1 x Mischluftklappe stetig 0-100<br>0 x Mischluftklappe Auf/Zu<br>1 x ohne Mischluftklappe | )%<br>⇒gesamt <b>2</b>       |
| 6 Weitere Zubehörteile:                                                                                                    |                              |
| 1 v Lipzolroupproglar                                                                                                    |                              |

- 1 x Einzelraumregler
- 1 x Abluftgerät
- 4 x Parallelvenkon Umluft 2 x Raumtemperaturfühler
- 1 x Aussenfühler
- 1 x Kondensatpumpe

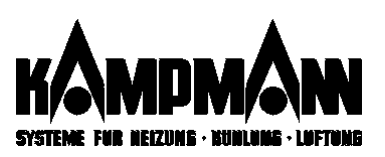

# Inbetriebnahme prüfen

F4 Inbetriebnahme \* >IBN prüfen... Konfigur.ändern...

Auto

Gerät

Folgende Gründe können ein "Inbetriebnahme prüfen" erforderlich machem:

- Nachträgliche Änderungen der Adressen, Anzahl oder Belegung)
- Nachträgliche Änderungen der angeschlossenen Komponenten wie Fühler, Einzelraumregler usw.).
- Nachträgliche Änderungen der Dipschaltereinstellungen an den KaBUS-Modulen

#### Inbetriebenahme prüfen:

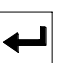

Enter-Taste ca. 3 Sekunden drücken und gedrückt halten. Die Anzeige schaltet um. Alle Adressen erscheinen nacheinander im Display. Bei jeder vorhandenen Adresse erscheint kurzzeitig ein "OK" im Display.

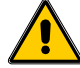

Alle zwischenzeitlich vorgenommenen Parameteränderungen (Zeitprogramm, Betriebsarten etc.) bleiben erhalten!

# Inbetriebnahme löschen /Neuinbetriebnahme

|   | F | 4 |   | Ι | n | b | е | t | r | i | e | b | n | а | h | m | e | * |
|---|---|---|---|---|---|---|---|---|---|---|---|---|---|---|---|---|---|---|
|   | Ι | B | Ν |   | S | t | a | t | i | s | t | i | k |   |   |   |   |   |
| > | Ι | B | Ν |   | 1 | ö | S | С | h | е | n | • |   |   |   |   |   |   |
|   |   |   |   |   |   |   |   |   |   |   |   |   |   |   |   |   |   |   |

Inbetriebnahme löschen

F4

|   |   | F | 4 |   | Ι | n | b | e | t | r | i | e | b | n | а | h | m | e |   | * |
|---|---|---|---|---|---|---|---|---|---|---|---|---|---|---|---|---|---|---|---|---|
|   |   |   |   |   |   |   |   |   |   |   |   |   |   |   |   |   |   |   |   |   |
| 2 | > | M | e | h | r | k | r | е | i | S | r | e | g |   |   |   | Ν | E | Ι | Ν |
| ſ |   | N | e | u | - | I | B | N |   | s | t | a | r | t | e | n |   |   |   |   |

Displaytext nach "Inbetriebnahme löschen"

Folgende Gründe können ein "Inbetriebnahme löschen" erforderlich machem:

- Die Anzahl der Regelkreise soll verändert werden.
- Schwerwiegendende Störungen der Datenübertragung, verursacht durch unsachgemäße Elektroinstallation.

#### IBN-Einstellungen löschen:

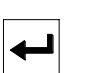

Enter-Taste ca 3 Sekunden drücken und gedrückt halten. Die Anzeige schaltet um. Es erscheint das Menü der Fachmannebene F4 wie vor der Neu-Inbetriebnahme. Der Parameter "Mehrkreisregelung NEIN" blinkt.

Die Inbetriebnahme kann nun von neuem erfolgen (Seite 35).

#### Anlagen-Einstellungen nach der Neu-Inbetriebnahme

 Die Zuordung von F
ühlern, Einzelraumreglern und Abluftger
äten erfolgt gem
ä
ß der Werksvorgabe (siehe Seite 36).

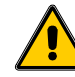

Zwischenzeitlich vorgenommene Änderungen in der Zuordnung werden überschrieben bzw. auf Werkseinstellung zurückgesetzt!

- Die Programmierung der Multifunktionseingänge und ausgänge bleibt erhalten.
- Alle Parameteränderungen (Zeitprogramm, Betriebsarten etc.) bleiben erhalten

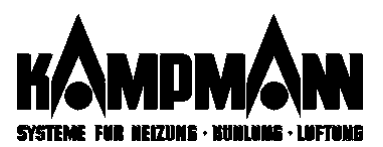

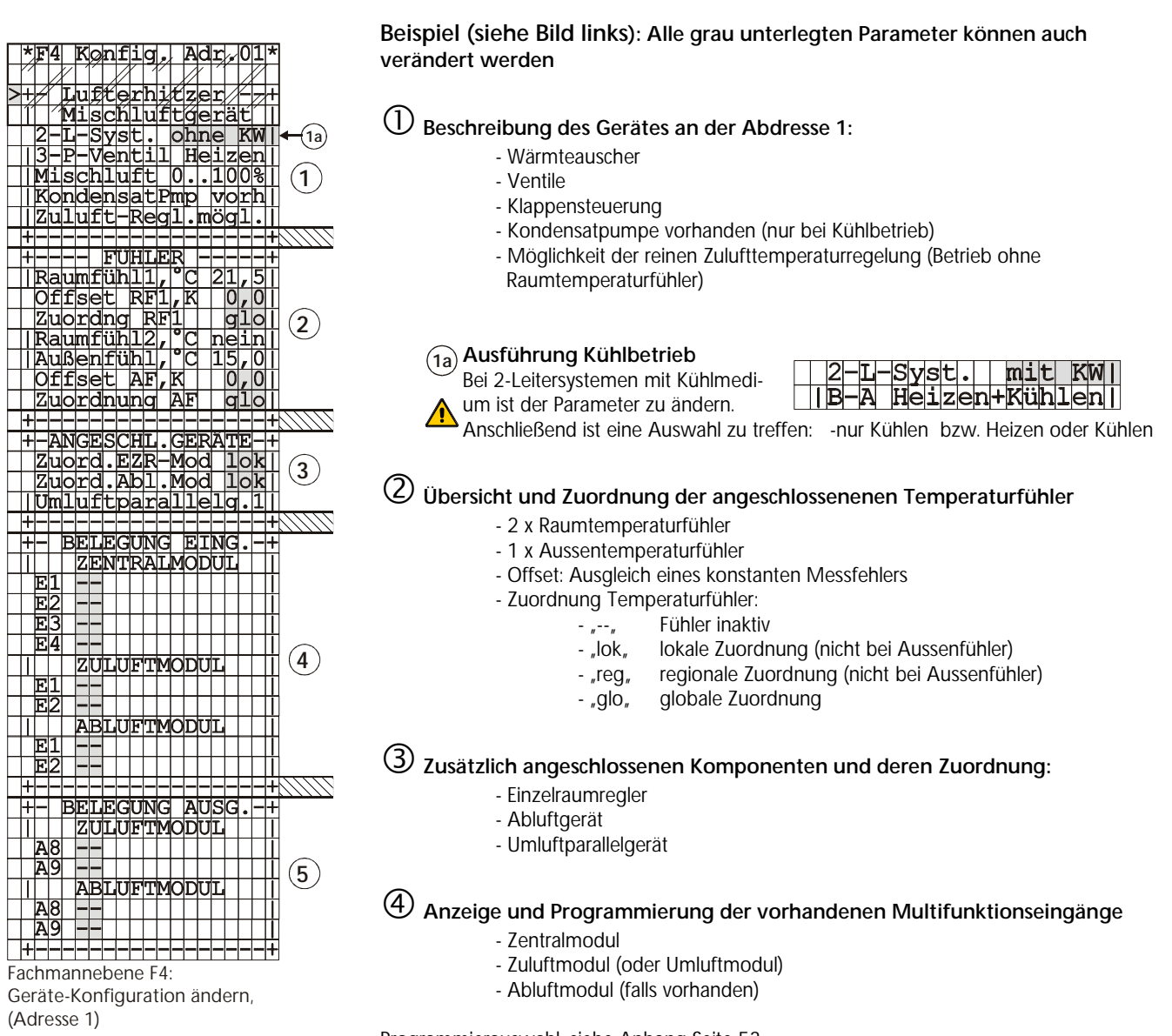

Gerätekonfiguration ändern

Programmierauswahl: siehe Anhang Seite 53

- 5 Anzeige und Programmierung der vorhandenen Multifunktionsausgänge
  - Zuluftmodul (oder Umluftmodul) - Abluftmodul (falls vorhanden)

Programmierauswahl: siehe Anhang Seite 53

| Zuordnung      | Bedeutung                                                                                           |
|----------------|----------------------------------------------------------------------------------------------------|
| Lok = lokal    | Adressenweise Zuordnung<br>(nur einem Venkon zugeordnet)                                            |
| Reg = regional | Zuordnung zu einer Regelgruppe<br>R1 bis max. R8                                                    |
| Glo = global   | Der Gesamtanlage zugeordnet<br>(alle Venkon, die über eine KaBUS <i>tronic</i><br>verwaltet werden) |

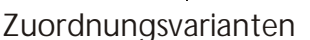

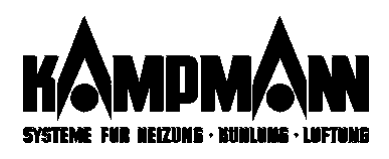

# **Online-Servicemonitor**

#### Parameter

>22/R2 .L:3/5.Ta.Som .R:20,5 18,5C 3P: 60 Z:65,0 40,0C ML:100 bb0abc D0a30 2K:AUF

Funktionsweise Online-Servicemonitor

| Parameter    | änderbar | Bedeutung                                               |
|--------------|----------|---------------------------------------------------------|
| 22/R2        | Ja       | Geräteadresse / Regelkreis-Nummer                       |
| L.3/5        | Ja       | Sollwert Lüfterstufe / Istwert Lüfterstufe              |
| Та           | Ja       | Betriebsart Tag, Nacht oder Extra: Eine Änderung der    |
|              |          | Betriebsart holt die dazugehörigen Parameter-           |
|              |          | einstellungen in den Monitor                            |
| Som          | Ja       | Betriebsart Sommer oder Winter                          |
| R:20,5 18,5C | Ja       | *eingestellter Sollwert Raumtemp. / Istwert Raumtemp.   |
| 3P:60        | nein     | Stellung 3Punktventil:                                  |
|              |          | "" = kein 3-Punktventil vorhanden                       |
|              |          | "kal" = Ventil-Kalibration läuft                        |
| Z:65,0 40,0C | nein     | errechneter Sollwert Zulufttemp. / Istwert Zulufttemp.  |
| ML:100       | nein     | Mischluftklappenstellung:                               |
|              |          | in "%" bei Klappensteuerung 0-100%                      |
|              |          | "Auf/Zu" bei Klappensteuerung Auf/Zu                    |
| 2P:AUF/ZU    |          | nur bei Umluftgeräten – Stellung 2Punktventil::         |
|              |          | "Auf/Zu" 2Punktventil Heizen/Kühlen Auf/Zu              |
| bb0abc       | nein     | Statuswort der angezeigten Adresse (Hex-Code, Seite ??) |
| D0a30        | nein     | Stellung DIP-Schalter DS9 bis DS24 (Hex-Code,Seite ??)  |
| 2K:AUF       | nein     | Stellung 2Punktventil Kühlen:                           |
|              |          | "" = kein 2-Punktventil vorhanden                       |

Die Monitorfunktion erlaubt die direkte Eingabe und Änderung der grundlegenden Regelparameter, vergleichbar mit einer Änderung in der Handbedienebene. Die Reaktion der digitalen Regler auf diese Eingaben kann direkt ("online") beobachtet werden.

\*bei reiner Zuluftregelung: Zulufttemperatur-Sollwert/Istwert

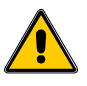

geänderten Parameter werden nach Beenden der Die Monitorfunktion übernommen! Ggf. die ursprünglichen Einstellungen wieder herstellen!

Bedienung

• Parameteränderungen sind sofort ohne Bestätigung durch die Enter-Taste wirksam. Ausnahme: Die Auswahl von Adresse und Betriebsart wird erst nach der Betätigung der Enter-Taste wirksam. Eine Synchronisation findet nicht statt..

#### Online-Servicemonitor: Zentralmodul Dipschalter DS9 bis DS24

Die Stellung der Dinschalter kann gemäß dieser Tabelle ermittelt werden

| Die stellung der Dipschalter Kahlt gemäß dieser Tabelle ermittelt werden. |        |         |         |         |         |         |         |         |         |         |         |         |            |         |         |         |  |  |
|---------------------------------------------------------------------------|--------|---------|---------|---------|---------|---------|---------|---------|---------|---------|---------|---------|------------|---------|---------|---------|--|--|
|                                                                           | 1. Z   | eich    | en      |         | 2. Z    | eich    | en      |         | 3. Z    | eich    | en      |         | 4. Zeichen |         |         |         |  |  |
| Zeichen des<br>Statuswortes                                               | ⇔ DIP9 | ⇔ DIP10 | ⇔ DIP11 | ⇔ DIP12 | ⇔ DIP13 | ⇔ DIP14 | ⇔ DIP15 | ⇔ DIP16 | ⇔ DIP17 | ⇔ DIP18 | ⇔ DIP19 | ⇔ DIP20 | ⇔ DIP21    | ⇔ DIP22 | ⇔ DIP23 | ⇔ DIP24 |  |  |
| 0                                                                         | -      | -       | -       | -       | -       | -       | -       | -       | I       | -       | -       | -       | I          | -       | -       | -       |  |  |
| 1                                                                         | -      | -       | -       | х       | -       | -       | -       | X       | 1       | -       | -       | х       | 1          | -       | -       | х       |  |  |
| 2                                                                         | -      | -       | х       | -       | -       | -       | х       | -       | -       | -       | х       | -       | -          | -       | х       | -       |  |  |
| 3                                                                         | -      | -       | х       | х       | -       | -       | х       | x       | -       | -       | х       | х       | -          | -       | х       | х       |  |  |
| 4                                                                         | -      | х       | -       | -       | -       | х       | -       | -       | -       | х       | -       | -       | -          | x       | -       | -       |  |  |
| 5                                                                         | -      | х       | -       | х       | -       | х       | -       | x       | -       | х       | -       | х       | -          | x       | -       | х       |  |  |
| 6                                                                         | -      | х       | х       | -       | -       | х       | х       | -       | -       | х       | х       | -       | -          | x       | х       | -       |  |  |
| 7                                                                         | -      | х       | х       | х       | -       | х       | х       | x       | -       | х       | х       | х       | -          | x       | х       | х       |  |  |
| 8                                                                         | х      | -       | -       | -       | х       | -       | -       | -       | х       | -       | -       | -       | х          | -       | -       | -       |  |  |
| 9                                                                         | х      | -       | -       | х       | х       | -       | -       | x       | х       | -       | -       | х       | х          | -       | -       | х       |  |  |
| а                                                                         | х      | -       | х       | -       | х       | -       | х       | -       | х       | -       | х       | -       | х          | -       | х       | -       |  |  |
| b                                                                         | х      | -       | х       | х       | х       | -       | х       | x       | х       | -       | х       | х       | х          | -       | х       | х       |  |  |
| С                                                                         | Х      | х       | -       | -       | Х       | х       | -       | -       | Х       | х       | -       | -       | Х          | X       | -       | -       |  |  |
| d                                                                         | х      | х       | -       | х       | Х       | х       | -       | X       | Х       | х       | -       | х       | Х          | X       | -       | х       |  |  |
| е                                                                         | Х      | х       | х       | -       | Х       | х       | х       | -       | Х       | х       | х       | -       | Х          | x       | х       | -       |  |  |
| f                                                                         | х      | х       | х       | х       | х       | х       | х       | x       | х       | х       | х       | х       | х          | x       | х       | х       |  |  |

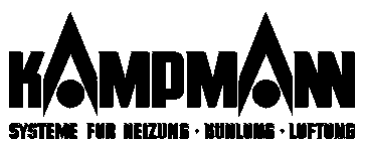

# bboabc D<mark>0a30</mark> 2K:AUF

Beispiel (siehe grau unterlegte Felder in Tabelle)

| 1.Zeichen <b>"O"</b> : | kein DS        |
|------------------------|----------------|
| 2.Zeichen "a":         | DS 13<br>DS 15 |
| 3.Zeichen <b>"3"</b> : | DS 19<br>DS 20 |
| 4.Zeichen <b>"O"</b> : | kein DS        |

#### Online-Servicemonitor: Codierung des Statuswortes (SW)

#### **Codierung Statuswort**

bb0abc D0a30 2K:AUF

Die angezeigten Betriebsinformationen sind im Hexadezimalsystem codiert. Das Statuswort (SW) kann mit unten stehender Tabelle ausgewertet werden

| Statuswort (SVV) Kai        |    |                              |                              |                              |                   |                   |                   |                              |                                      |                                      |                          |                          |                           |                                    | VV                                         | eru                          | en                                   |                                    |                                  |                            |                          |                              |                              |                                 |
|-----------------------------|----|------------------------------|------------------------------|------------------------------|-------------------|-------------------|-------------------|------------------------------|--------------------------------------|--------------------------------------|--------------------------|--------------------------|---------------------------|------------------------------------|--------------------------------------------|------------------------------|--------------------------------------|------------------------------------|----------------------------------|----------------------------|--------------------------|------------------------------|------------------------------|---------------------------------|
|                             | 1. | . 2.<br>Sishan Zaishan       |                              |                              |                   |                   |                   |                              |                                      |                                      |                          | 4.                       |                           |                                    |                                            | 5.                           |                                      |                                    |                                  | 6.                         |                          |                              |                              |                                 |
|                             | Ze | eich                         | ien                          |                              | Ze                | eich              | ien               |                              | Ze                                   | eich                                 | en                       |                          | Ze                        | ich                                | en                                         |                              | Ze                                   | ich                                | en                               |                            | Ze                       | eich                         | en                           |                                 |
|                             | de | es S                         | VV                           |                              | de                | es s              | VV                | _                            | de                                   | es S                                 | vv                       | _                        | de                        | es S                               | vv                                         |                              | de                                   | es S                               | vv                               |                            | de                       | es S                         | VV                           |                                 |
| Zeichen des<br>Statuswortes | 中  | ⇔ Betriebsanforderung Lüften | ⇔ Betriebsanforderung Kühlen | ⇔ Betriebsanforderung Heizen | ⇔ Freigabe Lüften | ⇔ Freigabe Kühlen | ⇔ Freigabe Heizen | ⇔ Datentransfer durchgeführt | Abluftmodul hat Multifunktions-E/A's | Zuluftmodul hat Multifunktions-E/A's | 🗢 Anforderung Kühlmedium | ⇔ Anforderung Heizmedium | ⇔ Auskühlschutz aktiviert | ⇔ Kalibrierung 3Punkt-Ventil läuft | ⇔ ZM-Reset ausgeführt seit letzter Anfrage | ⇔ Datentransfer durchgeführt | 🗢 keine Wärmetauschertemp. verfügbar | ⇔ keine Zulufttemperatur verfügbar | ⇔ keine Raumtemperatur verfügbar | ← Frostschutz angesprochen | ⇔ RAM-Fehler aufgetreten | ⇔ EEPROM nicht initialisiert | Kommunikation Subbus gestört | ⇔ Kommunikation Feldbus gestört |
| 0                           | 1  | -                            | -                            | -                            | -                 | -                 | -                 | -                            | ı                                    | -                                    | -                        | -                        | •                         | -                                  | -                                          | -                            | -                                    | -                                  | -                                | -                          | -                        | -                            | -                            | -                               |
| 1                           | -  | -                            | -                            | х                            | -                 | -                 | -                 | х                            | -                                    | -                                    | -                        | х                        | -                         | -                                  | -                                          | х                            | -                                    | -                                  | -                                | х                          | -                        | -                            | -                            | Х                               |
| 2                           | -  | -                            | х                            | -                            | -                 | -                 | х                 | -                            | -                                    | -                                    | х                        | -                        | -                         | -                                  | х                                          | -                            | -                                    | -                                  | х                                | -                          | -                        | -                            | Х                            | -                               |
| 3                           | -  | -                            | х                            | х                            | -                 | -                 | х                 | х                            | -                                    | -                                    | х                        | х                        | -                         | -                                  | х                                          | х                            | -                                    | -                                  | х                                | х                          | -                        | -                            | Х                            | Х                               |
| 4                           | -  | х                            | -                            | -                            | -                 | х                 | -                 | -                            | -                                    | х                                    | -                        | -                        | -                         | х                                  | -                                          | -                            | -                                    | х                                  | -                                | -                          | -                        | Х                            | -                            | -                               |
| 5                           | -  | х                            | -                            | х                            | -                 | х                 | -                 | х                            | -                                    | Х                                    | -                        | х                        | -                         | Х                                  | -                                          | х                            | -                                    | х                                  | -                                | х                          | -                        | Х                            | -                            | Х                               |
| 6                           | -  | х                            | Х                            | -                            | -                 | х                 | х                 | -                            | -                                    | Х                                    | Х                        | -                        | -                         | Х                                  | х                                          | -                            | -                                    | х                                  | Х                                | -                          | -                        | Х                            | Х                            | -                               |
| 7                           | -  | х                            | х                            | х                            | -                 | х                 | х                 | х                            | -                                    | х                                    | Х                        | х                        | -                         | Х                                  | х                                          | х                            | -                                    | х                                  | Х                                | х                          | -                        | Х                            | Х                            | Х                               |
| 8                           | Х  | -                            | -                            | -                            | Х                 | -                 | -                 | -                            | Х                                    | -                                    | -                        | -                        | х                         | -                                  | -                                          | -                            | х                                    | -                                  | -                                | -                          | Х                        | -                            | -                            | -                               |
| 9                           | Х  | -                            | -                            | х                            | х                 | -                 | -                 | х                            | Х                                    | -                                    | -                        | х                        | х                         | -                                  | -                                          | х                            | х                                    | -                                  | -                                | х                          | Х                        | -                            | -                            | Х                               |
| а                           | Х  | -                            | Х                            | -                            | Х                 | -                 | х                 | -                            | Х                                    | -                                    | Х                        | -                        | Х                         | -                                  | Х                                          | -                            | х                                    | -                                  | Х                                | -                          | Х                        | -                            | Х                            | -                               |
| b                           | Х  | -                            | Х                            | х                            | Х                 | -                 | х                 | х                            | Х                                    | -                                    | х                        | х                        | х                         | -                                  | х                                          | х                            | Х                                    | -                                  | х                                | х                          | Х                        | -                            | Х                            | Х                               |
| С                           | х  | х                            | -                            | -                            | х                 | х                 | -                 | -                            | х                                    | х                                    | -                        | -                        | х                         | х                                  | -                                          | -                            | х                                    | х                                  | -                                | -                          | Х                        | Х                            | -                            | -                               |
| d                           | х  | х                            | -                            | х                            | х                 | х                 | -                 | х                            | х                                    | х                                    | -                        | х                        | х                         | х                                  | -                                          | х                            | х                                    | х                                  | -                                | х                          | х                        | Х                            | -                            | Х                               |
| е                           | х  | х                            | Х                            | -                            | х                 | х                 | х                 | -                            | х                                    | х                                    | х                        | -                        | х                         | х                                  | х                                          | -                            | х                                    | х                                  | х                                | -                          | Х                        | Х                            | Х                            | -                               |
| f                           | х  | х                            | х                            | х                            | х                 | х                 | х                 | Х                            | х                                    | х                                    | х                        | х                        | х                         | х                                  | х                                          | х                            | х                                    | х                                  | х                                | х                          | Х                        | Х                            | Х                            | Х                               |

Die betreffenden Felder der Tabelle sind schattiert. Folgende Statusmeldungen sind aktiviert:

| Beispiel (Seite | e 41) |        |
|-----------------|-------|--------|
| bb0abc          | D0a30 | 2K:AUF |

| 1. Stelle: <b>b</b> | ⇔ Betriebsanforderung Kühlen                                                                                               | und <            | ▷ Betriebsanforderun  | g Heizen |
|---------------------|----------------------------------------------------------------------------------------------------|------------------|-----------------------|----------|
| 2. Stelle: <b>b</b> | <ul> <li>← Freigabe Lüften</li> <li>← Datentransfer durchgeführt</li> </ul>                                                | und <            | Þ Freigabe Heizen     | und      |
| 3. Stelle: <b>0</b> | ⇔ keine Meldung                                                                                                    |                  |                       |          |
| 4. Stelle: a        | <ul> <li>⇔ Auskühlschutz aktiviert</li> <li>⇔ ZM-Reset ausgeführt seit letz</li> </ul>                                     | zter Anfr        | <b>und</b><br>age     |          |
| 5. Stelle: <b>b</b> | <ul> <li>⇐ keine Wärmetauschertemp. v</li> <li>⇐ keine Raumtemperatur verfü</li> <li>⇐ Frostschutz angesprochen</li> </ul> | verfügba<br>gbar | r und<br>und          |          |
| 6. Stelle: c        | ⇐ RAM-Fehler aufgetreten                                                                                                   | und <            | □ EEPROM nicht initia | lisiert  |

⇐ RAM-Fehler aufgetreten

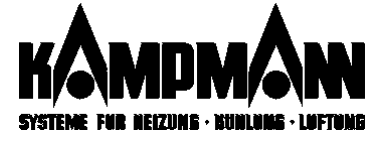

# Anhang

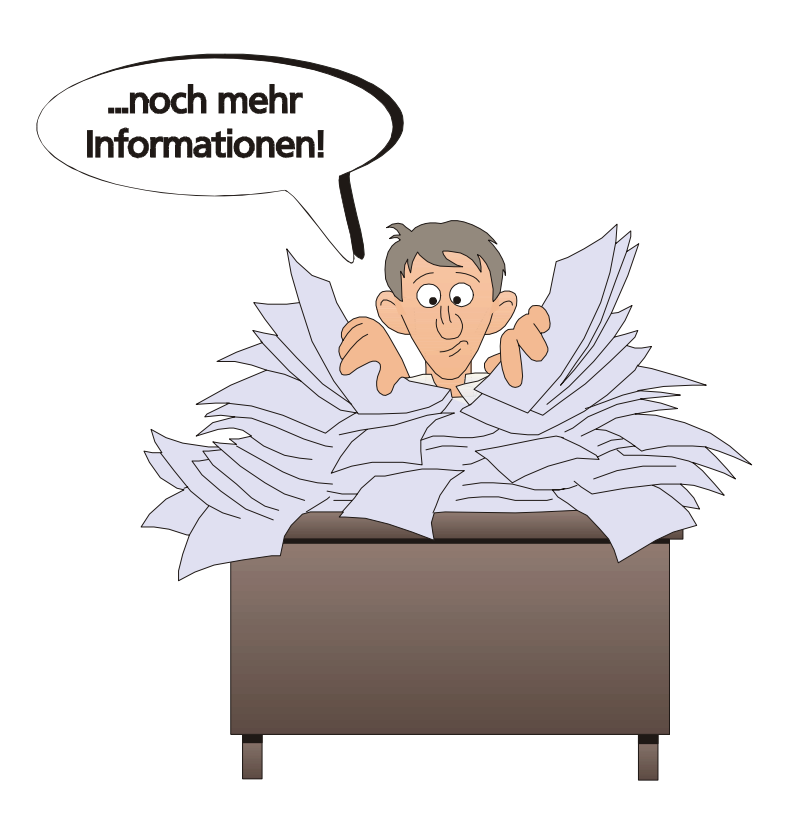

| Werkseinstellungen                 | S. 46 |
|------------------------------------|-------|
| Fehlermeldungen                    | S. 49 |
| LED-Signale der KaBUS-Module       | S. 51 |
| Hardware-Reset                     | S. 52 |
| Multifunktionseingänge / -ausgänge | S. 53 |
| Stichwortverzeichnis               | S. 59 |

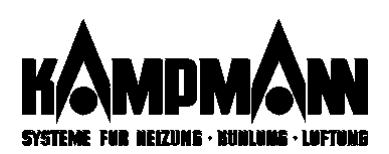

# Werkseinstellungen Anwenderebenen

Die nachfolgende Tabelle enthält alle Parameter, die bei den verschiedenen Ausführungen der Ventilatorkonvektoren auftreten können. Je nach Anlagenkonfiguration sind aber nicht immer alle Parameter im Bedienmenü aufgeführt. Beispiel: Der Parameter "Außenluftanteil" erscheint bei einer reinen Umluftanlage nicht im Display.

#### A1 Datum, Uhrzeit: nach Inbetriebnahme zu überprüfen und ggf. zu ändern

| A2 Betriebsart | ten                       |                                         |             |          |
|----------------|---------------------------|-----------------------------------------|-------------|----------|
| Parameter      |                           |                                         | Werksseitig | Benutzer |
| Sollwerte      | Raumtemperatur-Sc         | ollwert                                 | 20 °C       |          |
| Tagbetrieb     | Lüfterstufe               |                                         | Auto        |          |
|                | Lüfterbetriebsart         | -nur bei Geräten mit Außenluftanschluss | Dauer       |          |
|                | Außenluftanteil           | -Nur bei Mischluft 0-100%               | 50 %        |          |
|                |                           | -Nur bei Mischluft Auf/Zu               | Auf         |          |
|                | Freigabe Einzelraum       | regler                                  | Ein         |          |
| Sollwerte      | Raumtemperatur-Sc         | ollwert                                 | 16 °C       |          |
| Nachtbetrieb   | Lüfterstufe               |                                         | Auto        |          |
|                | Lüfterbetriebsart         | -nur bei Geräten mit Außenluftanschluss | EIN/AUS     |          |
|                | Außenluftanteil           | -Nur bei Mischluft 0-100%               | 0%          |          |
|                |                           | -Nur bei Mischluft Auf/Zu               | ZU          |          |
|                | Freigabe Einzelraum       | regler                                  | AUS         |          |
| Sollwerte      | Raumtemperatur-Sc         | ollwert                                 | 20 °C       |          |
| Extrabetrieb   | Lüfterstufe               |                                         | Auto        |          |
| (falls in      | Lüfterbetriebsart         | -nur bei Geräten mit Außenluftanschluss | Dauer       |          |
| Fachmann-      | Außenluftanteil           | -Nur bei Mischluft 0-100%               | 50          |          |
| ebene F5       |                           | -Nur bei Mischluft Auf/Zu               | AUF         |          |
| treigegeben)   | Freigabe Einzelraumregler |                                         | EIN         |          |

| A3 Zeitpro | gramm Woc   | hentim | er    |                |           |  |  |
|------------|-------------|--------|-------|----------------|-----------|--|--|
| Parameter  | Werksseitig |        |       | Benutze        | r         |  |  |
| W1         | Timertyp:   | EIN    | Tag   | 06:00, Mo - FR | Timertyp: |  |  |
|            | Tag/Nacht   |        | Nacht | 22:00, Mo - FR | 51        |  |  |
| W2         | Timertyp:   | EIN    | Tag   | 08:00, Sa + So | Timertyp: |  |  |
|            | Tag/Nacht   |        | Nacht | 23:00, Sa + So |           |  |  |
| W3         | Timertyp:   | AUS    | Tag   | 08:00, Mo - So | Timertyp: |  |  |
|            | Tag/Nacht   |        | Nacht | 22:00, Mo - So |           |  |  |
| W4         | Timertyp:   | AUS    | Tag   | 08:00, Mo - So | Timertyp: |  |  |
|            | Tag/Nacht   |        | Nacht | 22:00, Mo - So |           |  |  |
| W5         | Timertyp:   | AUS    | Tag   | 08:00, Mo - So | Timertyp: |  |  |
|            | Tag/Nacht   |        | Nacht | 22:00, Mo - So |           |  |  |
| W6         | Timertyp:   | AUS    | Tag   | 08:00, Mo - So | Timertyp: |  |  |
|            | Tag/Nacht   |        | Nacht | 22:00, Mo - So |           |  |  |
| W7         | Timertyp:   | AUS    | Tag   | 08:00, Mo - So | Timertyp: |  |  |
|            | Tag/Nacht   |        | Nacht | 22:00, Mo - So |           |  |  |
| W8         | Timertyp:   | AUS    | Tag   | 08:00, Mo - So | Timertyp: |  |  |
|            | Tag/Nacht   |        | Nacht | 22:00, Mo - So |           |  |  |
| W9         | Timertyp:   | AUS    | Tag   | 08:00, Mo - So | Timertyp: |  |  |
|            | Tag/Nacht   |        | Nacht | 22:00, Mo - So |           |  |  |
| W10        | Timertyp:   | AUS    | Tag   | 08:00, Mo - So | Timertyp: |  |  |
|            | Tag/Nacht   |        | Nacht | 22:00, Mo - So |           |  |  |

Die Ereignistimer (E1-E5) werden nach einmaligem Ablauf gelöscht. Feste Einstellungen können nicht hinterlegt werden.

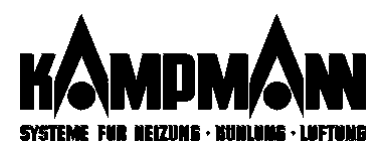

| A4 Allgemeine Funktionen                           |                      |             |          |
|----------------------------------------------------|----------------------|-------------|----------|
| Parameter                                          |                      | Werkseitig  | Benutzer |
| Zeitprogramm EIN/AUS                               |                      | AUS         |          |
| Einzelraumregler Freigabe                          |                      | EIN         |          |
| Ventilator-Drehzahlbegrenzung bei Automatikbetri   | ieb                  | Stufe 5     |          |
| Ventilator-Drehzahlbegrenzung in der Handbediene   | ebene                | Stufe 5     |          |
| Totzone Heizen/Kühlen (bei 4-Leitersystem) oder    |                      | 3,0 K       |          |
| Temperaturdifferenz Sommer/Winter (bei 2-Leiter H  | -leizen oder Kühlen) |             |          |
| Bereichseinengung Temperatur-Sollwert in der       | MinWert              | 5 °C        |          |
| Handbedienebene                                    | MaxWert              | 35 °C       |          |
| Zuluft-Minimalbegrenzung                           | Kühlbetrieb          | 12 °C       |          |
| •                                                  | Heizbetrieb          | 26 °C       |          |
| Raumtemperatur-Einflussfaktor                      |                      | 0,5         | 1        |
| Sommerkompensation                                 | 0,5                  |             |          |
|                                                    |                      |             |          |
| A5 Mischluftfunktionen (nicht bei reinen Umluftanl | agen)                |             |          |
| Parameter                                          |                      | Werksseitig | Benutzer |
| Economy-Funktion                                   |                      | AUS         |          |

| Economy-Funktion                                                       | AUS    |  |
|------------------------------------------------------------------------|--------|--|
| Mindest-Außentemperatur für Economy-Betrieb                            | +10 °C |  |
| Nachtlüftung                                                           | AUS    |  |
| Mindest-Außentemperatur für Nachtlüftung                               | +10 °C |  |
| Automatische Reduzierung der Außenluftrate bei Außentemperaturen <0 °C | EIN    |  |
| Außentemperaturwert, bei dem der Außenluftanteil um 50% reduziert ist  | -12 °C |  |
| Schnellaufheizung im Umluftbetrieb                                     | EIN    |  |
| Mindest-Sollwertsprung                                                 | 5 K    |  |
| Umschaltverzögerung Ventilator/Mischluftklappe                         | 0 min  |  |
| Abluftfaktor                                                           | 1,0    |  |

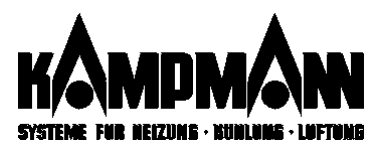

# Werkseinstellungen Fachmannebenen

Die nachfolgende Tabelle enthält alle Parameter, die bei den verschiedenen Ausführungen der Ventilatorkonvektoren auftreten können. Je nach Anlagenkonfiguration sind aber nicht immer alle Parameter im Bedienmenü aufgeführt. Beispiel: Der Parameter "Freigabe Nachts Kühlbetrieb: EIN/AUS" erscheint bei Geräten ohne Kühloption nicht im Display.

#### F1 Kontrollebene: Eintrag nur im Fehlerfall, siehe auch: separates Bedienheft "Inbetriebnahme"

#### F2 Testebene: Manueller Funktionstest; keine Betriebsparameter hinterlegt

| F3 Reglerebene                                                       |             |          |
|----------------------------------------------------------------------|-------------|----------|
| Parameter                                                            | Werksseitig | Benutzer |
| Reine Zuluftregelung: EIN/AUS                                        | AUS         |          |
| Automatischer Wiederanlauf nach Frostbedingter Abschaltung: EIN/AUS  | AUS         |          |
| Freigabe Nachts Kühlbetrieb: EIN/AUS                                 | AUS         |          |
| Bereichseinengung für Zulufttemperatur-MIN-Begrenzung im Kühlbetrieb | 15 °C       |          |
| Bereichseinengung für Zulufttemperatur-MIN-Begrenzung im Heizbetrieb | 23 °C       |          |
| Bereichseinengung für Zulufttemperatur-MAX-Begrenzung                | 70 °C       |          |
| Temperaturrampe: AUS/EIN                                             | AUS         |          |
| Ventil-Vorregelungszeit                                              | 0,2 min     |          |
| 3P-Ventil : Standard / HLV / "eingeben"                              | Standard    |          |
| Wirkung 3P-Ventil "normal" / "invers"                                | normal      |          |
| Mindest-Durchfluß 3P-Ventil                                          | 0           |          |
| Warmwasser-Vorlauftemperatur                                         | 3° 08       |          |
| Kaltwasser-Vorlauftemperatur                                         | 3° 08       |          |
| Schaltabstand Lüfterstufen                                           | 0,5 K       |          |
| Lüfterregelung: Nachstellzeit Raumtemperaturregelkreis               | 1000 Sek.   |          |
| 3P-Ventil, regelung: P-Anteil Raumtemperaturregelkreis               | 10 %/K      |          |
| 3P-Ventil, regelung: I-Anteil Raumtemperaturregelkreis               | 1000 Sek.   |          |
| 3P-Ventil, regelung: P-Anteil Zuluft temperatur regelkreis           | 1,5 %/K     |          |
| 3P-Ventil, regelung: I-Anteil Zuluft temperatur regelkreis           | 60 Sek.     |          |
| 3P-Ventil, regelung: D-Anteil Zulufttemperaturregelkreis             | 30 Sek.     |          |

#### F4 Inbetriebnahme: keine Betriebsparameter hinterlegt

| F5 Konfiguration                                |             |          |
|-------------------------------------------------|-------------|----------|
| Parameter                                       | Werksseitig | Benutzer |
| A1 Datum/Uhrzeit: zugänglich / gesperrt         | zugänglich  |          |
| A2 Betriebsarten: zugänglich / gesperrt         | zugänglich  |          |
| A3 Zeitprogramm: zugänglich / gesperrt          | zugänglich  |          |
| A4 Allgemeine Funktionen: zugänglich / gesperrt | zugänglich  |          |
| A5 Mischluftfuktionen: zugänglich / gesperrt    | zugänglich  |          |
| Fachmannebenen F1 F5: zugänglich / gesperrt     | zugänglich  |          |
| Freigabe Extrabetrieb EIN/AUS                   | AUS         |          |
| Anlagen-Reset                                   |             |          |
| Reset Uhr/Datum                                 |             |          |
| Werkseinstellung                                |             |          |
| Software Version                                |             |          |

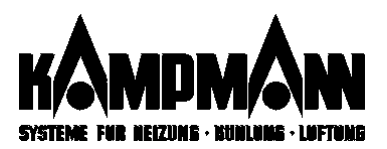

| Fehlerarten |                     |  |
|-------------|---------------------|--|
| Anzeige     | Fehler              |  |
| Α           | Globaler Fehler,    |  |
|             | die ganze Anlage    |  |
|             | betreffend          |  |
| в           | Regionaler Fehler,  |  |
|             | einen Regelkreis    |  |
|             | betreffend          |  |
| с           | lokaler Fehler, ein |  |
|             | Gerät betreffend    |  |

# Fehlermeldungen

Einige der nachfolgend aufgeführten Fehlermeldungen können kurzzeitig, z. B. während der Inbetriebnahme, in Ausnahmen auch während des laufenden Betriebes, auftreten. In den meisten Fällen wird die Fehlerursache automatisch behoben, so daß Sie die angezeigten Fehler nur quittieren müssen.

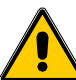

Erscheint trotz mehrmaligen Quittierens ein Fehler immer wieder im Display, liegt eine Fehlerursache vor, die entsprechend der nachfolgenden Tabelle zu bearbeiten ist!

# Globale Fehlermeldungen

| Anzeige im Display  | Bedeutung                           | Maßnahme                                              |
|---------------------|-------------------------------------|-------------------------------------------------------|
| A : Globale Fehler  |                                     |                                                       |
| A01 Batterieausfall | Datenverlust                        | Batterie in der KaBUS <i>tronic</i> wechseln          |
| A02 Batterieausfall | Datenverlust                        | Batterie in der KaBUS <i>tronic</i> wechseln          |
| A03 Timer gelöscht? | Timer eventuell gelöscht            | Zeitprogramm prüfen                                   |
| A04 Param.gelöscht? | Einstellungen eventuell gelöscht    | geänderte Parameter prüfen                            |
| A05 EEPROM-FehlerMM | Hardware-Fehler                     | löschen durch Quittieren                              |
|                     |                                     | falls nicht möglich, Fachfirma hinzuziehen            |
| A06 Uhr ausgefallen | interne Uhr läuft nicht             | löschen durch Quittieren                              |
|                     |                                     | falls nicht möglich, Fachfirma hinzuziehen            |
| A07 Anz.glob.EZR >1 | Mehr als ein global initialisierter | Zuordnung der angeschlossenen Einzelraumregler prüfen |
|                     | Einzelraumregler                    | / ändern (maximal 1 x EZR global)                     |
| A08 Anz.Außenfühl>1 | Mehr als ein Außenfühler vorhanden  | An jedem Venkon am Zentralmodul Eingang EA4 prüfen.   |
|                     |                                     | EA4 darf nur 1 x belegt sein                          |
| A90 Ext.Störung 1   | Externe Störmeldung                 | Störung an externer Einrichtungen (z.B. Heizkessel,   |
| A91 Ext.Störung 2   |                                     | Kaltwassersatz, DDC-Anlage usw.) beheben              |
| A92 Ext.Störung 3   |                                     |                                                       |
| A93 Ext.Störung 4   |                                     |                                                       |
| >> Kein Eintrag <<  | Kein globaler Fehler erkannt        |                                                       |

# **Regionale Fehlermeldungen**

| B : Regionale Fehler |                                       |                                                       |
|----------------------|---------------------------------------|-------------------------------------------------------|
| B01 Anz.reg.EZR >1   | Mehr als ein regional initialisierter | Zuordnung der angeschlossenen Einzelraumregler prüfen |
|                      | Einzelraumregler                      | / ändern (maximal 1 x EZR regional)                   |
|                      |                                       |                                                       |
| B90 Ext.Störung 1    | Externe Störmeldung                   | Störung an externer Einrichtungen (z.B. Heizkessel,   |
| B91 Ext.Störung 2    |                                       | Kaltwassersatz, DDC-Anlage usw.) beheben              |
| B92 Ext.Störung 3    |                                       | Ç .                                                   |
| B93 Ext.Störung 4    |                                       |                                                       |
| >> Kein Eintrag <<   | Kein regionaler Fehler erkannt        |                                                       |

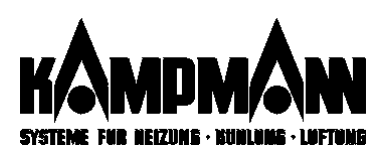

# Lokale Fehlermeldungen

| Anzeige im Display   | Bedeutung                                     | Maßnahme                                              |
|----------------------|-----------------------------------------------|-------------------------------------------------------|
| C01 Ger.ausgefallen  | Venkon bei IBN angemeldet, aber nicht mehr    | -Spannungsversorgung Venkon prüfen                    |
|                      | vorhanden                                     | -Steckverbindung KaBUS-Module prüfen                  |
| C02 Modul-IBN fehlt  | Venkon vorhanden, jedoch bei der              | -Fachmann-Ebene F4: "Inbetriebnahme prüfen"           |
|                      | Inbetriebnahme nicht angemeldet               |                                                       |
| CO3 3PV fehlt        | Ventil mit 3-Punktstellantrieb fehlt          | Uberprüfung Dipschalter D11 und D12                   |
| CO4 Raumfühl.fehlt   | Raumtemperaturfühler fehlt fehlt              | Uberprüfung Raumtemperaturfühler                      |
| CO5 Zuluftfüh.fehlt  | Zulufttemperaturfühler fehlt fehlt            | Überprüfung Zulufttemperaturfühler                    |
| C06 Frostfühl.fehlt  | Frostfühler fehlt fehlt                       | Uberprüfung Frostfühler                               |
| CO7 Umluftmod.fehlt  | KaBUS-Modul im Venkon fehit                   | Steckverbindung KaBUS-Module pruten                   |
| CO8 Zuluftmod.fenit  | Kabus-Modul im Venkon tenit                   | Steckverbindung KaBUS-Module pruten                   |
| CU9 DIP_KONIIIKU     | Dipschallerkonnikt                            | DIP-Schalterstellung Kabus-Module pruten              |
| Clu Koniig.Anderung  | Anlagenkonfiguration hat sich hach der        | -Fachmann-Ebene F4: "Inbetriebnanme prufen",          |
|                      | lindethebrianne (ibiv) geandert               |                                                       |
| Cll Raumfühler1?     | Änderung der Anlagenkonfig, nach IBN          | Überprüfung Raumtemperaturfühler 1                    |
| C12 Zuluftfühler?    | Änderung der Anlagenkonfig, nach IBN          |                                                       |
| C13 Frostfühler?     | Änderung der Anlagenkonfig, nach IBN          |                                                       |
| Cl4 Außenfühler?     | Änderung der Anlagenkonfig, nach IBN          |                                                       |
| C15 Raumfühler??     | Änderung der Anlagenkonfig nach IBN           | Überprüfung Raumtemperaturfühler 1                    |
| C20 EZR-Modul?       | Änderung der Anlagenkonfig nach IBN           | Überprüfung einzelraumregler                          |
| C21 Zu/Umluftmodul?  | Änderung der Anlagenkonfig, nach IBN          | Überprüfung KaBUS-Module                              |
| C22 Abluftmodul      | Änderung der Anlagenkonfig, nach IBN          | Überprüfung KaBUS-Abluftschaltmodul                   |
| C30 Umlftpara.ger1?  | Änderung der Anlagenkonfig, nach IBN          | Überprüfung Parallel Venkon Umluft 1                  |
| C31 •                | •                                             | •                                                     |
| •                    | •                                             | •                                                     |
| •C36                 | •                                             | •                                                     |
| C37 Umlftpara.ger8?  | Änderung der Anlagenkonfig. nach IBN          | Überprüfung Parallel Venkon Umluft 8                  |
| C40 Kommunik.KF-Bus  | Hardware/Software-Systemfehler                | Fehler quittieren                                     |
| C41 Kommunik.KS-Bus  |                                               | Erscheint die Fehlermeldung trotz mehrfachen          |
| C42 EEPROM-Fehl.ZM   |                                               | Quittierens immer wieder, Fachfirma hinzuziehen       |
| C43 RAM-Fenler ZM    | automoticoho Abooholtung zum Sobutz dor       | Fabler quittieren                                     |
| C44 FIOSCALAIM ZM    | Aplage wegen Einfriergefahr (Frestalarm)      | selange Frestgefahr besteht, erscheint die            |
|                      | Anlage wegen Linnergerann (Frostalainn)       | Fehlermeldung trotz Quittierens immer wieder          |
| C45 Raumtemp fehlt   | Es steht der Anlage kein Raumtemperatur-      | Anlagenkonfiguration prüfen                           |
| ero nauncemp.renire  | Istwert zur Verfügung                         | (Raumtemperaturfühler vorhanden?)                     |
|                      |                                               | Raumtemperaturfühler prüfen                           |
| C46 Zulufttem.fehlt  | Es steht dem Venkon kein Zulufttemperatur-    | Zulufttemperaturfühler am Venkon prüfen               |
|                      | lstwert zur Verfügung                         |                                                       |
| C47 Frosttemp.fehlt  | Es steht dem Venkon kein Frosttemperatur-     | Frostfühler am Venkon prüfen                          |
|                      | Istwert zur Verfügung                         |                                                       |
| C48 Thermok.Zuluft   | Der Thermokontakt des Zuluft- oder            | Ventilatormotor prüfen                                |
|                      | Umluftgerätes hat ausgelöst                   |                                                       |
| C49 Thermok.Abluft   | Der Thermokontakt des Abluftgerätes hat       | Ventilatormotor prüfen                                |
|                      | ausgelöst                                     |                                                       |
| C4a Filter wechseln  | Filterkontrolle ausgelöst                     | Filter wechseln, falls Filter sauber, Einstellung der |
| Oth Decleart f-h-1   | Kain Daakantan aratur fiikka aratur fiirka (i | Filteruberwachung pruten                              |
| C4D Deckentem.ienit  | Kein Deckentemperaturtunier vertugbar, für    | Deckentunier pruten, ggt. einen installieren.         |
| Cla Kondensatüberlf  | Kandansatübarlauf                             | Funktion der Kondonsatnumne und des                   |
| Cit Kondensatuber II | KUHUEHSALUDEHAUI                              | Kondensatablaufes prüfen                              |
| >> Kein Eintrag <<   | Kein lokaler Fehler erkannt                   |                                                       |

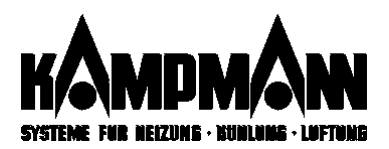

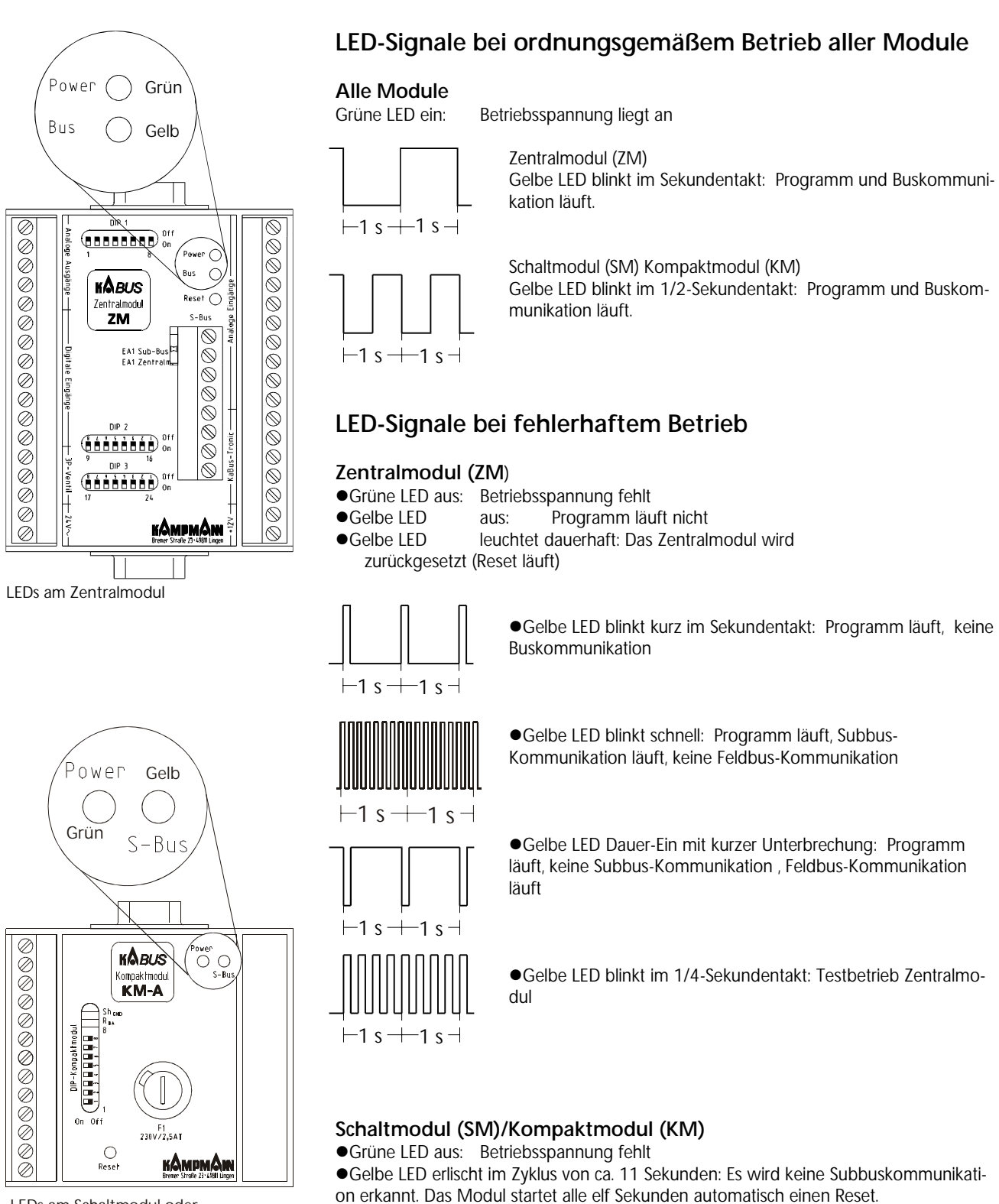

LEDs am Schaltmodul oder Kompaktmodul

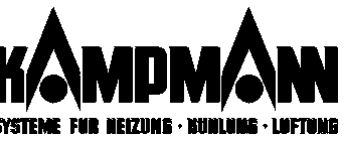

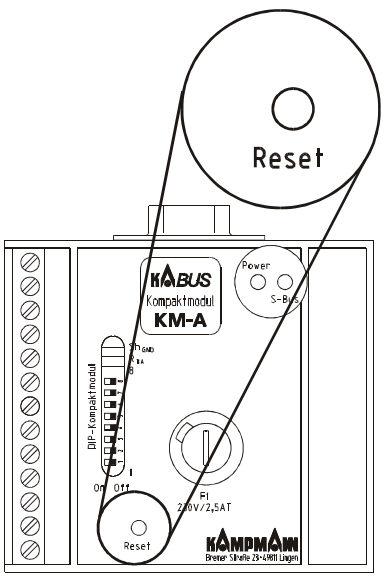

Reset-Taster am Schaltmodul oder Kompaktmodul

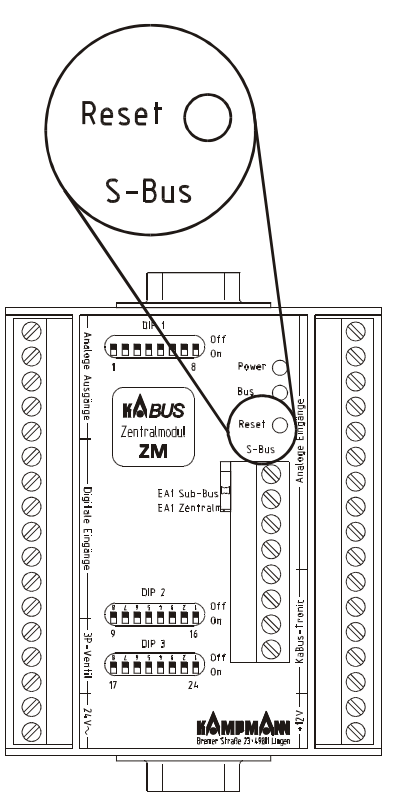

Reset-Taster am Zentralmodul

# Hardware-Reset

- bei Störungen, die über das Fehlermenü der KaBUStronic nicht behebbar sind
- bei nachträglich erfolgten Anlagenänderungen bzw. Austausch vom KaBUS-Modulen

#### Reset an KaBUS-Modulen

Der Reset-Taster befindet sich im Gehäusedeckel des Zentralmodules (ZM), des Schaltmodules (KM) oder des Kompaktmodules (KM).

## Reset am Einzelraumregler (EZR)

Der Reset-Taster befindet sich unter dem abnehmbaren Gehäusedeckel. Die Anzeige wird kurze Zeit dunkel geschaltet. Anzeige nach erfolgtem Reset:

- "A" "-."
- bei freigegebenem EZR bei gesperrtem EZR

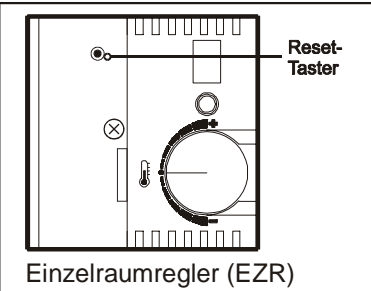

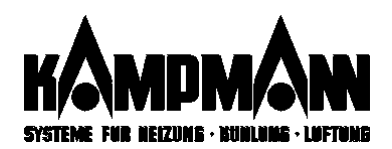

# Multifunktionseingänge / -ausgänge

#### Multifunktionseingänge

| Zuordnung           | Bedeutung                                                                                           |
|---------------------|----------------------------------------------------------------------------------------------------|
| Lok = lokal         | Adressenweise Zuordnung<br>(nur einem Venkon zugeordnet)                                            |
| Reg = regional      | Zuordnung zu einer Regelgruppe<br>R1 bis max. R8                                                    |
| Glo = global        | Der Gesamtanlage zugeordnet<br>(alle Venkon, die über eine KaBUS <i>tronic</i><br>verwaltet werden) |
| Zuordnungsvarianten |                                                                                                    |

| Anzeige Display | Bedeutung, Funktionsweise                               | Bereich  |
|-----------------|---------------------------------------------------------|----------|
| "Tag/Nacht"     | Wechsel zwischen den Betriebsarten "Tag" und "Nacht"    | regional |
|                 |                                                         | global   |
| "T/N-Extra"     | Wechsel zwischen dem werksseitigen Standardprogramm     | regional |
|                 | ("Tag/Nacht") und der Betriebsart "Extra"               | global   |
| "Som/Winter"    | Wechsel zwischen den Betriebsarten "Sommer" und "Win-   | regional |
|                 | ter"                                                    | global   |
| "StöQuittTa"    | Quittierung einer KaBUS-internen Störmeldung über ex-   | global   |
|                 | ternen Taster                                           |          |
| "MenuSperre"    | Eingabesperre über externen Schlüsselschalter           | global   |
| "SchweigeTa"    | Ausschalten der Ventilatormotoren und Wiederanlauf nach | regional |
|                 | Ablauf der eingestellten Zeit                           | -        |
| "Partytaste"    | Fortführung des Tagbetriebes für einen bestimmten Zeit- | regional |
|                 | raum                                                    | -        |
| "TaStoßExtra "  | Aktivierung Extrabetrieb über Taster                    | regional |
| "TaStoßLüft"    | Aktivierung Stosslüftung über Taster                    | regional |
| "StoßLüEin"     | Aktivierung Stosslüftung über Schalter                  | regional |
| "Absenkn[S]"    | Absenkung des Temperatur-Sollwertes bei Betätigung des  | lokal    |
|                 | Kontaktes (Schließer)                                   | regional |
|                 |                                                         | global   |
| "Absenkn[Ö]"    | Absenkung des Temperatur-Sollwertes bei Betätigung des  | lokal    |
|                 | Kontaktes (Öffner)                                      | regional |
|                 |                                                         | global   |
| "Man.Abluft"    | Manuelle Einschaltung einer Abluftanlage, unabhängig    | lokal    |
|                 | vom aktuell eingebrachten Außenluftanteil               | regional |
|                 |                                                         | global   |
| "Umluftbetr"    | Manuelle Umschaltung von Mischluftgeräten auf Umluft-   | regional |
|                 | betrieb                                                 | global   |
| "ExStöl [S]"    | Übermittelung einer extern aufgetretenen Störmeldung an | global   |
| "ExStö2 [S]"    | das KaBUS-System (Schließer)                            |          |
| "ExStöl [Ö]"    | Übermittelung einer extern aufgetretenen Störmeldung an | global   |
| "ExStö2 [Ö]"    | das KaBUS-System (Öffner)                               | -        |

| Anzeige Display                                                                 | Bedeutung, Funktionsweise                               | Bereich           |
|---------------------------------------------------------------------------------|---------------------------------------------------------|-------------------|
| "Tag"                                                                           | Meldung: Tagbetrieb                                     | lokal             |
|                                                                                 |                                                         | regional          |
| "Nacht"                                                                         | Meldung: Nachtbetrieb                                   | regional          |
| "Extra"                                                                         | Meldung: Extrabetrieb                                   | regional          |
| "Som/Winter"                                                                    | Meldung: Sommer/Winterbetrieb                           | regional          |
| "Wärme EIN"                                                                     | Meldung: KaBUS-System befindet sich im Heizmodus        | regional / global |
| "Wärmeanfrd"                                                                    | Meldung: konkrete Wärmeanforderung                      | regional / global |
| "Kälte EIN"                                                                     | Meldung: KaBUS-System befindet sich im Kühlmodus        | regional / global |
| "Kälteanfrd"                                                                    | Meldung: konkrete Kälteanforderung                      | regional / global |
| "DirVerdmpf"                                                                    | Meldung: konkrete Kälteanforderung an Direkt-           | regional          |
|                                                                                 | verdampfer, ca. 3 Minuten Ventilatoren-Nachlauf bei Ab- |                   |
|                                                                                 | schalten der Anforderung                                |                   |
| "AbsenkgEin"                                                                    | Meldung: konkrete Kälteanforderung an Direkt-           | lokal / regional  |
|                                                                                 | verdampfer, ca. 3 Minuten Ventilatoren-Nachlauf bei Ab- | global            |
|                                                                                 | schalten der Anforderung                                |                   |
| "AbluftAnf"                                                                     | Meldung: Anforderung Abluft, zur Freigabe externer      | lokal /regional   |
|                                                                                 | Abluftanlagen                                           | global            |
| "LüfterEin"                                                                     | Meldung: Betriebsmeldung Ventilatoren                   | lok               |
| "Sammelstö"                                                                     | Meldung: Sammelstörmeldung KaBUS-System                 |                   |
| "Frostalarm"                                                                    | Störmeldung: Frostalarm                                 | regional / global |
| "Schweigeb"                                                                     | Meldung: Betriebsmeldung Ventilatoren aus (Schweige-    | regional          |
|                                                                                 | taster betätigt)                                        |                   |
| "Partybetr"                                                                     | Meldung: Betriebsmeldung Partybetrieb                   | regional          |
| "StoßbetrEx"                                                                    | Stosslüftung über Extrabetrieb aktiviert                | regional          |
| "Stoßlüftg"                                                                     | Stosslüftung aktiviert                                  | regional          |
| "ATemp <ug"< td=""><td>Einstellwert unterschritten</td><td>regional</td></ug"<> | Einstellwert unterschritten                             | regional          |
| "ATemp>OG"                                                                      | Einstellwert überschritten                              | regional          |

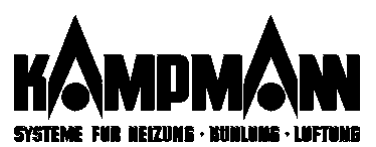

#### Multifunktionsausgänge

Über die Multifunktionsausgänge werden Multifunktionsrelais angesteuert. Jedes Relais verfügt über einen Schaltkontakt (1 x Wechsler, po-tentialfrei) zur Aufschaltung externer Anlagenkomponenten.

# Beschreibung der Multifunktionseingänge (MF-E)

Bei einigen Funktionen können Sie den "Wirkungsbereich" eines Multifunktionseinganges innerhalb der KaBUS-Anlage variieren.

 lok = lokale Zuordnung: Es ist nur das Gerät betroffen, dessen MF-E beschaltet wird.

Nur bei Mehrkreisregelung:

- reg = regionale Zuordnung: Es ist nur die Gerätegruppe des Gerätes betroffen, dessen MF-E beschaltet wird.
- glo = globale Zuordnung: Es sind alle Geräte betroffen, die über die betreffende KaBUS*tronic* verwaltet werden.

#### Umschaltung Tag $\Leftrightarrow$ Nacht

- Umschaltung zwischen den Betriebsarten "TAG" und "NACHT" über externen Schaltkontakt
- Schaltkontakt als Dauerkontakt potentialfrei: Fallende Schaltflanke = Tagbetrieb, steigende Schaltflanke = Nachtbetrieb

Wirkungsbereich: regional oder global

#### Umschaltung Tag/Nacht ⇔ Extrabetrieb

- Umschaltung von den Betriebsarten "TAG" oder "NACHT" zur Betriebsart "EXTRA" über externen Schaltkontakt
- Schaltkontakt als Dauerkontakt potentialfrei: Fallende Schaltflanke = Tag- oder Nachtbetrieb; steigende Schaltflanke = Extrabetrieb

Wirkungsbereich: regional oder global

#### **Umschaltung Sommer/Winter**

- Umschaltung zwischen Sommerbetrieb und Winterbetrieb über externen Schaltkontakt
- Schaltkontakt als Dauerkontakt potentialfrei: Kontakt geschlossen: Sommerbetrieb; Kontakt geöffnet: Winterbetrieb

Wirkungsbereich: regional oder global

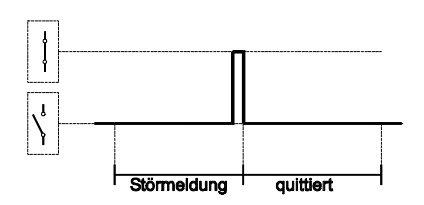

Winte

Sommer

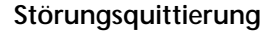

- Quittierung einer an der KaBUS*tronic* aufgetretenen Störung über externen Taster
- Kontakt als Tastimpuls potentialfrei: Kontakt kurzzeitig geschlossen: Störung quittiert

Wirkungsbereich: global

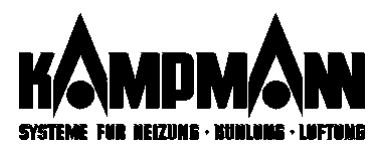

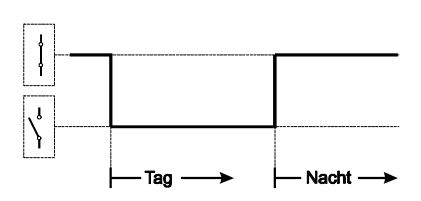

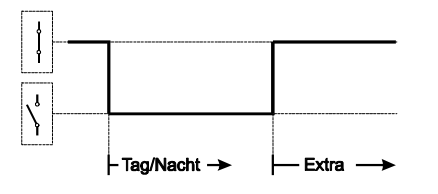

J

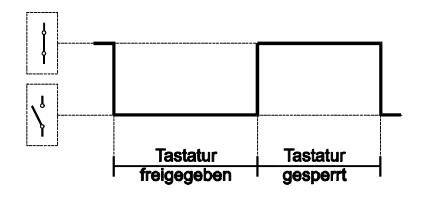

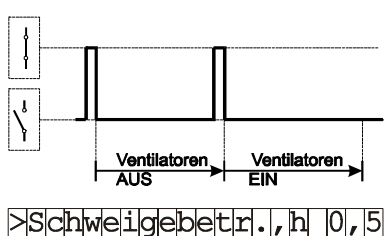

# Handbedienebene

Anwenderebene A4

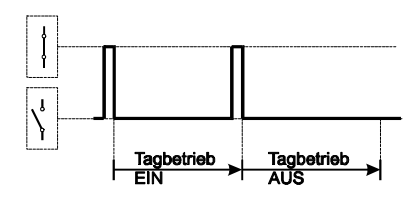

#### Partybetrieb, h | 3, 0 Handbedienebene → Anwenderebene A4

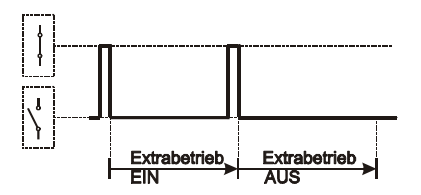

# → Anwenderebene A4

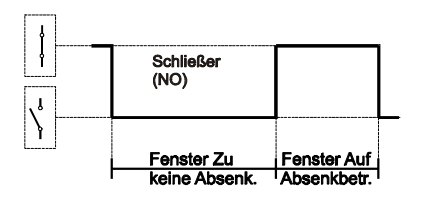

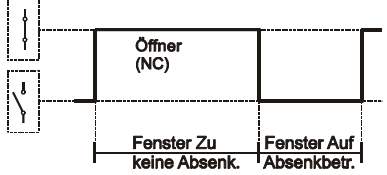

#### Menüsperre

- Komplettsperrung der KaBUS*tronic*-Tastatur über externen (Schlüssel-)schalter.
- Schaltkontakt als Dauerkontakt potentialfrei: Kontakt geschlossen: Tastatur gesperrt

Wirkungsbereich: global

#### Ventilator-Kurzzeitabschaltung

- Abschaltung der Ventilatormotoren für einen bestimmten Zeitraum
- Kontakt als Tastimpuls potentialfrei: Erster Impuls: Ventilatormotoren Aus Zweiter Impuls: Ventilatormotoren Ein
- Automatische Abschaltung der Lüfter nach Ablauf der unter Anwenderebene 4 eingestellten Zeitdauer.

Einstellbereich: 0,1 bis 9,9 Stunden Werkseinstellung: 0,5 Stunden

Wirkungsbereich: regional

#### Partytaste

- Umschaltung in Tagbetrieb für einen bestimmten Zeitraum
- Kontakt als Tastimpuls potentialfrei: Erster Impuls: Tagbetrieb EIN; Zweiter Impuls: Tagbetrieb AUS
- Automatische Ausschaltung des Tagbetriebes nach Ablauf der unter Anwenderebene 4 eingestellten Zeitdauer.

Einstellbereich: 0,1 bis 9,9 Stunden Werkseinstellung: 3 Stunden

Wirkungsbereich: regional

#### Stossbetrieb (Lüften)

- Umschaltung in Extrabetrieb für einen bestimmten Zeitraum
- Kontakt als Tastimpuls potentialfrei: Erster Impuls: Tagbetrieb EIN; Zweiter Impuls: Tagbetrieb AUS
- Automatische Ausschaltung des Extrabetriebes nach Ablauf der unter Anwenderebene 4 eingestellten Zeitdauer.

Einstellbereich: 0,1 bis 9,9 Stunden Werkseinstellung: 0,5 Stunden

Wirkungsbereich: regional

#### Fenster/Torkontakt (als Schließer)

- Absenkung des Raumtemperatur-Sollwertes über externen Schaltkontakt
- Schaltkontakt als Dauerkontakt potentialfrei: Kontakt geschlossen: Fenster/Tor offen; Kontakt geöffnet: Fenster/Tor geschlossen
- •Die Absenktemperatur können Sie in der Anwenderebene 4 vorwählen.

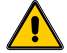

Befindet sich das Gerät im Kühlbetrieb, so erfolgt eine Abschaltung, solange das Fenster geöffnet ist.

Einstellbereich: 0 bis 10 Kelvin Werkseinstellung: 0 Kelvin

Wirkungsbereich: lokal, regional oder global

Die Fensterüberwachung kann bauseitig mit Schließer- oder Öffnerkontakten erfolgen!

 >FensterAbsenkg,K
 0

 Handbedienebene
 1

Anwenderebene A4 -

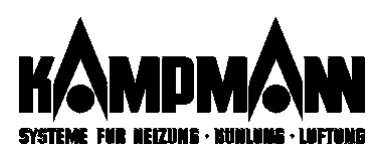

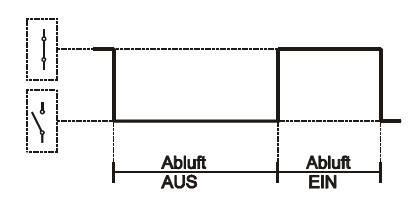

#### Manuelle Abluftsteuerung

- Manuelle Einschaltung der Abluftgeräte über externen Schaltkontakt. Unabhängig von den angeschlossenen Zuluft/Außenluftgeräten
- Schaltkontakt als Dauerkontakt potentialfrei: Kontakt geschlossen: Abluft Ein; Kontakt geöffnet: Abluft Aus
- Die einzuschaltenden Drehzahl können Sie in der Anwenderebene 5 vorwählen.

Einstellbereich: Aus, Stufe 1, 2, 3, 4 oder 5 Werkseinstellung: Aus

Wirkungsbereich: lokal, regional oder global

#### Umschaltung Mischluft ⇔ Umluft

- Manuelles Öffnen/Schließen der Mischluftklappen über externen Schaltkontakt
- Schaltkontakt als Dauerkontakt potentialfrei: Kontakt geschlossen: Umluftbetrieb: Klappen zu; Kontakt geöffnet: Mischluftbetrieb/Klappen auf

Wirkungsbereich: regional oder global

#### Erfassung einer externen Störung

- Erfassung und Anzeige einer externen Störung über externen Schaltkontakt
- Schaltkontakt als Dauerkontakt potentialfrei: Störmeldung 1 und 2: Kontakt geschlossen: Störung liegt an; Störmeldung 3 und 4: Kontakt geöffnet: Störung liegt an

Wirkungsbereich: global

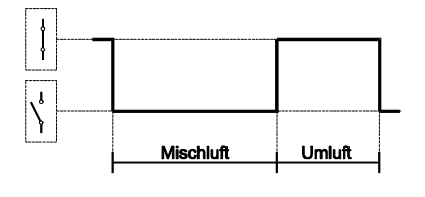

| ł          |   |                |                                          |  |
|------------|---|----------------|------------------------------------------|--|
| ł          |   |                |                                          |  |
| <b>′</b> ۱ |   |                |                                          |  |
| Ì          | ļ |                |                                          |  |
|            |   | Störung 1/2    | j Störung 1/2 j                          |  |
|            |   | liegt nicht an | liegt an                                 |  |
|            |   | Störung 3/4    | Störung 3/4                              |  |
|            | I | liegt an       | <sup>1</sup> liegt nicht an <sup>1</sup> |  |

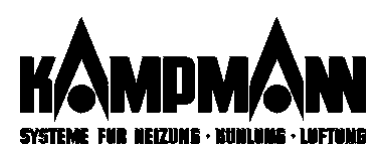

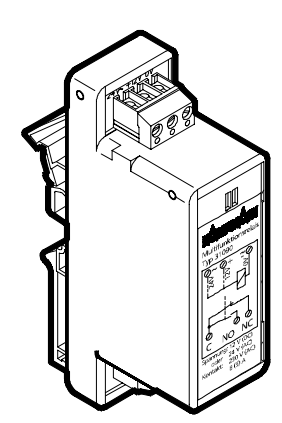

Multifunktionsrelais

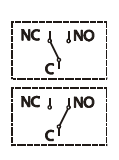

Tagbetrieb

kein Tagbetrieb

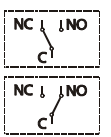

Nachtbetrieb

kein Nachtbetrieb

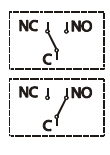

NCIINO

Extrabetrieb

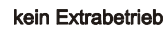

Winterbetrieb

Statusmeldung Betriebsart SOMMER/WINTER Weitergabe der aktuellen Betriebsinformation "Sommerbetrieb" oder "Winterbetrieb"

Anmeldung eines konkreten Wärmebedarfs, z. B. zur Ansteuerung einer Heizmittel-

Weitergabe der Information: "Die Anlage befindet sich im Heizbetrieb".

NC I NO Sommerbetrieb

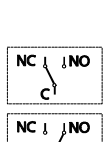

c١

Heizbetrieb

Kein Heizbetrieb

Wirkungsbereich: regional / global

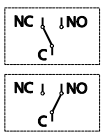

Wärmebedarf

Kein Wärmebedarf Wirkungsbereich: regional / global

pumpe

SYSTEME FOR NEIZUNG - LUNIUMB - LUFTUME

# Multifunktionsausgänge (MF-A)

Bei einigen Funktionen können Sie ist den "Wirkungsbereich" eines MF-A innerhalb der KaBUS-Anlage variieren.

- lok = lokale Zuordnung: Es ist nur daß Gerät betroffen, dessen MF-A beschaltet wird
- reg = regionale Zuordnung: Es ist nur die Gerätgruppe des Gerätes betroffen, dessen MF-A beschaltet wird (nur bei Mehrkreisregelung)
- glo = globale Zuordnung: Es sind alle Geräte betroffen, die über die betreffende KaBUS*tronic* verwaltet werden

Die MF-A steuern jeweils ein Multifunktionsrelais. Der potentialfreie Wechselkontakt des Relais steht zur externen Verarbeitung zur Verfügung.

Statusmeldung Betriebsart TAG Weitergabe der aktuellen Betriebsart "Tagbetrieb"

Wirkungsbereich: regional oder global

Statusmeldung Betriebsart NACHT Weitergabe der aktuellen Betriebsart "Nachtbetrieb"

Weitergabe der aktuellen Betriebsart "Extrabetrieb"

Statusmeldung Betriebsart HEIZBETRIEB

Meldung einer konkreten Wärmeanforderung

Wirkungsbereich: regional oder global

Statusmeldung Betriebsart EXTRA

Wirkungsbereich: regional oder global

Wirkungsbereich: regional oder global

|                            | kein Kühlbetrieb                                                | Statusmeldung Betriebsart KÜHLBETERIEB<br>Weitergabe der allgemeinen Information: "Die Anlage befindet sich im Kühlbetrieb".                                     |
|----------------------------|-----------------------------------------------------------------|----------------------------------------------------------------------------------------------------|
|                            | Kühlbetrieb                                                     | Wirkungsbereich: regional / global                                                                                                    |
|                            | kein Kältebedarf                                                | Meldung einer konkreten Kälteanforderung<br>Anmeldung eines konkreten Kühlbedarfs, z. B. zur Ansteuerung einer Kühlmittelpumpe                                   |
| c                          | - Calobodali                                                    | Wirkungsbereich: regional / global                                                                                                    |
|                            | Fenster geschlossen                                             | Statusmeldung FENSTER/TOR OFFEN<br>Weiterschaltung der Information "Fenster geöffnet"                                                                            |
|                            | Fenster offen                                                   | Wirkungsbereich: regional / global / lokal                                                                                                    |
|                            | Abluft "AUS"                                                    | Betriebsanforderung an bauseitige Abluftanlage<br>Freigabe einer bauseitig vorhandenen Abluftanlage, wenn Außenluft eingebracht wird.                            |
|                            | Abluft "EIN"                                                    | Wirkungsbereich: lokal, regional oder global                                                                                                    |
|                            | Ventilator "AUS"                                                | Betriebsmeldung Venkon-Ventilatormotor<br>Weitergabe der Information "Venkon-Ventilatormotor in Betrieb"                                                         |
| NC I INO<br>C <sup>1</sup> | Ventilator "EIN"                                                | Wirkungsbereich: lokal                                                                                                    |
|                            | Keine Sammel-<br>störmeldung<br>Sammelstör-<br>meldung liget an | Sammelstörmeldung KaBUS-System<br>Betriebsstörungen innerhalb des KaBUS-Regelungssystemes können als Sammelstörmel-<br>dung weitergegeben werden                 |
| CÎ                         |                                                                 | Wirkungsbereich: global                                                                                                    |
|                            | Schweigebetrieb<br>"AUS"<br>Schweigebetrieb<br>"EIN"            | Meldung: Ventilator-Kurzzeitabschaltung<br>Weitergabe der aktuellen Betriebsinformation: Ventilatormotoren vorübergehend abge-<br>schaltet (über Schweigetaster) |
| C'                         |                                                                 | Wirkungsbereich: regional oder global                                                                                                    |
|                            | Partybetrieb<br>"AUS"<br>Partybetrieb<br>"EIN"                  | Meldung: Partybetrieb<br>Weitergabe der aktuellen Betriebsinformation "Partybetrieb"                                                                             |
|                            |                                                                 | wirkungsbereich: regional oder global                                                                                                    |
|                            | kein Stossbetrieb Extra<br>Stossbetrieb Extra                   | Meldung: Stossbetrieb Extra<br>Weitergabe der aktuellen Betriebsinformation "Stossbetrieb Extra"                                                                 |
| (1                         |                                                                 | Wirkungsbereich: regional oder global                                                                                                    |

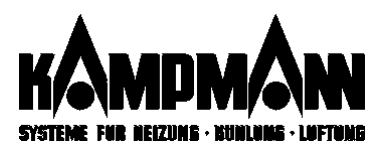

# Stichwortverzeichnis

| Stichwort                                           | KaBUS tronic Bedienmenü/Parameter                          | Seite       |
|-----------------------------------------------------|------------------------------------------------------------|-------------|
| Abluft                                              |                                                            |             |
| - Faktor                                            | Anwenderebene A5: Mischluftfunktionen                      | 18          |
| - manuelle Ansteuerung                              | Anwenderebene A5: Mischluftfunktionen                      | 18/42/53/56 |
| - Ansteuerung bauseitige Abluft                     | Fachmannebene F4                                           | 42/53/58    |
| Allgemeine Funktionen                               |                                                            |             |
| - öffnen                                            | Anwenderebene A4                                           | 13ff        |
| Anwenderebenen                                      |                                                            |             |
| - öffnen                                            | Handbedienebene                                            | 6           |
| - Untermenüs                                        | A1 bis A5                                                  | 8ff         |
| Außenluftanteil                                     |                                                            |             |
| - ändern                                            | Handbedienebene                                            | 6           |
| - ändern in Betriebsart                             | Anwenderebene A2 Betriebsarten                             | 10          |
| <ul> <li>autom. Reduzieren bei</li> </ul>           | Anwenderebene A5: Mischluftfunktionen                      | 18          |
| niedrigen Außentemp.                                |                                                            |             |
| Bestimmungsgemäße Verwendung                        |                                                            | 2           |
| Betriebsarten                                       |                                                            |             |
| - umschalten                                        | Handbedienebene                                            | 6           |
| - öffnen, ändern                                    | Anwenderebene A2                                           | 10          |
| Datum/Uhrzeit                                       |                                                            |             |
| - öffnen, einstellen                                | Anwenderebene A1                                           | 9           |
| Display                                             |                                                            |             |
| - Funktion                                          |                                                            | 3           |
| - Standardanzeige                                   | Handbedienebene                                            | 6           |
| <ul> <li>Anzeige Sollwert / Istwert</li> </ul>      | Handbedienebene                                            | 6           |
| Economy-Funktion                                    | Anwenderebene A5: Mischluftfunktionen                      | 17          |
| Eingabe                                             |                                                            |             |
| - starten                                           | Handbedienebene                                            | 3           |
| - beenden                                           | Handbedienebene                                            | 3           |
| Einzelraumregler                                    |                                                            |             |
| - Freigabe allgemein                                | Anwenderebene A4 - Allgemeine Funktionen                   | 14          |
| <ul> <li>Freigabe je Betriebsart</li> </ul>         | Anwenderebene A2 – Betriebsarten                           | 10          |
| - Bedienung                                         |                                                            | 21          |
| - Drehzahlbegrenzung                                | Anwenderebene A4 - Allgemeine Funktionen                   | 14          |
| Ereignistimer                                       | Anwenderebene A3                                           |             |
| Extrabetrieb                                        |                                                            |             |
| - freigeben                                         | Fachmannebene F5-Konfiguration: Freigabe des Extrabetriebs | 34          |
| - öffnen/einstellen                                 | Anwenderebene A2-Betriebsarten: Einstellung der Parameter  | 10          |
| Fachmannebenen                                      |                                                            |             |
| - Übersicht                                         | Menüs F1 bis F5                                            | 24          |
| Fehlermeldungen                                     |                                                            |             |
| - Bearbeitung, Beispiel                             | Fachmannebene F1                                           | 25ff        |
| - Fehlerliste                                       | Anhang                                                     | 49 51       |
| Fensterüberwachung                                  |                                                            |             |
| - Aktivierung                                       | Fachmannebene F4                                           | 42/53/55/58 |
| <ul> <li>Absenkwert einstellen</li> </ul>           | Anwenderebene A4                                           | 15          |
| Frostschutz                                         |                                                            |             |
| - Automatischer Wiederanlauf nach F.                | Fachmannebene F3                                           | 31          |
| Geräte                                              |                                                            |             |
| <ul> <li>Konfiguration/Ausführung ändern</li> </ul> | Fachmannebene F4                                           | 42          |
| Handbedienebene                                     |                                                            |             |
| - Einstellbare Parameter                            | Fachmannebene F3                                           | 6           |
| Inbetriebnahme                                      |                                                            |             |
| - Menü                                              | Fachmannebene F4                                           | 36          |
| - Erst-Inbetriebnahme                               | Fachmannebene F4                                           | 37          |
| - Statistik                                         | Fachmannebene F4                                           | 40          |
| - löschen / Neu-Inbetriebnahme                      | Fachmannebene F4                                           | 41          |
| -Online Ssrvice-Monitor                             | Fachmannebene F4                                           | 43+44       |
| KaMAX                                               | Anwenderebene A6                                           | 6, 19+20    |
| Konfiguration (Fachmannebene E5)                    | Fachmannebene F3                                           | 34ff        |

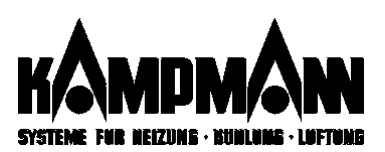

| Kühlbetrieb                           |                                                              |                |
|---------------------------------------|--------------------------------------------------------------|----------------|
| - Freigabe Nachtkühlbetrieb           | Fachmannebene F3                                             | 31             |
| Mehrkreisregelung                     |                                                              |                |
| - Auswahl eines Regelkreises          | Handbedienebene                                              | 3              |
| - Festlegung/Anderung Anzahl          | Fachmannebene F4                                             | 39/41          |
| - Zuordpungsvarianten                 |                                                              | 42             |
| Menüsperre                            | Fachmannebene E5                                             | 34             |
| Mischluftfunktionen (Anwendereb, A5)  | Anwenderebene A5                                             | 01             |
| - öffnen                              |                                                              | 17             |
| - Klappensteuerung                    | Fachmannebene F3                                             | 33             |
| Multifunktionseingänge                |                                                              |                |
| - Testen                              | Fachmannebene F2                                             | 28             |
| - Programmierung                      | Fachmannebene F4                                             | 42             |
| Nachtbetrieb                          | Anwondorohono A2 Patricharton, Finstellung der Deremator     |                |
| - Official Steller                    | Anwenderebene A2 Betriebsarten: Einstellung der Parameter    | 17             |
| Partybetrieb                          | Anwenderebene AS. Mischial tranktionen                       | 17             |
| - Zeitdauer eingeben                  | Anwenderebene A4                                             | 15             |
| - aktivieren                          | Fachmannebene F4                                             | 42/53/55/58    |
| Raumtemperatur                        |                                                              |                |
| - ändern (kurzzeitig)                 | Handbedienebene                                              | 6              |
| - ändern: Bedienbeispiel              | Handbedienebene                                              | 7              |
| - ändern in Betriebsart               | Anwenderebene A2 Betriebsarten                               | 10             |
| - Bereichseinengung                   | Anwenderebene A4 Allgemeine Funktionen                       | 14             |
| - Regelparameter                      | Fachmannebene F3                                             | 35             |
| Raumtemperatureinflussfaktor          | Anwenderebene A4: Allgemeine Funktionen                      | 16             |
| Reglerebene                           | Fachmannebene F3                                             | 30ff           |
| Reset                                 | Fachmannahana FE                                             | 25             |
| - Aniage (gesanit)                    | Fachmannebene F5                                             | 30             |
| Schnellaufbeizung                     | Anwenderebene A5 <sup>,</sup> Mischluftfunktionen            | 18             |
| Software-Version                      | Fachmannebene F5                                             | 35             |
| Sommer/Winterbetrieb                  |                                                              |                |
| - umschalten                          | Handbedienebene                                              | 6              |
| Sommerkompensation                    | Anwenderebene A4: Allgemeine Funktionen                      | 16             |
| Standardanzeige                       | Ausgangsbild zu Beginn einer Eingabe                         |                |
| <b>S</b> toßlüftung                   |                                                              |                |
| - Zeitdauer einstellen                | Anwenderebene A4                                             | 15             |
| - aktivieren                          | Fachmannebene F4                                             | 42/53/55/58    |
| Synchronisation 3Punkt-Ventil         |                                                              | 6              |
| lagbetrieb                            | An undersken a AD Datrick certary. Firstellung der Deremeter |                |
| - Offnen/einstellen                   | Anwenderebene Az Bethebsarten: Einstellung der Parameter     |                |
| - öffnen/einstellen                   | Anwenderehene A2                                             |                |
| Tastatur                              |                                                              |                |
| - Funktion                            |                                                              | 3              |
| Testebene                             |                                                              |                |
| - Menü                                | Fachmannebene F2                                             | 27             |
| - Globaltest                          | Fachmannebene F2                                             | 28             |
| - Geräteweiser Test                   | Fachmannebene F2                                             | 29             |
| Totzone                               | Anwenderebene A4: Allgemeine Funktionen                      | 14             |
| Umschaltverzögerung                   | Anwenderebene A5: Mischluftfunktionen                        | 18             |
| Ventilatordrehzahl                    |                                                              |                |
| - andern<br>ändern in Potriobsart     | Hanubeulenebene / Einzelfaumregler                           | 6//            |
| - anuenn in bethebsärt<br>- begrenzen | Anwenderehene AZ Allgemeine Funktionen                       | 10<br>14       |
| - Kurzzeitabschaltung                 | Anwenderebene A4 Allgemeine Funktionen                       | 15/42/53/55/58 |
| - Automatikbetrieb                    | Fachmannebene F3                                             | 33             |
| Werkseinstellung                      |                                                              |                |
| - Betriebsarten                       |                                                              | 10             |
| - Zeitprogramm                        |                                                              | 12             |
| - Übersicht                           | Fachmannebene F5                                             | 46-47          |
| - Rücksetzen auf                      |                                                              | 35             |
| - Zulufttemperatur                    |                                                              | 16             |
| I emperaturrampe                      | Fachmannebene F3                                             | 32             |

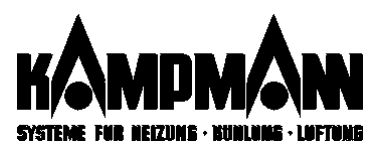

| Timer                                 |                                     |       |
|---------------------------------------|-------------------------------------|-------|
| - Varianten                           | Anwenderebene A3                    | 11    |
| - Programmierung                      | Anwenderebene A3                    | 12    |
| - Wertigkeit (Priorität)              | Anwenderebene A3                    |       |
| Ventilparameter                       | Fachmannebene F3                    | 32/33 |
| Vorlauftemperatur                     | Fachmannebene F3                    | 33    |
| Zeitprogramm                          |                                     |       |
| - Programmierung                      | Anwenderebene A3                    | 12ff  |
| - (De)aktivieren                      | Anwenderebene A4                    | 14    |
| Zeitumstellung (Sommerzeit)           | Anwenderebene A1: Datum, Uhrzeit    | 9     |
| Zulufttemperatur                      |                                     |       |
| <ul> <li>Minimalbegrenzung</li> </ul> | Anwenderebene A4 / Fachmannebene F3 | 16/31 |
| - Maximalbegrenzung                   | Fachmannebene F3                    | 31    |
| Zulufttemperaturregelung              |                                     |       |
| - Bedienung Reine ZulufttempReg.      |                                     | 22    |
| - Aktivierung Reine ZulufttempReg.    | Fachmannebene F3                    | 30    |
| - Regelparameter                      | Fachmannebene F3                    | 33    |
|                                       |                                     |       |

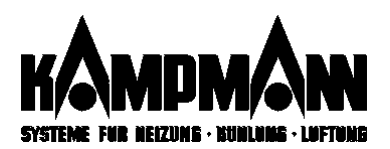

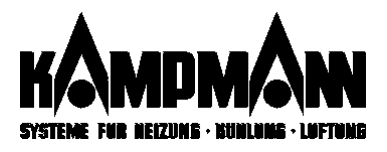

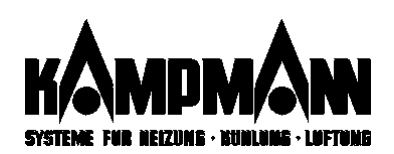

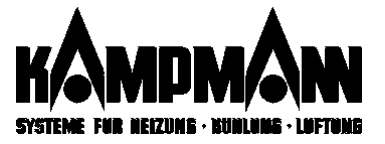